# A Day In The Life of a Powerful Secretary

Jason Springel Sr. Global PowerSchool Specialist

OPEAN P

#### Zagrebačka banka

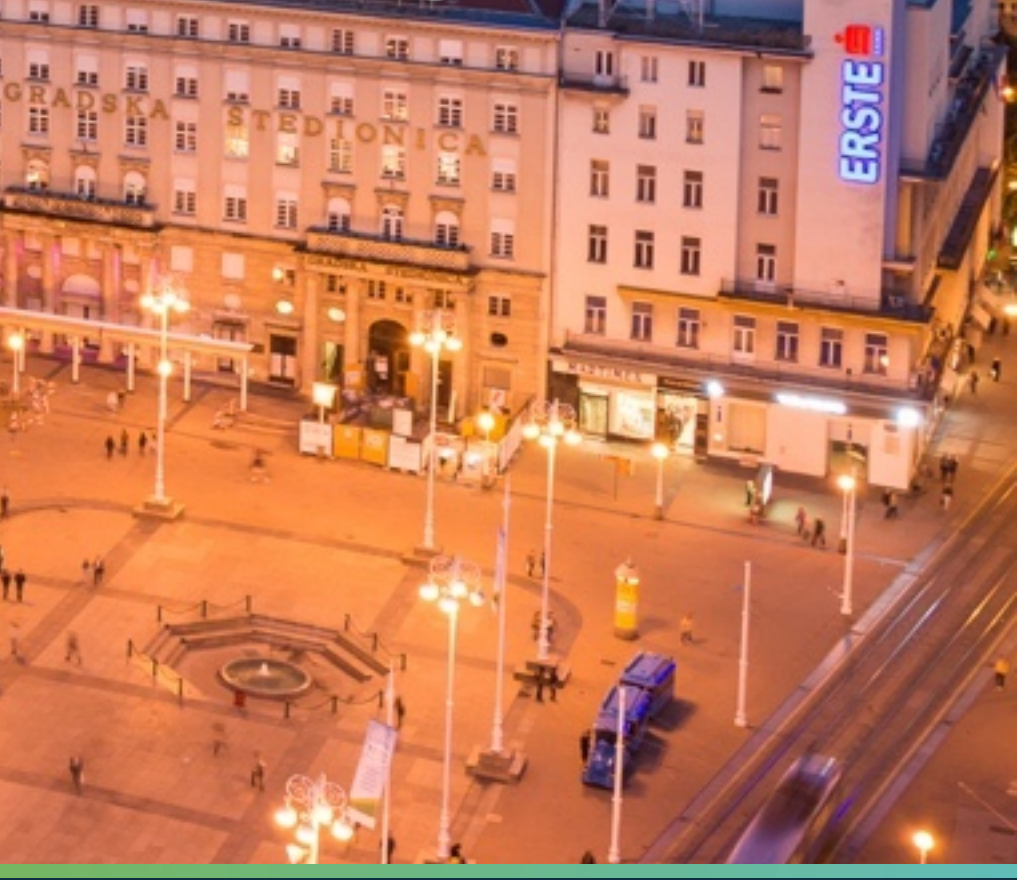

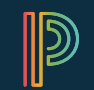

PowerSchool

## This presentation comes from the Michigan PSUG

## Main Content Last Edited by Brenda Weir, Lapeer Community Schools

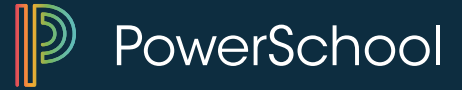

## DISCLAIMER

- This is the way WE use PowerSchool in my district.
- It does not necessarily represent right or wrong.
- PowerSchool is a flexible tool allowing each district to customize and use in ways that works in each district.
- All names/data in screenshots are fictitious

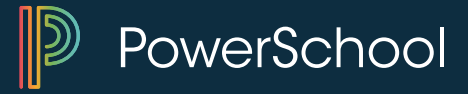

#### AGENDA

- Navigation and Personalization
- Searching Tips
- Attendance
- Scheduling
- Reports
- Daily Bulletin
- Log Entries
- PowerLunch
- Exporting Information
- Daily Inquiries

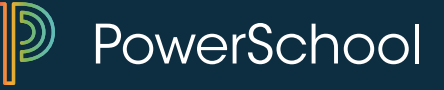

## **Navigation – Home Page**

| PowerSchoo                                                                         | Welcome, Pearson Demonstration   Help   Sign Out                       |  |  |  |  |  |  |  |  |  |
|------------------------------------------------------------------------------------|------------------------------------------------------------------------|--|--|--|--|--|--|--|--|--|
|                                                                                    | School: Apple Grove High School Term: 14-15 Semester 1                 |  |  |  |  |  |  |  |  |  |
|                                                                                    |                                                                        |  |  |  |  |  |  |  |  |  |
| Functions<br>Attendance<br>Daily Bulletin<br>Enrollment Summary<br>Master Schedule | Start Page<br>Students Staff Parents                                   |  |  |  |  |  |  |  |  |  |
| Dashboard                                                                          | Advanced View Field List [?]                                           |  |  |  |  |  |  |  |  |  |
| Special Functions<br>Teacher Schedules                                             | A B C D E F G H I J K L M N O P Q R S T U V W X Y Z                    |  |  |  |  |  |  |  |  |  |
| Reports                                                                            | 9 10 11 12 M F All Stored Searches Stored Selections                   |  |  |  |  |  |  |  |  |  |
| System Reports                                                                     | Current Student Selection (0)                                          |  |  |  |  |  |  |  |  |  |
| ReportWorks                                                                        | The current selection is empty.                                        |  |  |  |  |  |  |  |  |  |
| People                                                                             |                                                                        |  |  |  |  |  |  |  |  |  |
| Student Search                                                                     | Select By Hand Export Using Template 🔫 [?]                             |  |  |  |  |  |  |  |  |  |
| Staff Search<br>Parent Search                                                      | What's New                                                             |  |  |  |  |  |  |  |  |  |
| Enroll New Student<br>New Staff Entry<br>New Parent Entry                          | See what's new in the latest feature release of PowerSchool. Read more |  |  |  |  |  |  |  |  |  |
| Setup                                                                              |                                                                        |  |  |  |  |  |  |  |  |  |
| School                                                                             |                                                                        |  |  |  |  |  |  |  |  |  |
| System<br>Personalize                                                              |                                                                        |  |  |  |  |  |  |  |  |  |

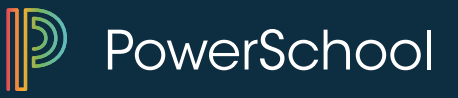

#### Personalize

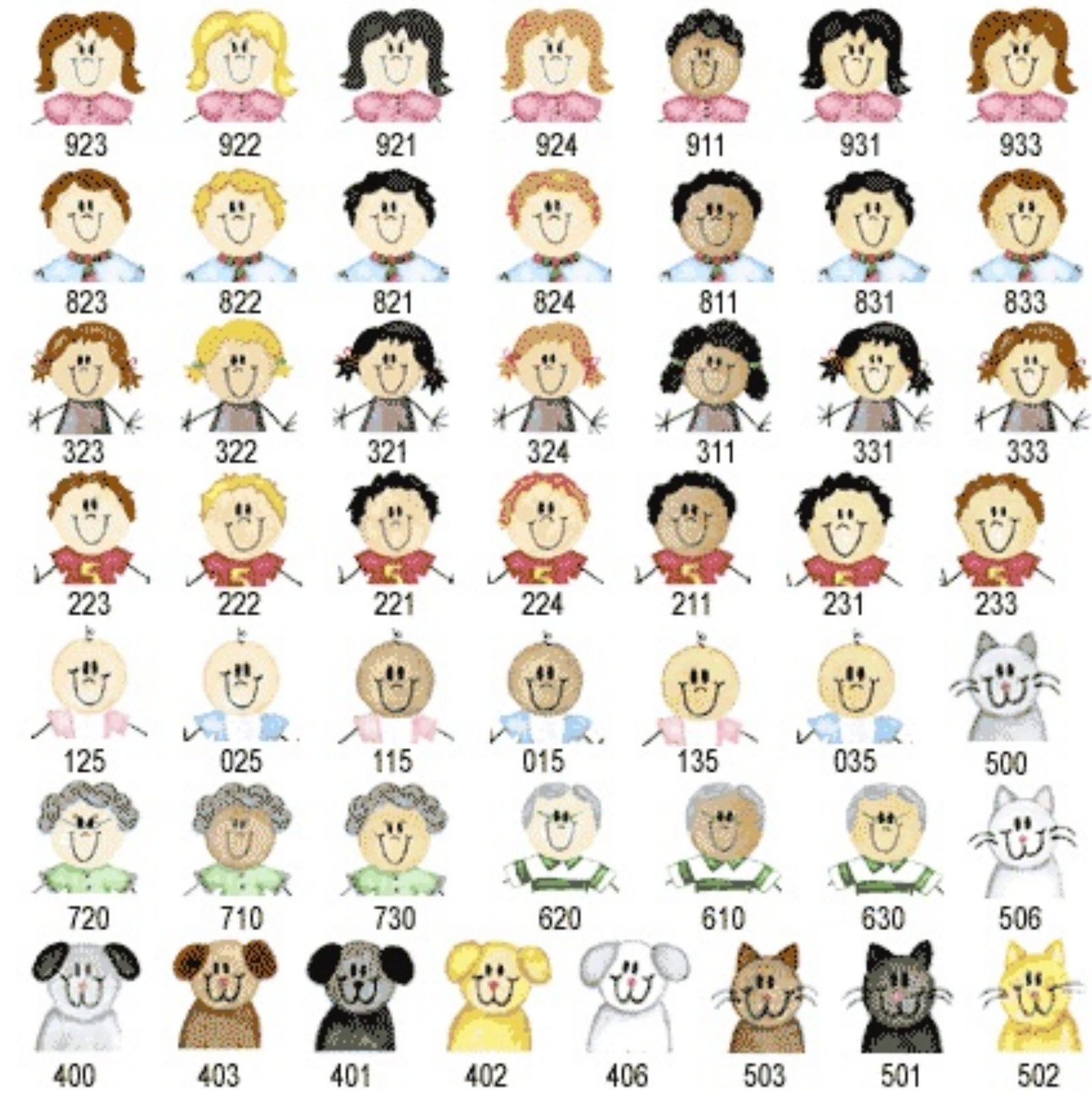

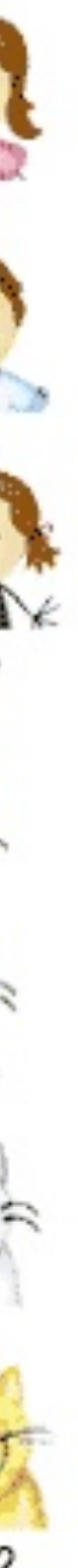

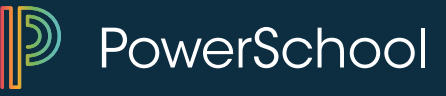

#### Personalize

#### New Staff Entry New Parent Entry

#### Setup

School

System

Personalize

**Applications** 

PowerLunch

PowerScheduler

| Function               | Description           |
|------------------------|-----------------------|
| Change password        | Change current pas    |
| Default sign in page   | Sets the default sig  |
| Initial student screen | Sets the initial stud |
| Interface              | Sets interface optio  |

| ssword to a new one. |  |
|----------------------|--|
| gn in page.          |  |
| lent screen.         |  |
| ons.                 |  |
|                      |  |

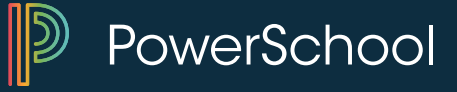

## Personalize – Default Login Screen

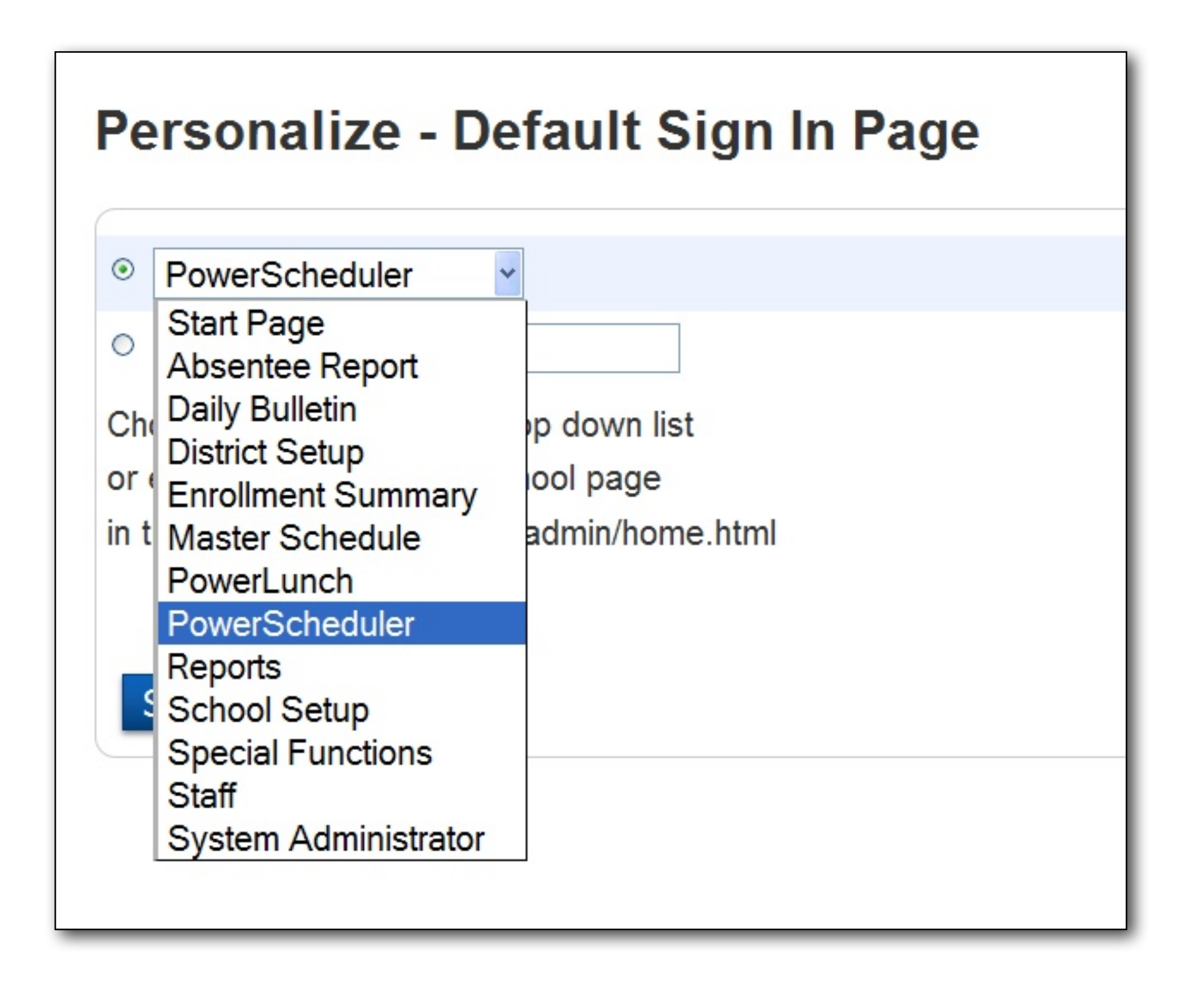

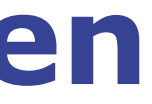

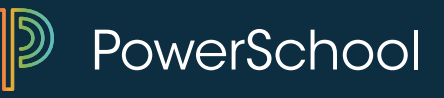

#### Personalize – Initial Student Screen

#### Personalize - Initial Student Scree 0 Quick Lookup Quick Lookup Activities Attendance Enter Meeting Attendance (PowerAdmin Only) Cumulative Info Demographics (v) Demographics (m) Modify Info Parents Photo Schedule **Teacher Comments**

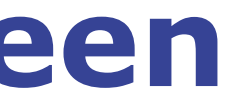

| en |  |  |
|----|--|--|
|    |  |  |
|    |  |  |
|    |  |  |
|    |  |  |
|    |  |  |
|    |  |  |

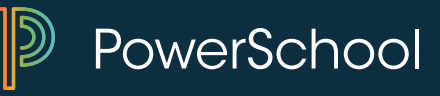

## Personalize – Smart Search

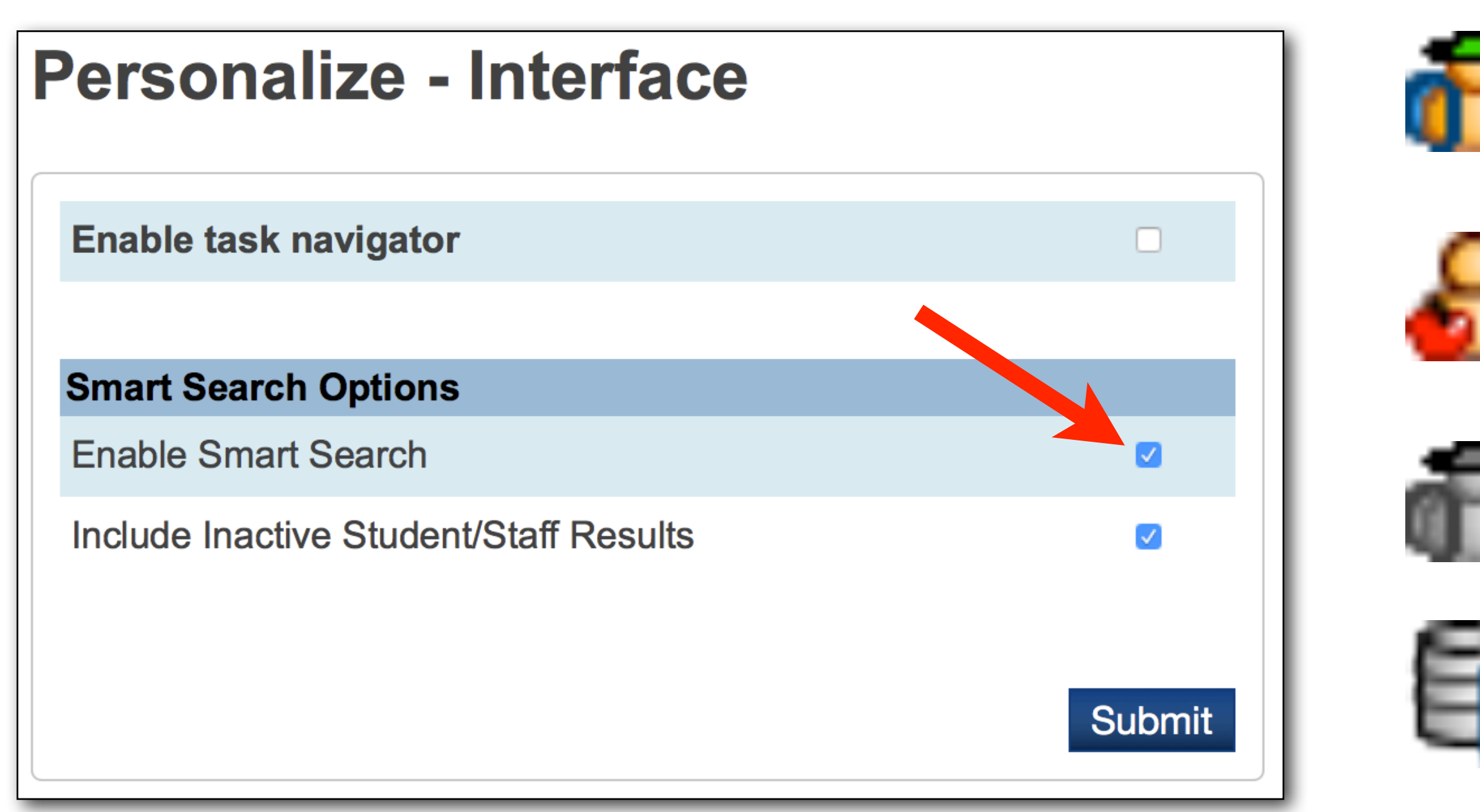

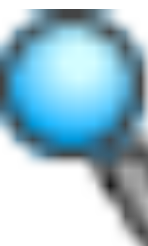

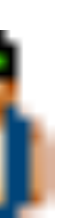

Student

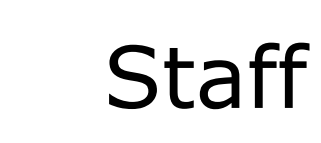

#### Student (inactive)

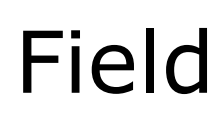

#### Stored Search

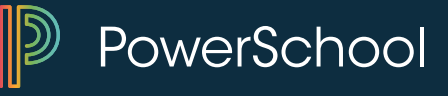

#### **Personalize – Smart Search**

| Start Page                                                  |           |                 |       |
|-------------------------------------------------------------|-----------|-----------------|-------|
| Students Staff Parents                                      |           |                 |       |
|                                                             |           |                 |       |
| а                                                           | Advanced  | View Field List | [?]   |
| 🔂 Adair, Brandon                                            |           |                 |       |
| 者 Adams, Corby                                              |           |                 |       |
| 🚮 Adams, Julie                                              |           |                 |       |
| Ahlberg, Emmy                                               |           |                 |       |
| 🚮 Aikinson, Andy G                                          |           |                 |       |
| 🔒 Alfonso, Scott                                            |           |                 |       |
| 🚮 Allen, Victor C                                           |           | List            | Stude |
| Allred, Alfred P                                            |           |                 |       |
| See what's new in the latest feature release of PowerSchool | Read more |                 |       |

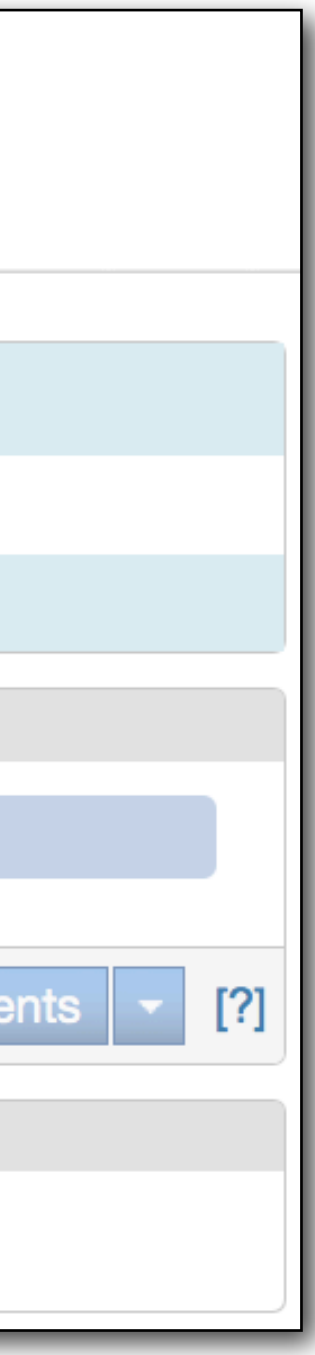

#### Use mouse or up/down arrow keys to select.

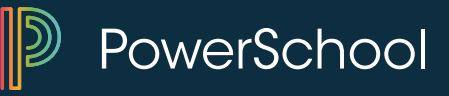

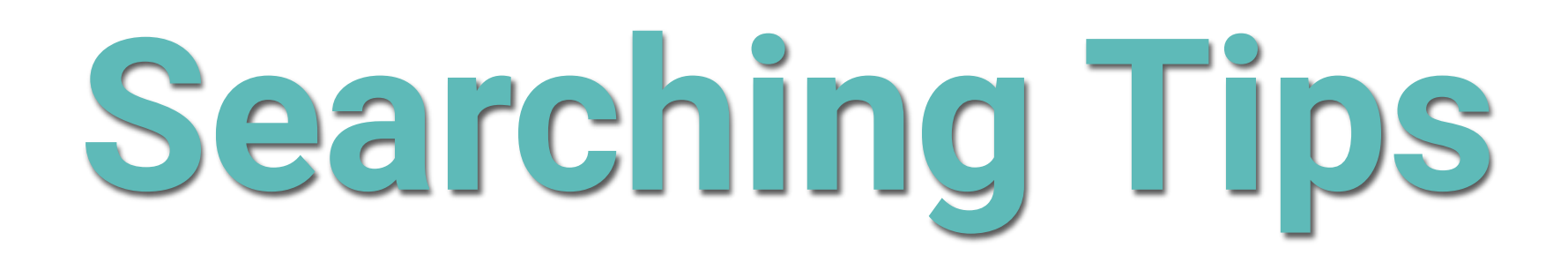

## **Hidden tips Sample Searches Stored Searches Search Parents/Guardians**

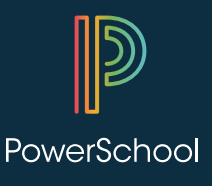

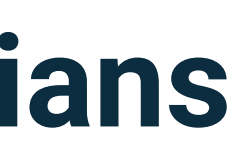

## **Secret Hidden Searching Tips**

| PowerSchoo                                                                                      | Welcome, Pearson Demonstration                                                                                                    |
|-------------------------------------------------------------------------------------------------|----------------------------------------------------------------------------------------------------|
|                                                                                                 | School: Apple Grove High School Term:                                                                                                    |
| Functions<br>Attendance<br>Daily Bulletin<br>Enrollment Summary<br>Master Schedule              | Students Staff Parents                                                                                                    |
| Dashboard<br>Special Functions<br>Teacher Schedules<br>Reports<br>System Reports<br>ReportWorks | A B C D E F G H I J K L M N O P Q R S T U V W X<br>9 10 11 12 M F All Stored Searches Stored Selections<br>Current Student Selection (0)<br>The current selection is empty. |
| People<br>Student Search<br>Staff Search                                                        | Select By Ha                                                                                                    |
| Enroll New Student<br>New Staff Entry<br>New Parent Entry                                       | See what's new in the latest feature release of PowerSchool. Read more                                                                                                    |
| Setup<br>School<br>System<br>Personalize                                                        |                                                                                                    |

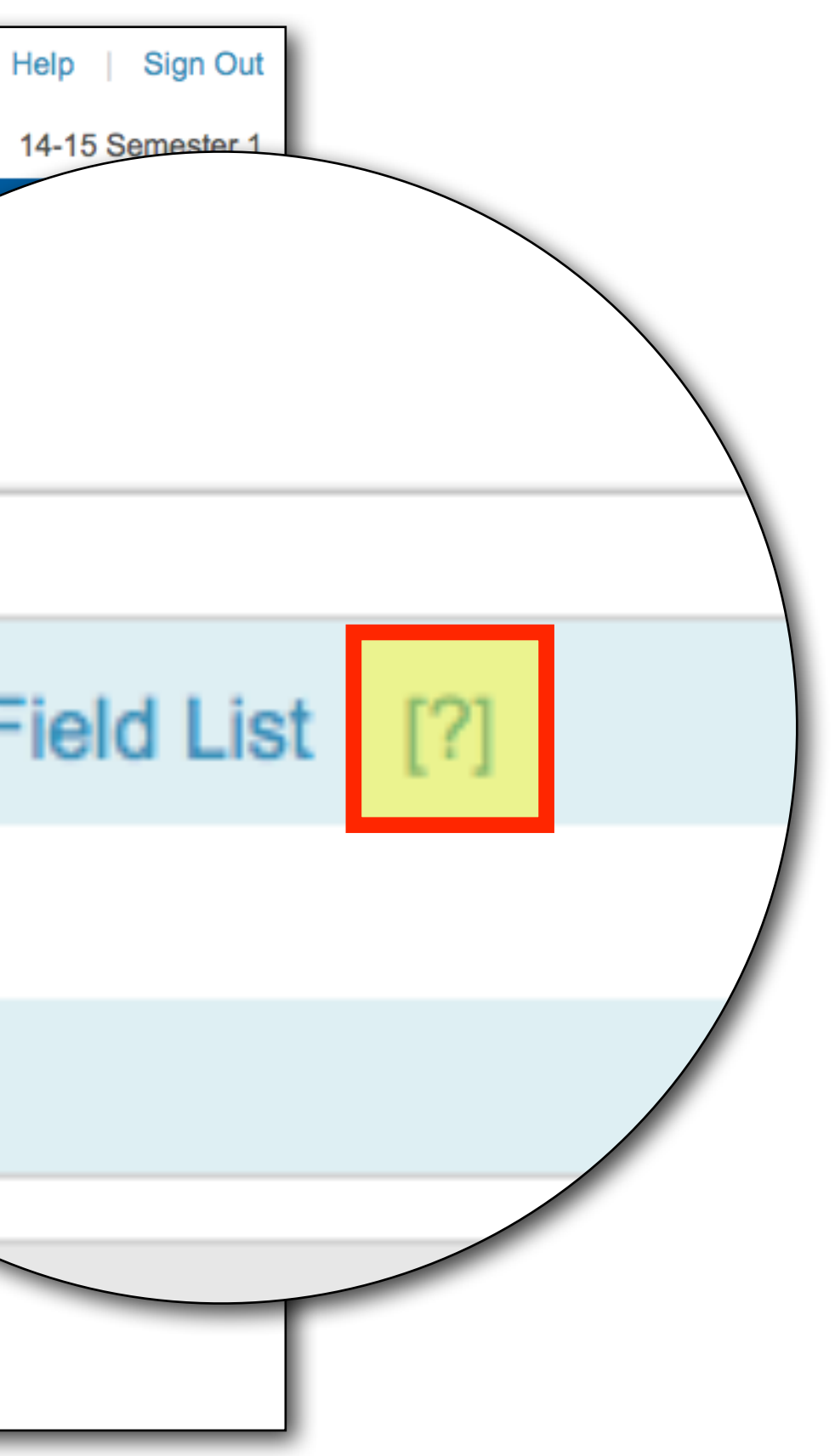

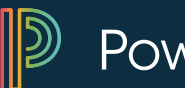

PowerSchool

## **Searching Tips**

[neid name] [comparator] [search argument]

On the PowerSchool start page, select the View Field List link below the Search Students box to view a list of available field names.

The following table lists the comparators you can use:

| Comparator | Meaning                                      |
|------------|----------------------------------------------|
| =          | equals                                       |
| <          | is less than                                 |
| >          | is greater than                              |
| <=         | is less than or equal to                     |
| >=         | is greater than or equal to                  |
| #          | does not equal                               |
| in         | is [field] present in the search argument?   |
| contains   | is the search argument contained in the [fie |
| !contain   | is the search argument not contained in the  |
| 0          | wildcard                                     |
|            |                                              |

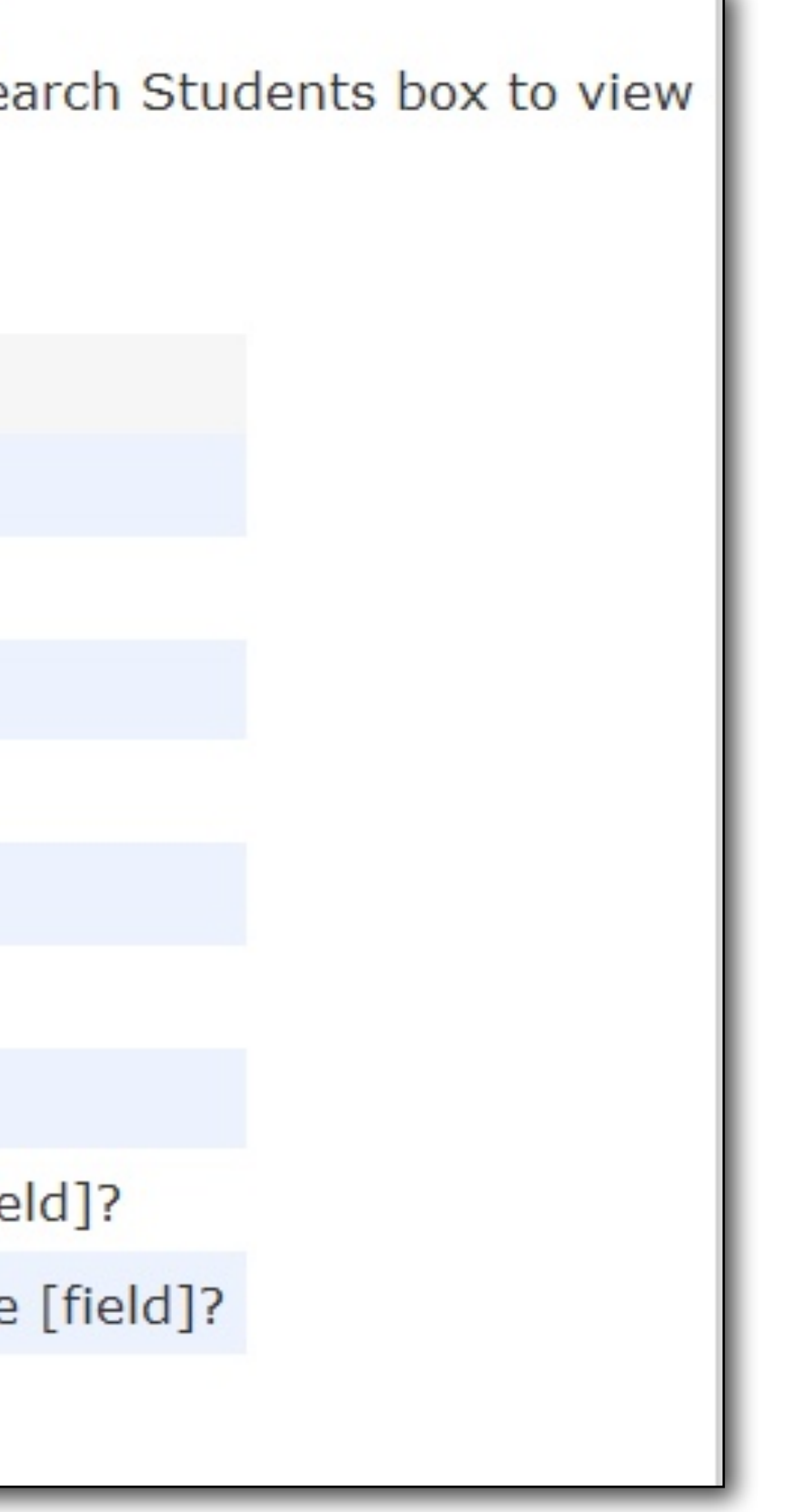

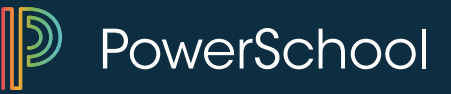

## **Searching Tips**

• The general format is:

## [field name] [comparator] [search argument]

- Use **Forward Slash** / to include students/staff who are **not active**.
- Use Semi colon to combine multiple searches

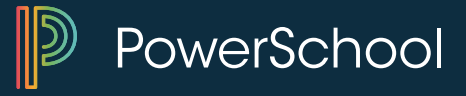

## Searching Example....

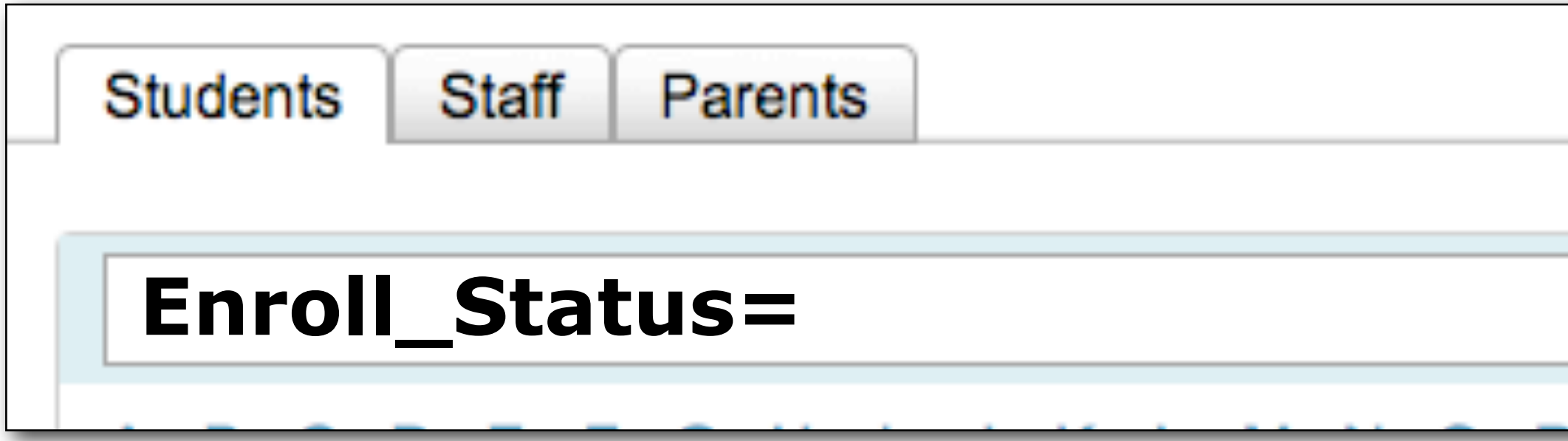

| 0  | Currently Enrolled ( |
|----|----------------------|
| -1 | Pre-Enrolled         |
| 2  | Transferred Out      |
| 3  | Graduated            |

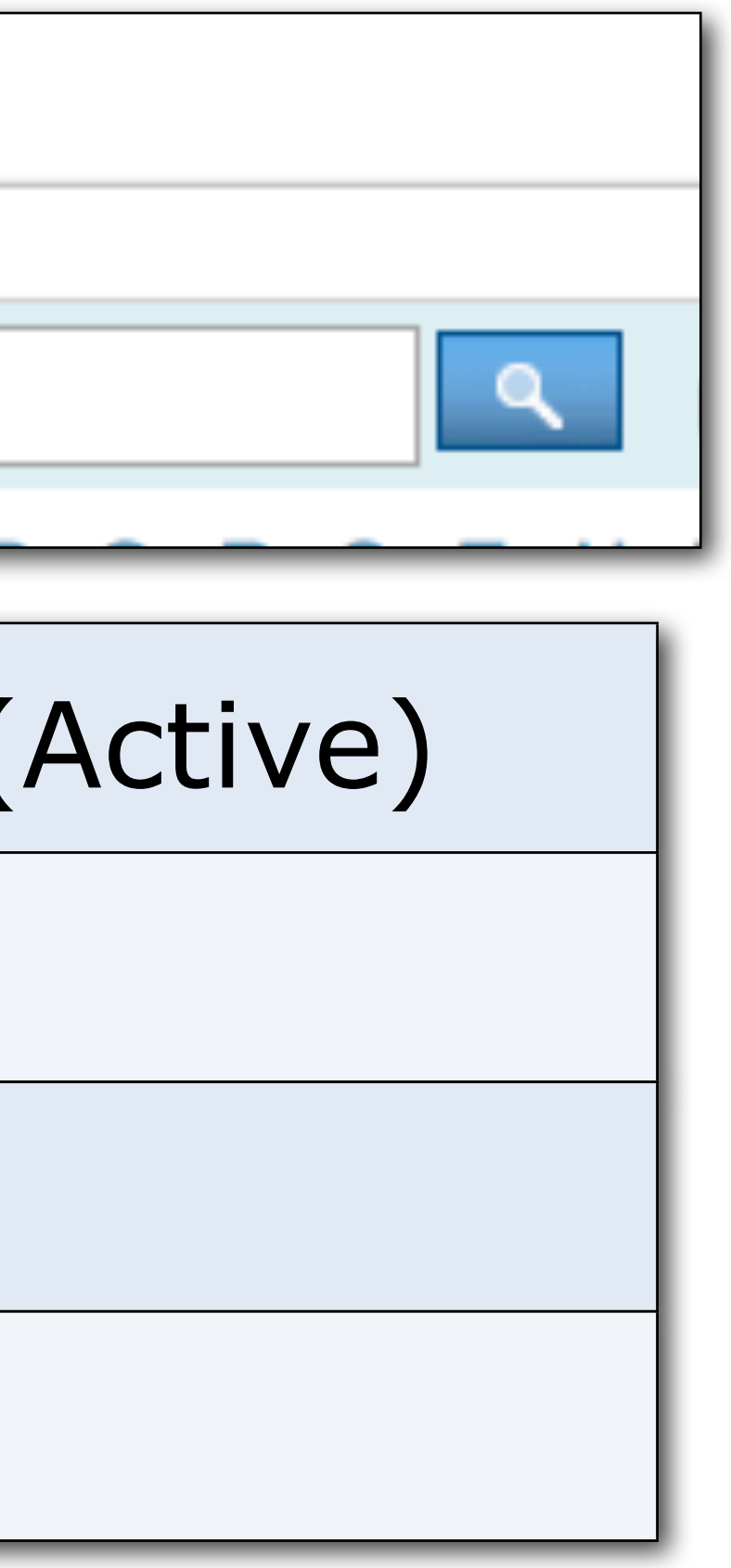

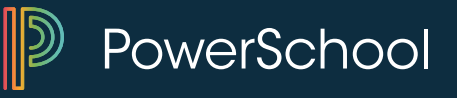

## **Combining Searches**

## Grade\_Level=3;Gender=M

\*birthday=today;Grade\_Level>=4;Grade\_Level<=6

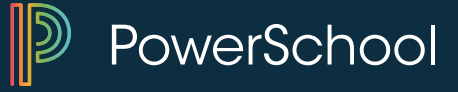

## Searching within a Search w/ &

Who is that student who's mother came in yesterday? I remember she was from Sunnyville and her name was Anne or Anna or Anna something.

Search 1 - City contains Sunny Search 2 - & Mother contains Ann

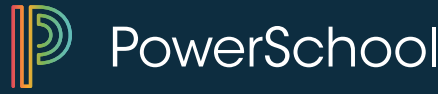

## Searching within a Search w/

Are you ever asked to locate students that are in two categories? Example: Can I have a list of the Varsity Boys Football players and the Varsity Girls Basketball players?

Search 1 - Boys\_FootballV=1 (I get 42 students) Search 2 - + Girls BasketballV = 1 (I now get 63 on my list)

How has this changed with the introduction of PowerSearch?

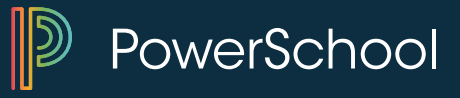

## **Fields and Data Access Tags**

- Fields List contains the fields in the Student Table
- Data Access Tags are special search functions that will pull data from other tables for use in Form Letters, Mailing Labels, Object Reports, Report Cards. Some DAT's can also function in DDE searches, Quick Exports, Reports or List Students.

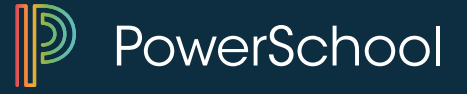

## **Fields and Special Search Codes**

- \*number\_of\_classes<1</li>
- \*not\_enrolled\_in\_Period<8</li>
- balance1<0</li>
- \*birthday>=1/1;\*birthday<=1/31</p>

| Students Search Code        |                          |          |
|-----------------------------|--------------------------|----------|
| 1. *allstudents             | 7. *enrolled_in          | 13. *not |
| 2. *as_of                   | 8. *fee.fee_balance      | 14. *nu  |
| 3. *attendance_points       | 9. *has_completed_course | 15. *sec |
| 4. *birthday                | 10. *has_not_completed   | 16. *spe |
| 5. *cumulative_credit_hours | 11. *hours_requested     |          |
| 6. *currenthours_requested  | 12. *not_enrolled_in     |          |

t\_enrolled\_in\_period

mber\_of\_classes

condarystudents

ecial\_program

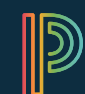

PowerSchool

## **Scheduling Search Command Samples**

- How to search students not enrolled in a period: \*not\_enrolled\_in\_period=2
- How to search students enrolled in a course number: \*enrolled in=9300
- How to search students enrolled in a course and section: \*enrolled in=9300.5
- How to search students not enrolled in a course number: \*not\_enrolled\_in=9300

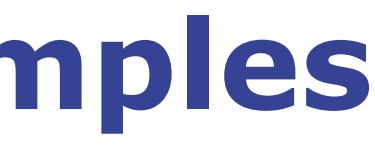

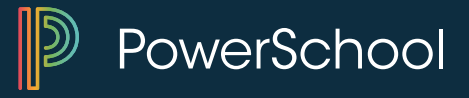

## **More Scheduling Search Samples**

- How to search students who have completed a course number: \*has\_completed course=9300
- How to search students who have not completed a course number: \*has\_not\_completed=9300
- \*hours\_requested
- \*number of classes

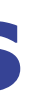

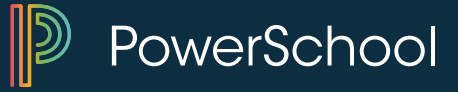

# Are you frequently performing the SAME searches over and over again?

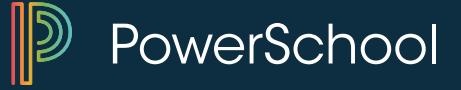

## **Stored Searches (Saving the criteria of the** search)

| \$ | St  | ar   | t   | Pa | g     | 9 |    |      |     |   |       |      |      |     |   |     |     |     |     |      |   |   |   |   |
|----|-----|------|-----|----|-------|---|----|------|-----|---|-------|------|------|-----|---|-----|-----|-----|-----|------|---|---|---|---|
|    | Stu | ıdeı | nts |    | Staff | Υ | Pa | rent | S   |   |       |      |      |     |   |     |     |     |     |      |   |   |   |   |
|    |     |      |     |    |       |   |    |      |     |   |       |      |      |     |   |     |     |     |     |      |   |   |   |   |
|    |     |      |     |    |       |   |    |      |     |   |       |      |      |     |   |     |     |     |     |      |   | ٩ | C |   |
|    | Α   | в    | С   | D  | Е     | F | G  | Н    | T   | J | к     | L    | М    | Ν   | 0 | Ρ   | Q   | R   | S   | т    | U | V | W | Х |
|    | 9   | 10   | )   | 11 | 12    | ľ | N  | F    | All | S | Store | ed S | Sear | che | s | Sto | red | Sel | ect | ions | 5 |   |   |   |
| -  |     | -    |     | -  | -     | - |    | -    | -   |   | -     | -    | -    | -   |   |     | -   | -   | -   | -    | - | - | - | - |
|    |     |      |     |    |       |   |    |      |     |   |       |      |      |     |   |     |     | •   |     |      |   |   |   |   |

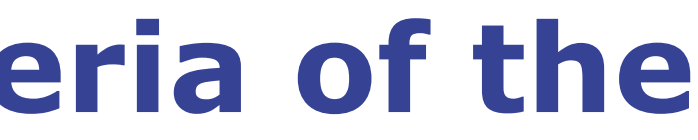

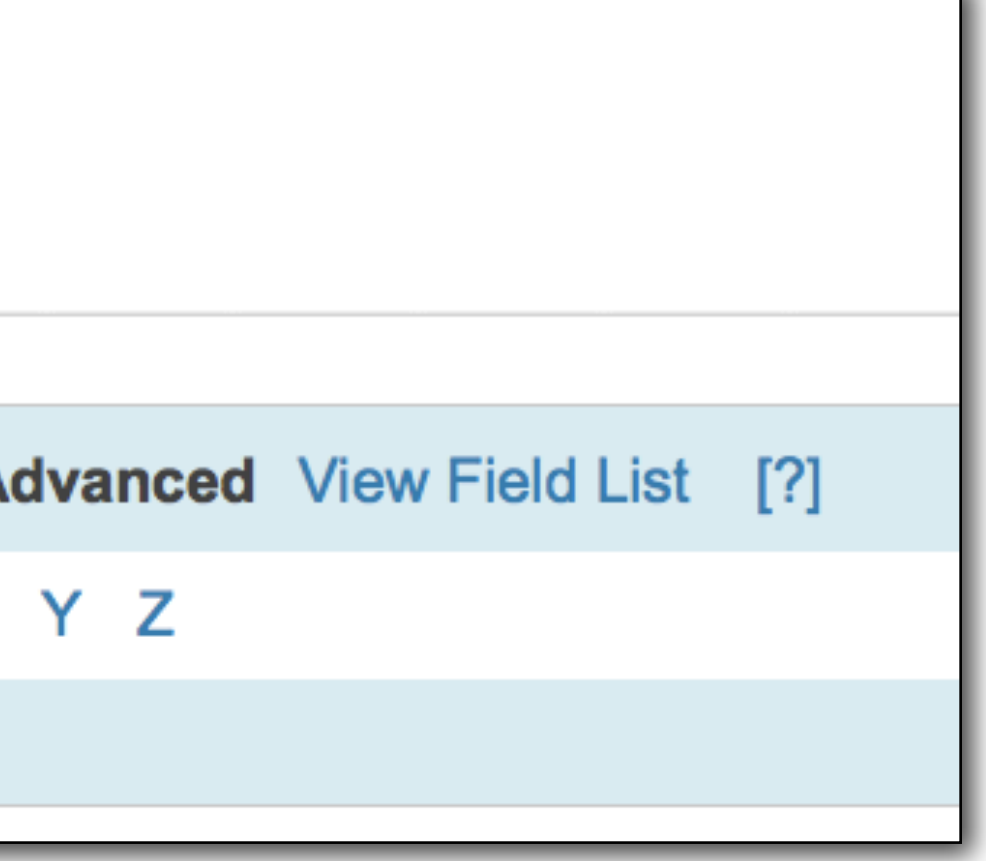

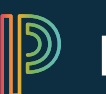

PowerSchool

#### **Stored Searches**

#### **Stored Searches**

|                                | New              |
|--------------------------------|------------------|
| Name of Stored Search          | Perform Search N |
| Family Id's                    | Run Search       |
| January Birthdays              | Run Search       |
| Kids with less than 10 credits | Run Search       |
| Soccer Boys                    | Run Search       |
| Soccer Girls                   | Run Search       |
| Students From Other Schools    | Run Search       |

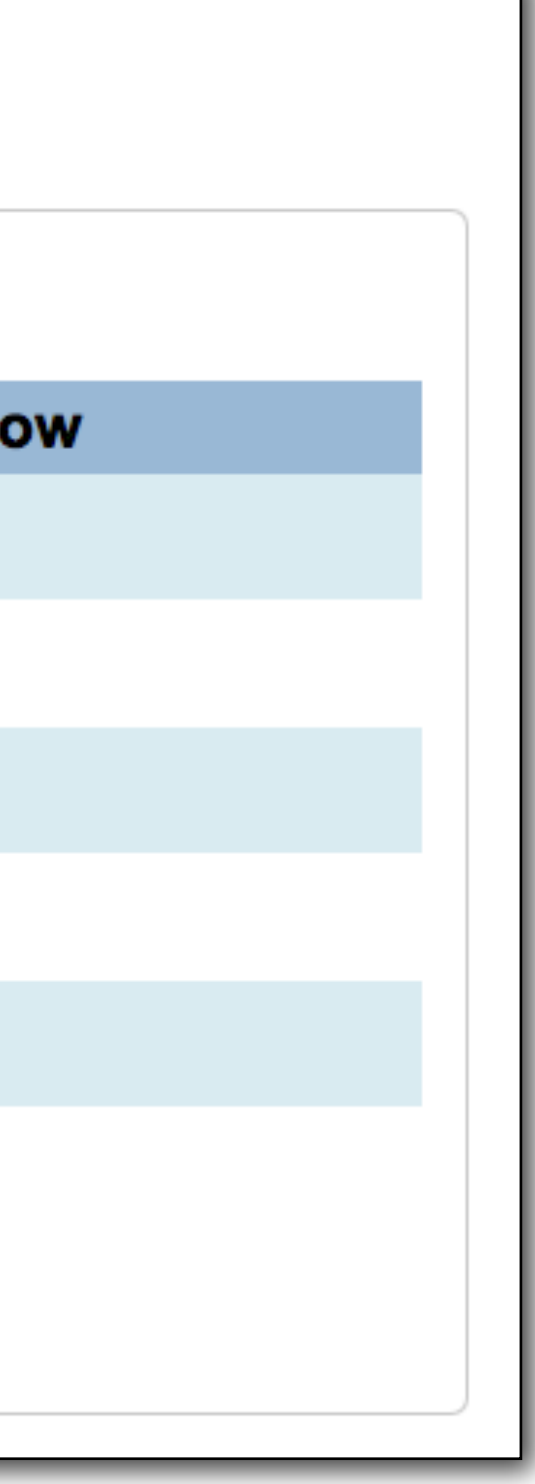

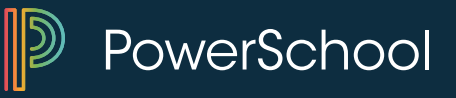

#### **Stored Searches**

Click **Run Search** to Perform Saved Search

#### **Stored Searches**

| N                              | ew   |
|--------------------------------|------|
| Name of Stored Search          | Perf |
| Family Id's                    | Run  |
| January Birthdays              | Run  |
| Kids with less than 10 credits | Run  |
| Soccer Boys                    | Run  |
| Soccer Girls                   | Run  |
| Students From Other Schools    | Run  |

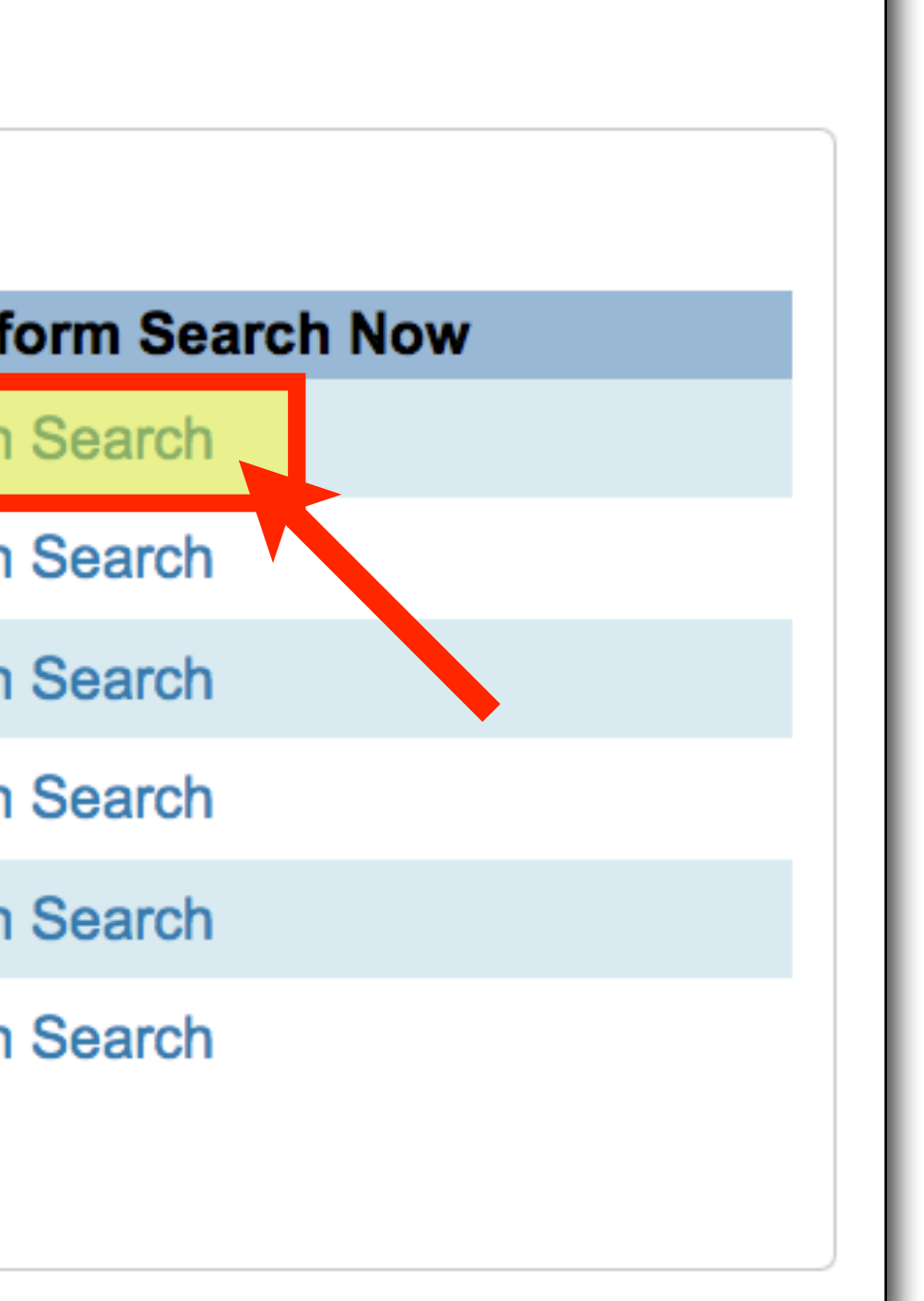

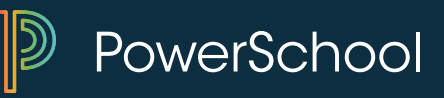

## **Creating a New Stored Search**

- 1. Click NEW
- 2. Give it a name

| Stored Sea        | rches  |
|-------------------|--------|
|                   |        |
|                   | New    |
| Name of Stored Se | arch P |
| Family Id's       | F      |
| January Birthdays | F      |

- 3. Enter the search criteria/instructions
- 4. Stored Searches are not user specific but rather shared across the district/server

#### Perform Search Now

Run Search

Run Search

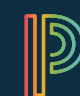

PowerSchool

#### **New Stored Search Sample**

| Option                                                                | Value                          |
|-----------------------------------------------------------------------|--------------------------------|
| Name                                                                  | Kids with less than 10 credits |
| Search instructions<br>(one search command<br>on each line) ( Fields) | *cumulative_credit_hours<10    |
|                                                                       |                                |

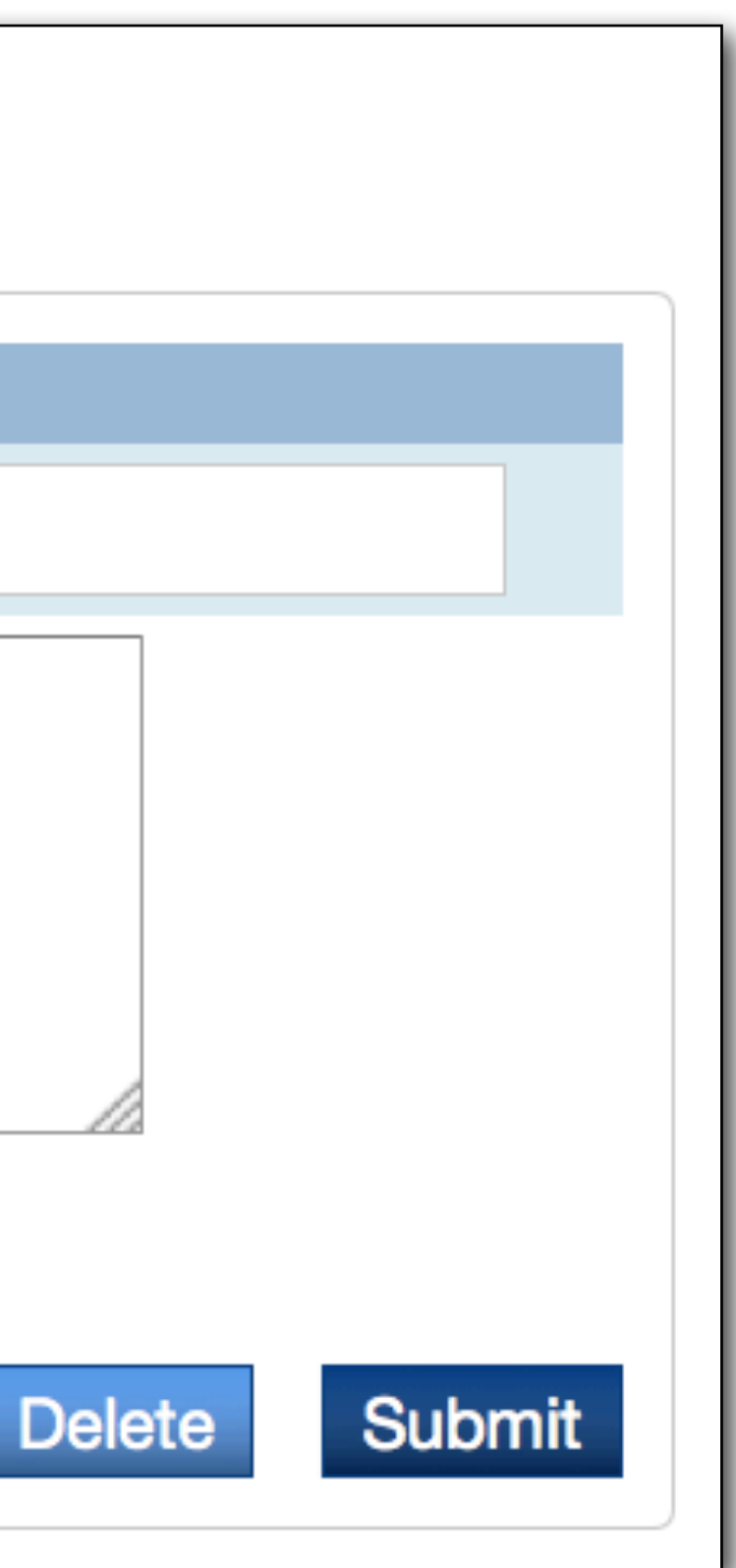

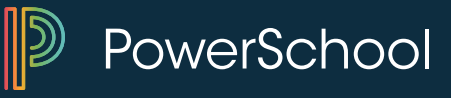

## **Stored Selection** (Saving the results (list) of the query)

| Stor                 | ed Selections                                             |                               |    |
|----------------------|-----------------------------------------------------------|-------------------------------|----|
|                      |                                                           | Empty Selection               |    |
| Name                 | of new selection                                          |                               |    |
| <ul><li>SA</li></ul> | WE the current selection with a new name                  |                               |    |
| O AD                 | D records that belong to ANY of the checked selections    | TO the current selection      |    |
| O FIL                | TER records in current selection BY records that belong t | o EVERY checked selection     |    |
| O CR                 | REATE a NEW selection based on records that belong to A   | ANY of the checked selections |    |
| O CR                 | REATE a NEW selection based on records that belong to B   | EVERY checked selection       |    |
| O DE                 | LETE all checked selections                               |                               |    |
| O PU                 | IBLISH all checked selections for other users             |                               |    |
|                      |                                                           |                               |    |
|                      | Selections                                                | Published                     | #  |
|                      | Baseball - Freshman 4/3/14                                | P                             | 16 |
|                      | Baseball - JV - 4/3/14                                    | P                             | 14 |
|                      | Baseball - V - 4/3/14                                     | P                             | 17 |
|                      | Boys Golf 4/3/14                                          | P                             | 18 |
|                      | Boys Track 4/3/14                                         | P                             | 34 |
|                      | Girls Soccer - JV - 4/3/14                                | P                             | 15 |
| _                    |                                                           |                               |    |

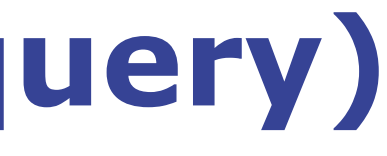

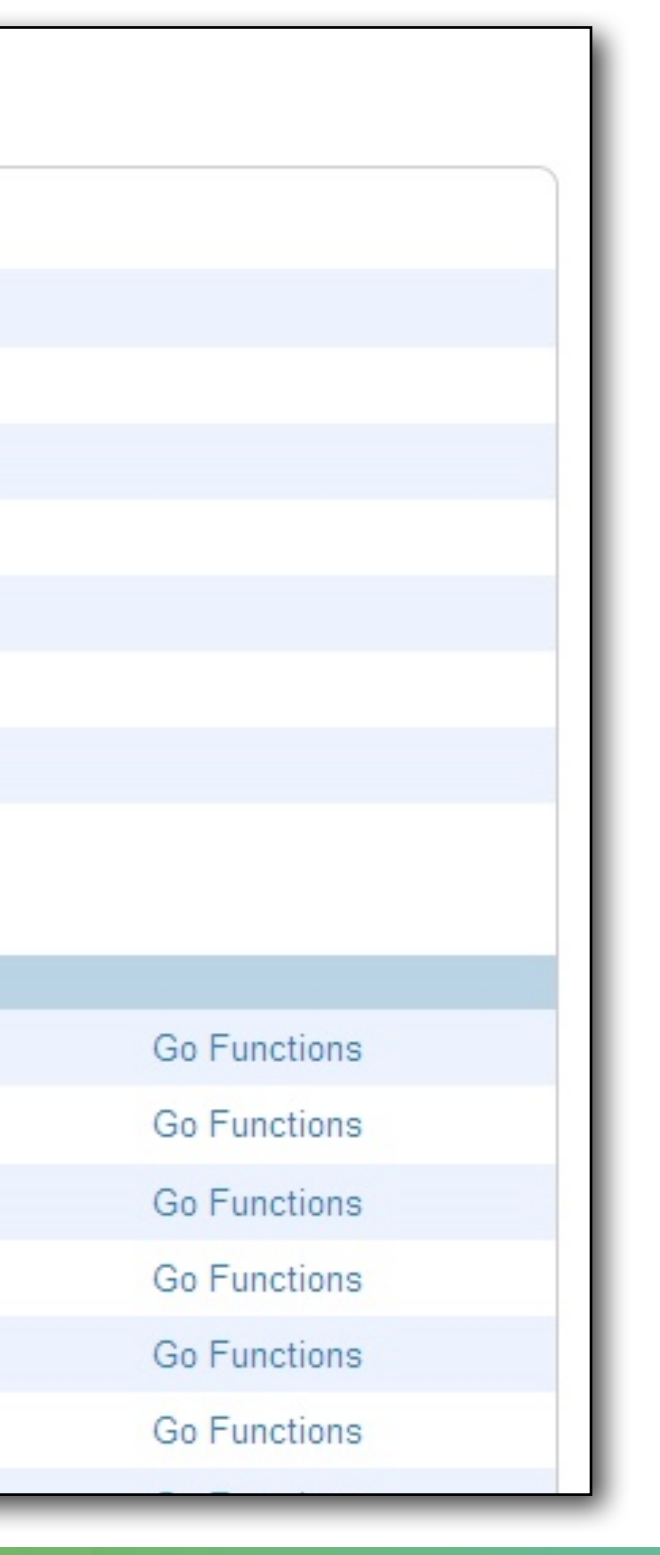

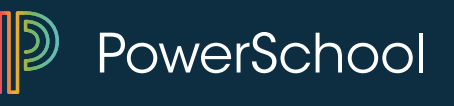

## **Stored Selection**

- Snapshot in time they don't update
  - Search for students
    - From group function select "Save Stored Selection"
    - Title your selection
    - ♦ Save
  - Stored Selections are user specific

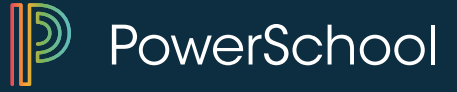

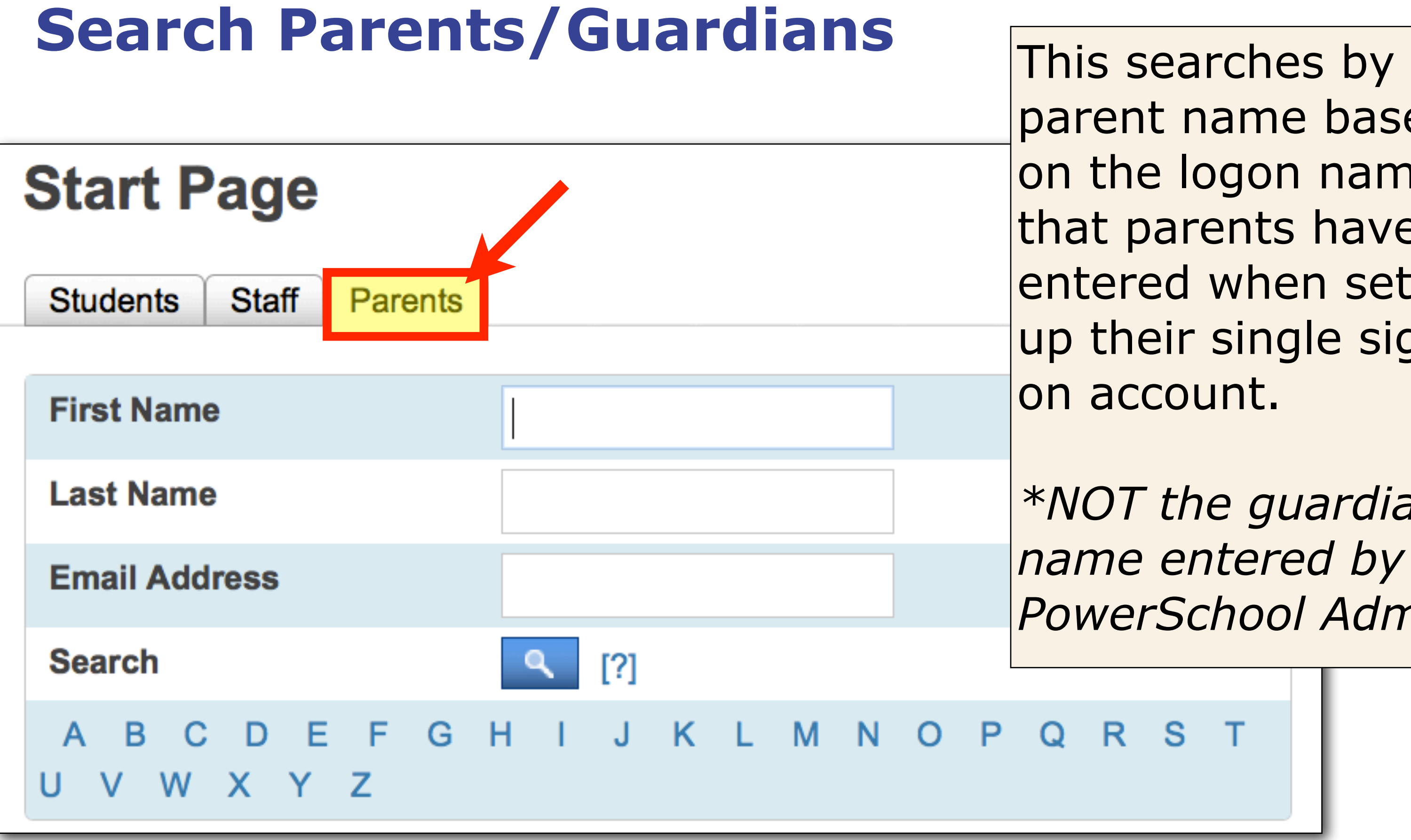

parent name based on the logon names that parents have entered when setting up their single sign-

\*NOT the guardian PowerSchool Admin\*

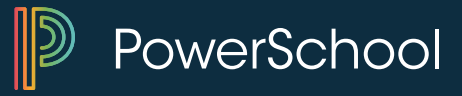

#### **Parent Access Account**

| <b>New Parent</b> | Account |
|-------------------|---------|
|-------------------|---------|

# Account Locked/DisabledImage: Second second sec

#### People

Student Search

Staff Search

Parent Search

**Enroll New Student** 

New Staff Entry

New Parent Entry

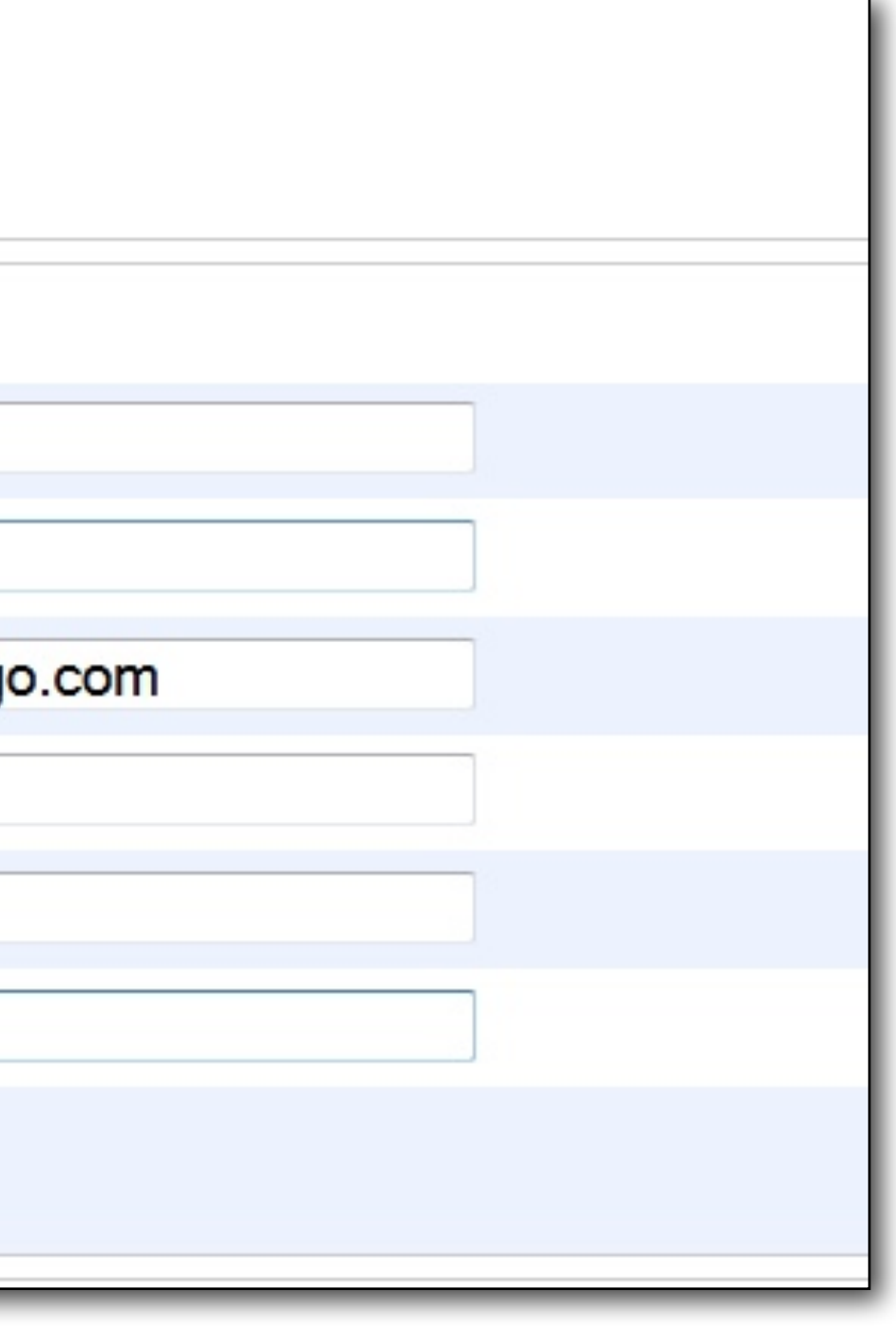

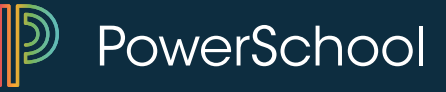

#### **Parent Access Account - Add Student**

#### Edit Parent + List +

| Account Access                   |        | Disable Account       |  |
|----------------------------------|--------|-----------------------|--|
| First Name                       |        | John                  |  |
| Last Name                        |        | Bartlett              |  |
| Email                            |        | jbartlett@example.com |  |
| Username                         |        | jbar                  |  |
| New Password                     |        |                       |  |
| Confirm New Password             |        |                       |  |
| State Guardian Number            |        |                       |  |
| Students Relationship to Student |        |                       |  |
| Jared Bartlett                   | Father |                       |  |

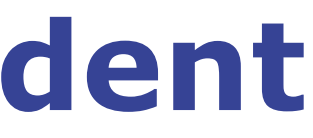

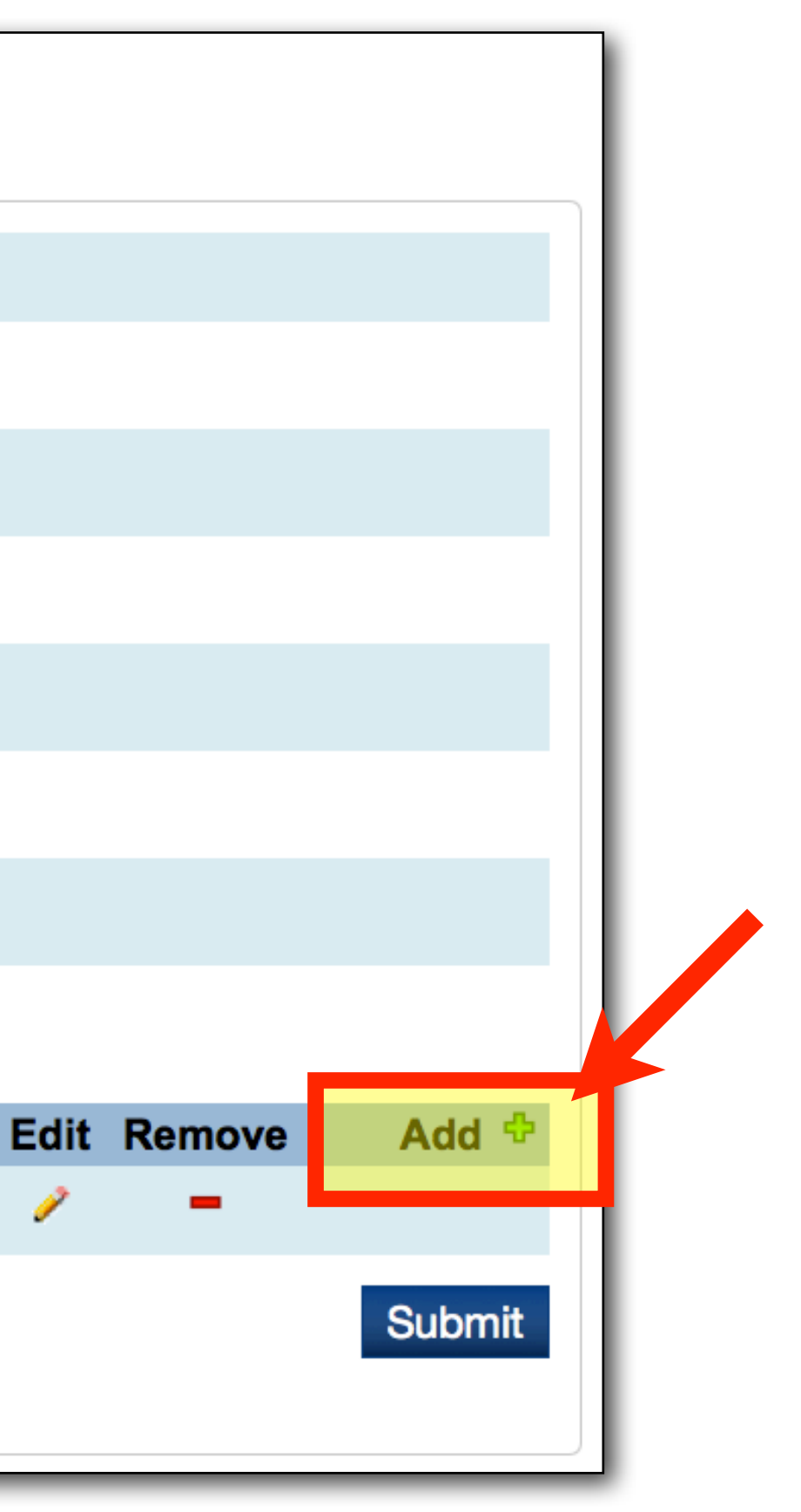

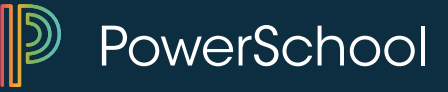

#### **Parent Access Account - Add Student**

| ×<br>Search for Students           |           |       |                         |     |  |  |
|------------------------------------|-----------|-------|-------------------------|-----|--|--|
| ba                                 |           |       |                         |     |  |  |
| First Name                         | Last Name | Grade | Relationship to Student | Add |  |  |
| Judy                               | Babb      | 12    | Choose                  |     |  |  |
| Jenilyn                            | Bailey    | 9     | Choose                  |     |  |  |
| Cole                               | Baker     | 11    | Choose                  |     |  |  |
| Elysa                              | Barlow    | 10    | Choose                  |     |  |  |
| << first < prev 1 2 next > last >> |           |       |                         |     |  |  |
|                                    |           |       | Cancel                  | Add |  |  |

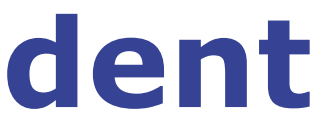

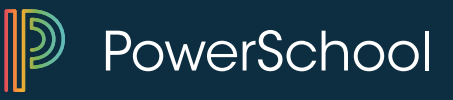

## Attendance

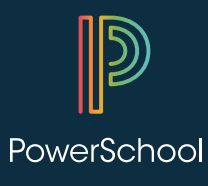

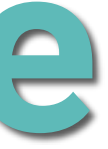
### Attendance

- Attendance Codes
- Entering Attendance
- Mass Attendance Changes
- Attendance for Subs

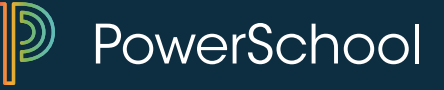

# **Attendance Codes – Setup By School**

| PowerSchool                           | Start Page > School Setup            |                                                          |
|---------------------------------------|--------------------------------------|----------------------------------------------------------|
| Functions<br>Attendance               | School Setup                         |                                                          |
| Enrollment Summary                    | Attendance                           |                                                          |
| Master Schedule                       | Attendance Codes                     | Define attendance codes and their at                     |
| Special Functions                     | Attendance Code Categories           | Define attendance code categories se                     |
| Teacher Schedules                     | Attendance Conversions               | Define attendance calculation conver<br>ADA.             |
| Reports                               | Attendance Tracking and Notification | Define parameters for attendance tra                     |
| ReportWorks                           | Full-Time Equivalencies (FTE)        | Define student full-time equivalencies                   |
| People                                | Preferences                          | Specify general attendance preference                    |
| Student Search<br>Staff Search        | Section Attendance Settings          | Set attendance recording options for<br>on the same day. |
| Parent Search                         | Quick Look Up Preferences            | Set display preferences for the Quick                    |
| Enroll New Student<br>New Staff Entry | Calendaring                          |                                                          |
| New Parent Entry                      | Automated Calendar Setup             | Set up calendar days according to a                      |
| Setup                                 | Bell Schedules                       | Define bell schedules for the current                    |
| School                                | Calendar Setup                       | Assign days to membership types an                       |
| System<br>Personalize                 | Reporting Segments                   | Define beginning and ending dates for                    |

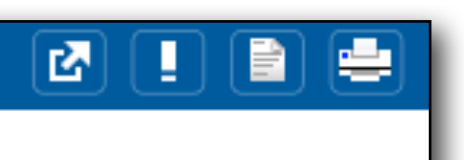

- ttributes.
- uch as tardy, excluded.
- rsion settings used when calculating
- acking and notification purposes.
- s used when calculating ADA.
- ces.
- Sections that meet more than once
- k Look Up Report Page.
- pattern.
- school
- nd schedules.
- or special reports.

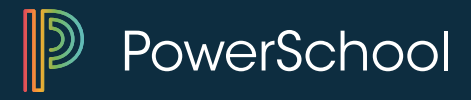

### **Attendance Codes**

### **Attendance Codes**

|      |                | New                |               |          |      |
|------|----------------|--------------------|---------------|----------|------|
| Code | e Description  | Teachers<br>Assign | Counts<br>ADA | Presence | Sort |
|      | Present        | Yes                | Yes           | Present  | 1 🗘  |
| Α    | Absent         | Yes                | Yes           | Absent   | 2 🗘  |
| т    | Tardy          | Yes                | Yes           | Present  | 3 🗘  |
| TE   | Tardy Excused  | Yes                | Yes           | Present  | 4 🗘  |
| Р    | Parent Excused | Yes                | Yes           | Absent   | 5 🗘  |
| U    | Unexcused      |                    | Yes           | Absent   | 6 🗘  |

Each code is customized for ability for teachers to assign, count towards ADA, and whether it is a present or absent code.

Order of appearance is controlled by the sort order.

PowerSchool

### **Enter Attendance**

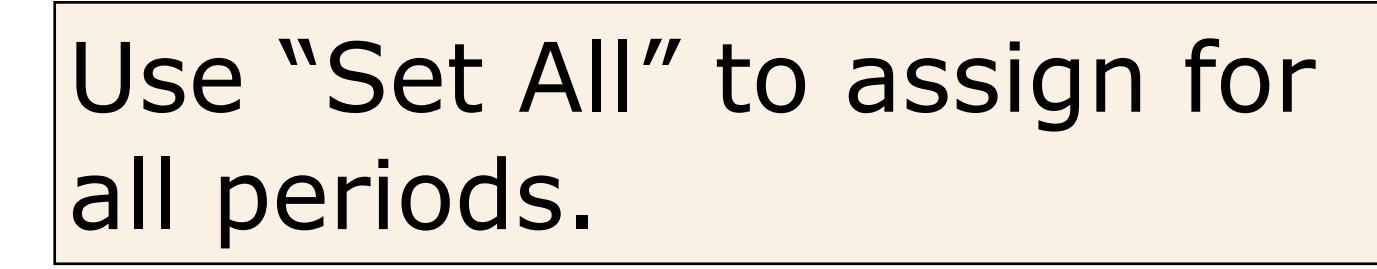

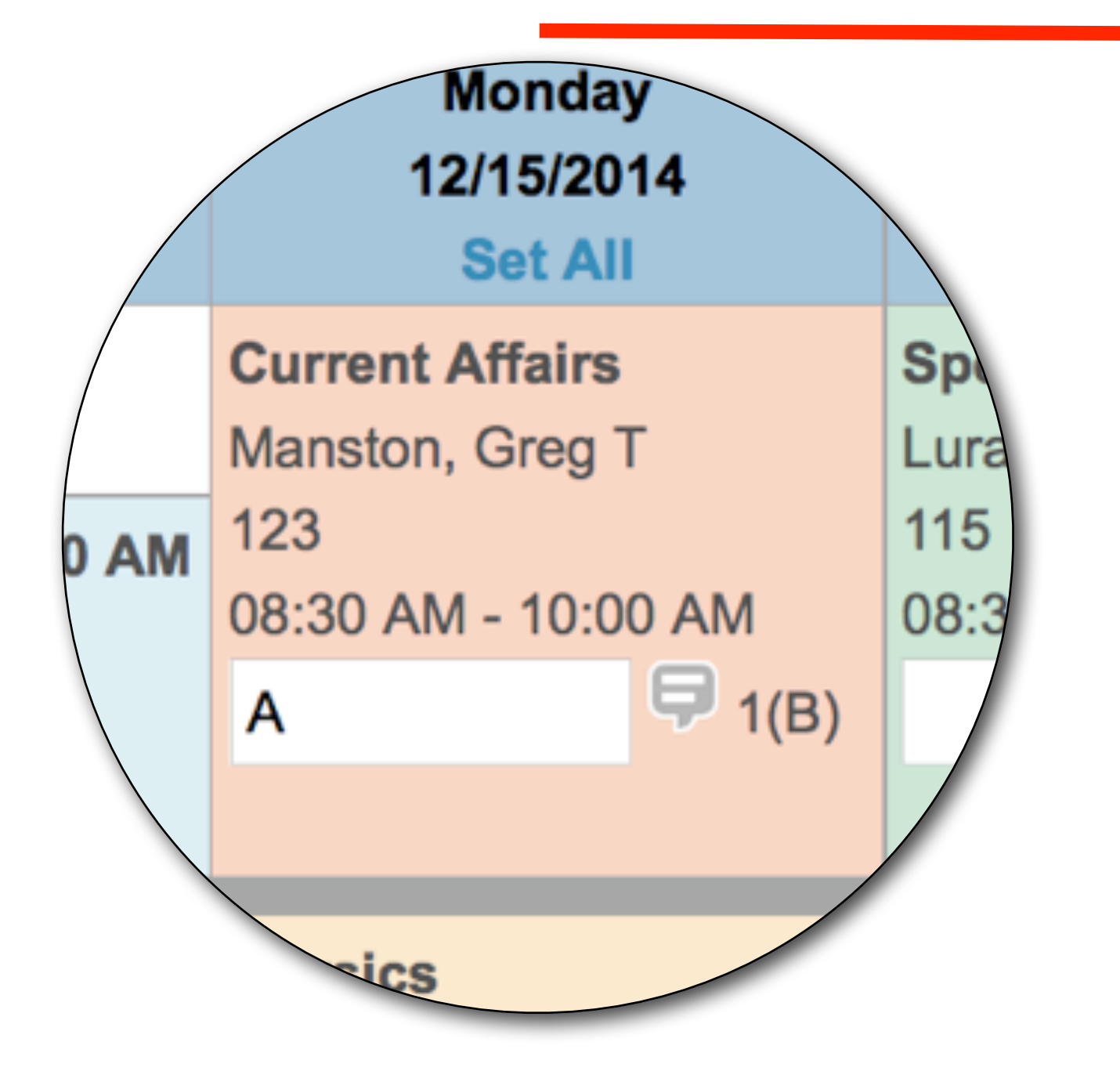

PowerSchool Start Page > Student Selection > Attendance > Edit Meeting Attendance Edit Meeting Attendance 👔 🗷 🏝 🕰 Adair, Brandon 12 3 A AGHS1 Week of 12/15/2014 Current attendance code Monday Tuesday 12/15/2014 12/16/2014 Set All Set All **Current Affairs** Speech Manston, Greg T Lura, Colleen R 115 09:00 AN AM - 10:00 AM 08:30 AM - 10:00 AM 쿠 1(B) 1(A) 10:00 AN Physics hv Martin, Gabriel U Gabriel U 112 M - 11:35 AM 10:05 AM - 11:35 AM 🛱 2(B) 11:00 AN 2(A) 12:00 PM **Open Study** Jour llism Accatino, Steve js, Jacquelyn V Has LL PM - 01:45 PM 12:15 PM - 01:45 PM 01:00 PN 🛱 3(B) 3(A) French 2 12 02:00 PN Kenneth Kyser, Kenneth 209 01:50 PM - 03:20 PM PM - 03:20 PM 👎 4(B) 4(A) 03:00 PN

2(B)

#### Meeting | Daily

| <br>_ | <br>- 3 | _ | - |  |
|-------|---------|---|---|--|
|       |         |   |   |  |
|       |         |   |   |  |
|       |         |   |   |  |

| e: (Present)        | 0                   |                     |  |  |
|---------------------|---------------------|---------------------|--|--|
| Wednesday           | Thursday            | Friday              |  |  |
| 12/17/2014          | 12/18/2014          | 12/19/2014          |  |  |
| Set All             | Set All             | Set All             |  |  |
| Current Affairs     | <b>Speech</b>       | Current Affairs     |  |  |
| Manston, Greg T     | Lura, Colleen R     | Manston, Greg T     |  |  |
| 23                  | 115                 | 123                 |  |  |
| 18:30 AM - 10:00 AM | 08:30 AM - 10:00 AM | 08:30 AM - 10:00 AM |  |  |
| 1(B)                | 1(A)                | 1(B)                |  |  |
|                     |                     |                     |  |  |
| <b>Physics</b>      | <b>Physics</b>      | Physics             |  |  |
| Martin, Gabriel U   | Martin, Gabriel U   | Martin, Gabriel U   |  |  |
| 12                  | 112                 | 112                 |  |  |
| 0:05 AM - 11:35 AM  | 10:05 AM - 11:35 AM | 10:05 AM - 11:35 AM |  |  |
|                     |                     |                     |  |  |

2(B)

~

| Journalism<br>Hastings, Jacque<br>217<br>12:15 PM - 01:4 | elyn V<br>5 PM | Open Study<br>Accatino, Steve<br>LL<br>12:15 PM - 01:4 | 5 PM         | Journalism<br>Hastings, Jacqu<br>217<br>12:15 PM - 01:4     | elyn V<br>5 PM |
|----------------------------------------------------------|----------------|--------------------------------------------------------|--------------|-------------------------------------------------------------|----------------|
|                                                          | 3(B)           |                                                        | 3(A)         |                                                             | 3(B)           |
| French 2<br>Kyser, Kenneth<br>209<br>01:50 PM - 03:2     | 0 PM<br>4(B)   | French 2<br>Kyser, Kenneth<br>209<br>01:50 PM - 03:2   | 0 PM<br>4(A) | <b>French 2</b><br>Kyser, Kenneth<br>209<br>01:50 PM - 03:2 | 0 PM<br>4(B)   |
|                                                          | . /            |                                                        | . ,          |                                                             |                |

2(A)

Submit (Submit is disabled until a change is made)

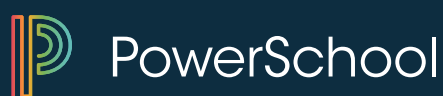

- 1. Select group of students to change
- 2. Select **Attendance Change** group function
- 3. Select the period/day
- 4. Select the code you are changing it to

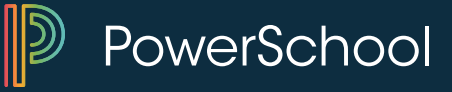

| Students Staff Parents              |                           |                |                                         |
|-------------------------------------|---------------------------|----------------|-----------------------------------------|
| grade_level=2                       | ٩                         | □ Advanced Vi  | /iew Field List [?]                     |
| A B C D E F G H I J K               | LMNOPQRS                  | тиνwх          | Y Z                                     |
| K 1 2 3 4 5 M F All                 | Stored Searches Stored Se | elections      |                                         |
| <b>Current Student Selection (7</b> | (9)                       |                |                                         |
| Student                             | Student Number            | Grade Level    | Date of Birth                           |
| Andersen, Apaulo J                  | 9029                      | 2              | 3/27/2007                               |
| Andersen, Ashley H                  | 8988                      | 2              | 7/ Students Staff Parents               |
| Becker, Jennifer K                  | 9009                      | 2              | 12.                                     |
| Bertram, Stacy L                    | 8995                      | 2              | 8/. grade level=2                       |
| Bjorklund, Laura L                  | 8674                      | 2              | 6/                                      |
| Blankenship, Jessica F              | 8993                      | 2              | 8/ A B C D E F G H I J K L M N O P      |
| Booth, Chris M                      | 9003                      | 2              | K 1 2 3 4 5 M F All Stored Searches     |
| Brown, Jessica C                    | 9012                      | 2              | 1                                       |
|                                     |                           | Select By Hand | Health S Current Student Selection (79) |
|                                     |                           |                | Student Student                         |
|                                     |                           |                | Andersen, Apaulo J 902                  |
|                                     |                           |                | Andersen, Ashley H 898                  |
|                                     |                           |                | Becker, Jennifer K 9009                 |
|                                     |                           |                | Bertram, Stacy L 8999                   |
|                                     |                           |                | Bjorklund, Laura L 8674                 |
|                                     |                           |                | Blankenship, Jessica F 899              |
|                                     |                           |                | Booth, Chris M 900                      |
|                                     |                           |                | Rrown Lessica C Q011                    |
|                                     |                           |                |                                         |
|                                     |                           |                |                                         |

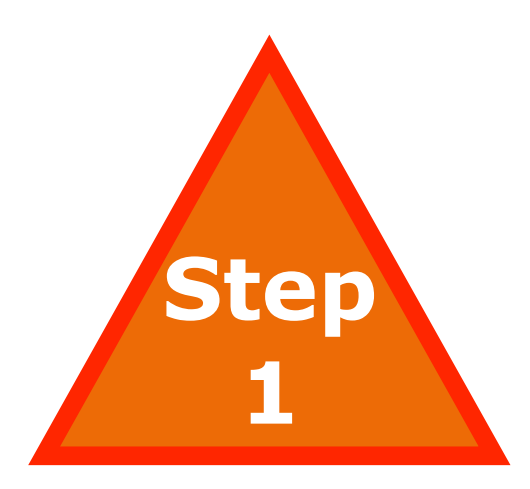

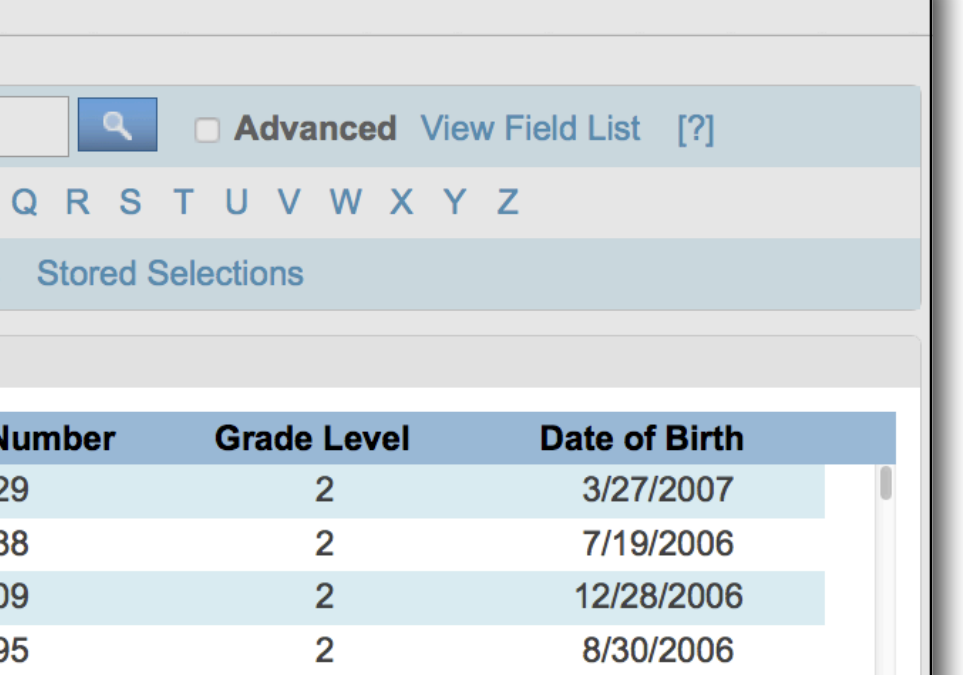

2

2

2

2

Cancel

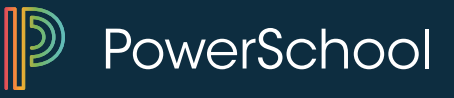

[?]

6/22/2006

8/18/2006

10/14/2006

1/7/2007

Update Selection

| Students Staff Parents |                                |                        |              |                   |  |  |  |  |
|------------------------|--------------------------------|------------------------|--------------|-------------------|--|--|--|--|
| gr                     | ade_level=2                    | ٩                      | □ Advanced V | iew Field List [1 |  |  |  |  |
| Α                      | BCDEFGHIJK                     | LMNOPQRS               | тичwх        | ΥZ                |  |  |  |  |
| К                      | 1 2 3 4 5 M F All              | Stored Searches Stored | Selections   |                   |  |  |  |  |
| Cu                     | Current Student Selection (79) |                        |              |                   |  |  |  |  |
|                        | Student                        | Student Number         | Grade Level  | Date of Bi        |  |  |  |  |
|                        | Andersen, Apaulo J             | 9029                   | 2            | 3/27/20           |  |  |  |  |
| $\checkmark$           | Andersen, Ashley H             | 8988                   | 2            | 7/19/20           |  |  |  |  |
|                        | Becker, Jennifer K             | 9009                   | 2            | 12/28/20          |  |  |  |  |
| $\checkmark$           | Bertram, Stacy L               | 8995                   | 2            | 8/30/20           |  |  |  |  |
|                        | Bjorklund, Laura L             | 8674                   | 2            | 6/22/20           |  |  |  |  |
| <                      | Blankenship, Jessica F         | 8993                   | 2            | 8/18/20           |  |  |  |  |
|                        | Booth, Chris M                 | 9003                   | 2            | 10/14/20          |  |  |  |  |
|                        | Brown Jessica C                | Q012                   | 2            | 1/7/200           |  |  |  |  |
|                        |                                |                        | Can          | cel Update S      |  |  |  |  |

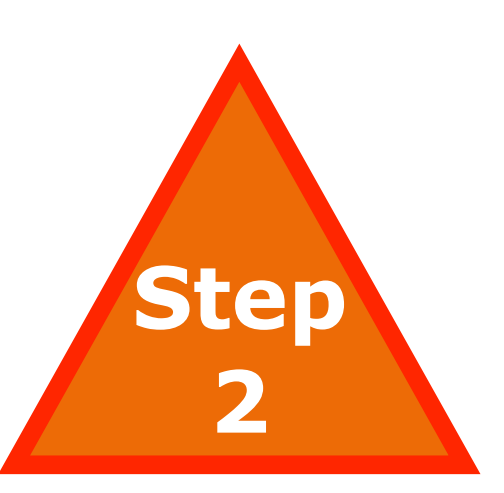

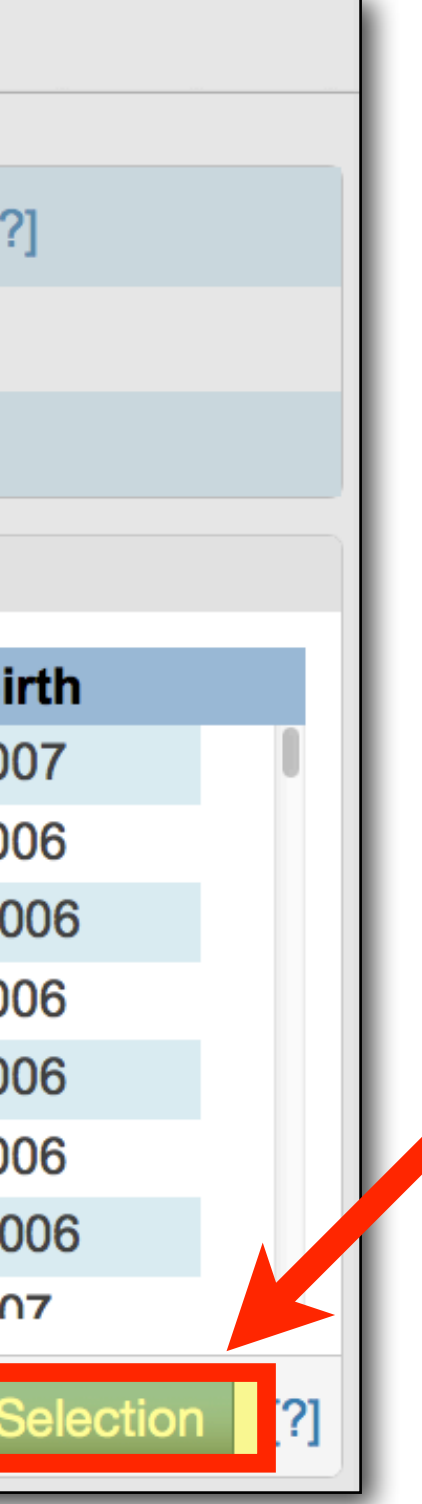

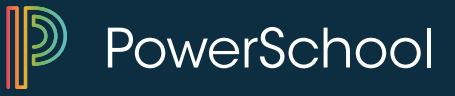

#### PowerSchool

**Start Page** 

#### **Functions**

- Attendance
- **Daily Bulletin**
- **Enrollment Summary**
- Master Schedule
- Dashboard
- **Special Functions**
- **Teacher Schedules**

#### Reports

System Reports **ReportWorks** 

#### People

Student Search Staff Search Parent Search Enroll New Student New Staff Entry New Parent Entry Setup

School

System

| Stu | lde | nts |   | Stat | ff | Par | rents | ;  |   |     |    |      |      |      |     |   |      |      |     |
|-----|-----|-----|---|------|----|-----|-------|----|---|-----|----|------|------|------|-----|---|------|------|-----|
|     |     |     |   |      |    |     |       |    |   |     |    |      |      |      |     |   |      |      |     |
|     |     |     |   |      |    |     |       |    |   |     |    |      |      |      |     |   |      | ٩    |     |
| Α   | в   | С   | D | Е    | F  | G   | н     | I. | J | K   | L  | М    | Ν    | 0    | Ρ   | Q | R    | s    | т   |
| к   | 1   | 2   |   | 3    | 4  | 5   | М     | F  | = | All | St | ored | d Se | earc | hes | 5 | Stor | ed ( | Sel |

#### **Current Student Selection (79)**

| Student                | Student Number |
|------------------------|----------------|
| Andersen, Apaulo J     | 9029           |
| Andersen, Ashley H     | 8988           |
| Becker, Jennifer K     | 9009           |
| Bertram, Stacy L       | 8995           |
| Bjorklund, Laura L     | 8674           |
| Blankenship, Jessica F | 8993           |
| Booth, Chris M         | 9003           |
| Brown, Jessica C       | 9012           |
|                        |                |

#### **Group Functions** Student Screens Attendance Attendance Change Search By Grades/Attendance Search For Perfect Attendance Enrollment **Enrollment Summary** Mass Enroll Special Program **Re-Enroll in School** Transfer Out Of School Export Export Using Template List Students **Quick Export Functions** Fee Functions **Health Screenings ID/Password Assignment** LDAP Directory Synchronization Mass Create Family Links Student Field Value Graduation

Select By Hand

What's New

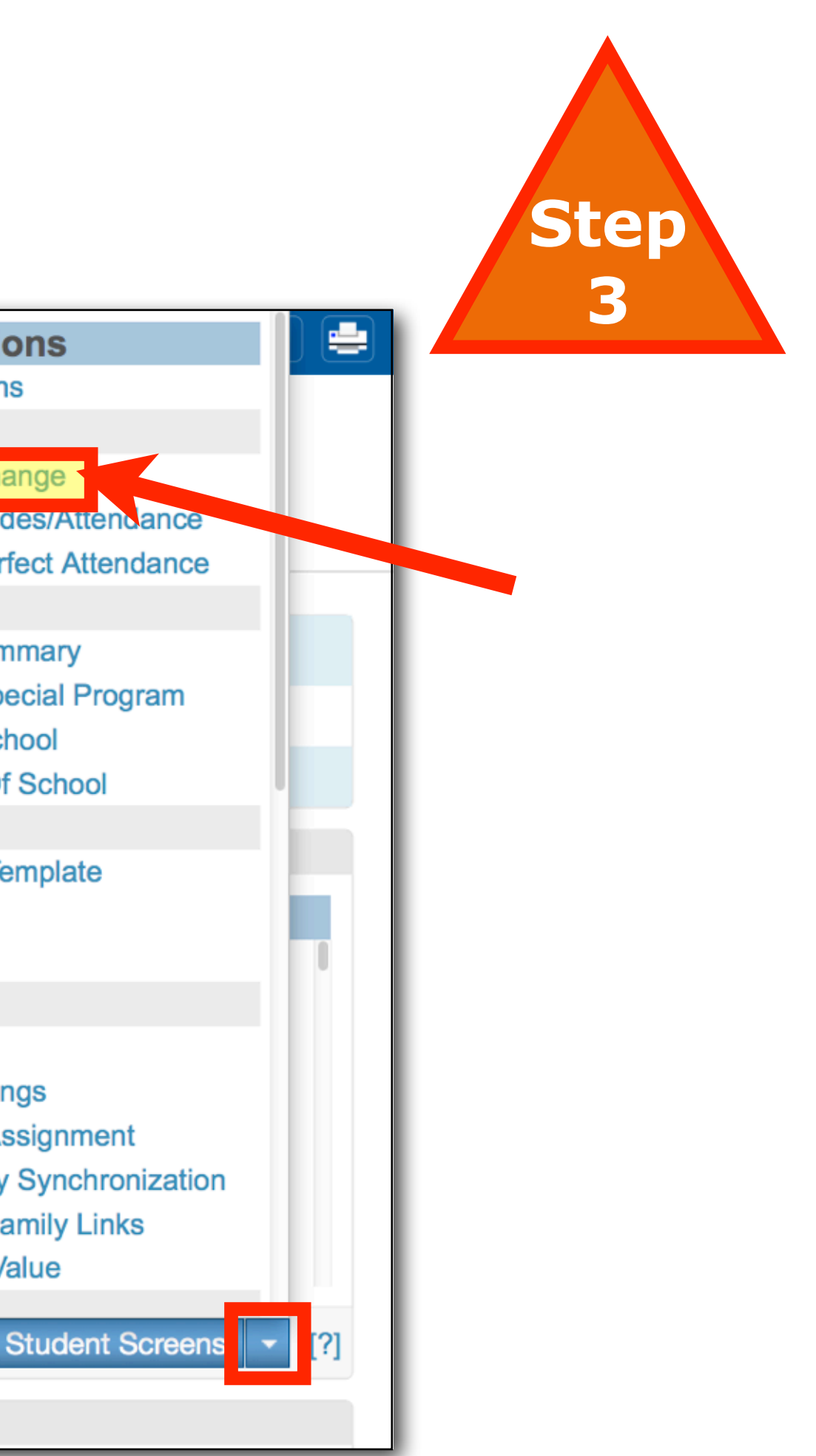

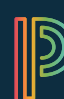

PowerSchool

| Functions<br>Attendance | Change Meeting Attenda                   | ance                  |                               |  |  |  |
|-------------------------|------------------------------------------|-----------------------|-------------------------------|--|--|--|
| Daily Bulletin          |                                          |                       |                               |  |  |  |
| Inrollment Summary      | Meet                                     | ing   Daily           |                               |  |  |  |
| Dashboard               | Option                                   | Value                 |                               |  |  |  |
| Special Functions       | Change attendance for                    | The selected 7        | '9 students                   |  |  |  |
| eacher Schedules        | From this Date                           | 12/15/2014            | (MM/DD/YYYY)                  |  |  |  |
| Reports                 | To this Date                             | 12/15/2014            | (MM/DD/YYYY)                  |  |  |  |
| System Reports          | Meetings to scan                         |                       | A                             |  |  |  |
| ReportWorks             |                                          | 1                     |                               |  |  |  |
| People                  |                                          | 2                     |                               |  |  |  |
| tudent Search           |                                          | -                     |                               |  |  |  |
| Statt Search            |                                          | 3                     |                               |  |  |  |
| Enroll New Student      |                                          | 4                     |                               |  |  |  |
| New Staff Entry         |                                          | 5                     |                               |  |  |  |
| New Parent Entry        |                                          | 6                     |                               |  |  |  |
| Setup                   |                                          | 7                     |                               |  |  |  |
| School                  |                                          | 8                     |                               |  |  |  |
| System                  |                                          |                       |                               |  |  |  |
| Personalize             |                                          | Select All            | Clear                         |  |  |  |
| Applications            | Code(s) to scan for                      | o All                 |                               |  |  |  |
| PowerLunch              |                                          | O These code          | es                            |  |  |  |
| PowerScheduler          |                                          | Present<br>A - Absent |                               |  |  |  |
| 25 Administrator        |                                          | T - Tardy             |                               |  |  |  |
| ReportWorks Developer   |                                          | P - Parent Ex         | cused                         |  |  |  |
| Enhanced CPM            |                                          | U - Unexcuse          | ed                            |  |  |  |
|                         |                                          | I - In School         | ccused<br>Suspension          |  |  |  |
|                         |                                          | O - Out of So         | hool Suspension               |  |  |  |
|                         | Attendence Code to Set                   | X - Iruani            |                               |  |  |  |
|                         | Attendance Code to Set                   | (Present)             |                               |  |  |  |
|                         | If Other Than a Default Present (default | Overwrite             |                               |  |  |  |
|                         | presents will be overwritten regardless) | O Don't Overv         | vrite                         |  |  |  |
|                         | Comment                                  |                       |                               |  |  |  |
|                         |                                          |                       |                               |  |  |  |
|                         |                                          |                       |                               |  |  |  |
|                         |                                          |                       |                               |  |  |  |
|                         | Sub                                      | mit (Submit is dis    | abled until a change is made) |  |  |  |
|                         |                                          |                       |                               |  |  |  |
|                         | Legend                                   |                       |                               |  |  |  |
|                         | Icons - Date Entry                       |                       |                               |  |  |  |
|                         |                                          |                       |                               |  |  |  |
|                         |                                          |                       |                               |  |  |  |

| Μ                                      | eeting   Daily |                   |
|----------------------------------------|----------------|-------------------|
| Option                                 | Value          |                   |
| Change attendance for                  | The selecte    | d 79 students     |
| From this Date                         | 12/15/2014     |                   |
| To this Date                           | 12/15/2014     |                   |
| Meetings to scan                       |                | Α                 |
|                                        | 1              |                   |
|                                        | 2              |                   |
|                                        | 3              |                   |
|                                        | 4              |                   |
|                                        | 5              | 0                 |
| Code(s) to scan for                    |                | a da a            |
|                                        |                | odes              |
|                                        | Present        |                   |
|                                        | T - Tardy      |                   |
|                                        | TE - Tardy     | Excused           |
|                                        | P - Parent     | Excused           |
|                                        | U - Unexc      | used              |
|                                        | S - School     | Excused           |
|                                        | O - Out of     | School Suspension |
|                                        | X - Truant     | ,                 |
| Attendance Code to Set                 | (Decent)       |                   |
| Attenuance oode to det                 | (Present)      |                   |
| If Other Than a Default Present (defau | It Overwrite   | Э                 |
| presents will be overwritten regardles | s) 📀 Don't Ov  | erwrite           |

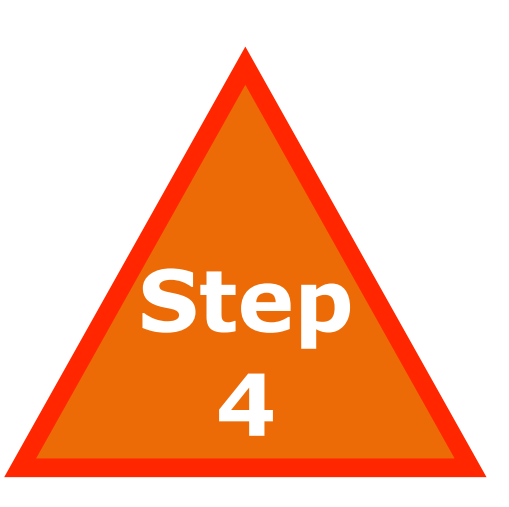

### Select Period/Day

### Select Attendanc e Code to Change

D

PowerSchool

0

| Setup                                     |                          | rage.                          |
|-------------------------------------------|--------------------------|--------------------------------|
| School                                    | Calendaring              |                                |
| System                                    | Automated Calendar Setup | Set up calendar days accord    |
| Personalize                               | Bell Schedules           | Define bell schedules for the  |
| Applications                              | Calendar Setun           | Assign days to membership      |
| PowerLunch<br>PowerScheduler              | Reporting Segments       | Define beginning and ending    |
| PS Administrator                          | General                  |                                |
| PT Administrator<br>ReportWorks Developer | Activities Setup         | Define school specific extra-  |
| Enhanced CPM                              | Balance Alert            | Define cutoffs for fee and lur |
|                                           | Boundary                 | Define the geographical bou    |
|                                           | Fee Types                | Define fee types.              |
|                                           | Graduation Planner Setup | Enable Graduation Plan Pro     |
|                                           | Miscellaneous            | Define other setup items.      |
|                                           | Mobile Settings          | Define mobile access setup     |
|                                           | School Map               | Upload or delete school mag    |
|                                           | Sub Sign In Settings     | Define substitute teacher sig  |
|                                           |                          |                                |

- rding to a pattern.
- e current school
- o types and schedules.
- ng dates for special reports.
- a-curricular activities.
- unch balance alerts.
- undary for this school.
- ogress for students.
- o items for this school.
- ap for this school.
- ign in IDs and passwords.

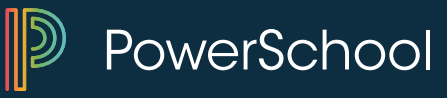

| Substitute Sign In Settings |                                           |                            |  |
|-----------------------------|-------------------------------------------|----------------------------|--|
|                             | Substitute Sign In Password               | sub_password_here          |  |
|                             | Include current date?                     |                            |  |
|                             | Note: This substitute sign in password ap | plies to Washington Elemen |  |
|                             |                                           |                            |  |

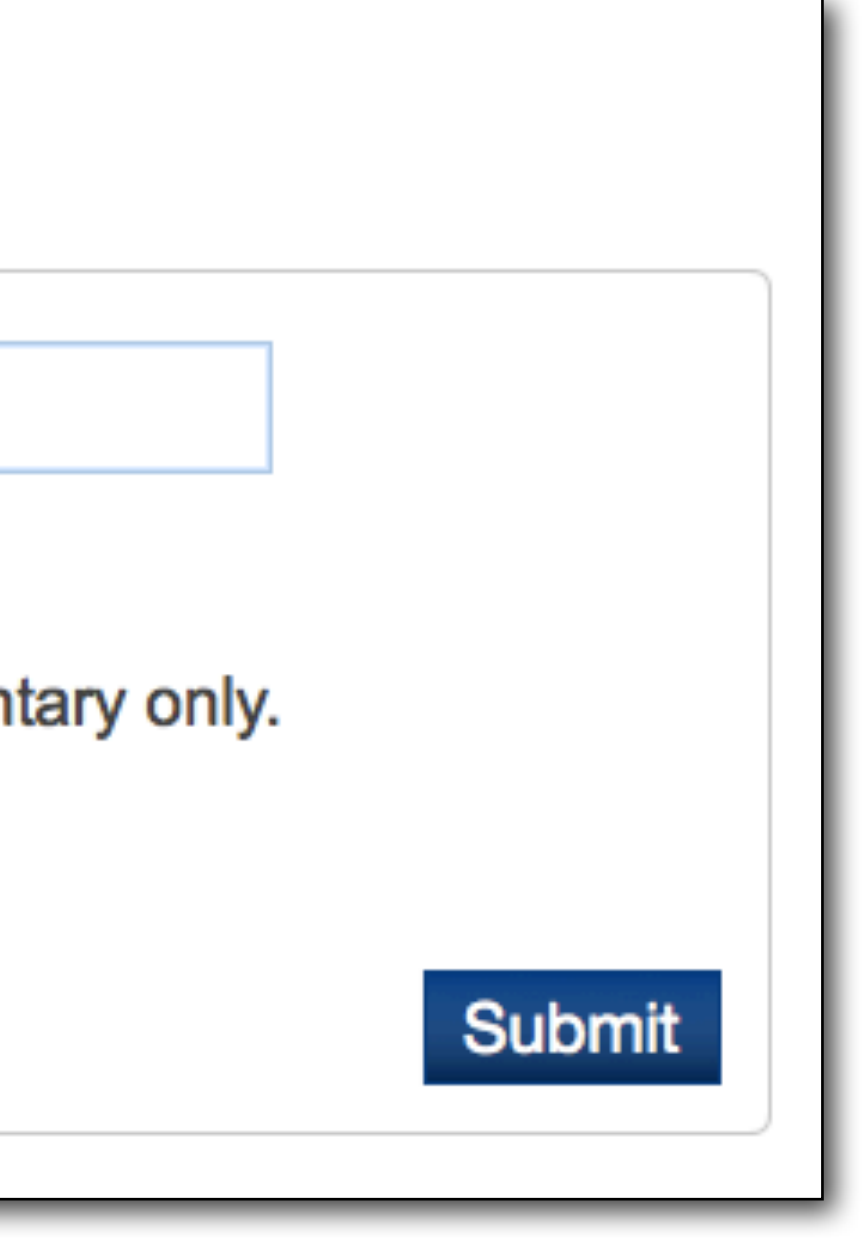

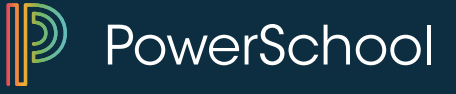

| Power | eac | her |
|-------|-----|-----|
|       | Cac |     |

### **Substitute Teacher Sign In**

| School |
|--------|
|--------|

Washington Elementary

Teacher

Abbot, Julie

Password

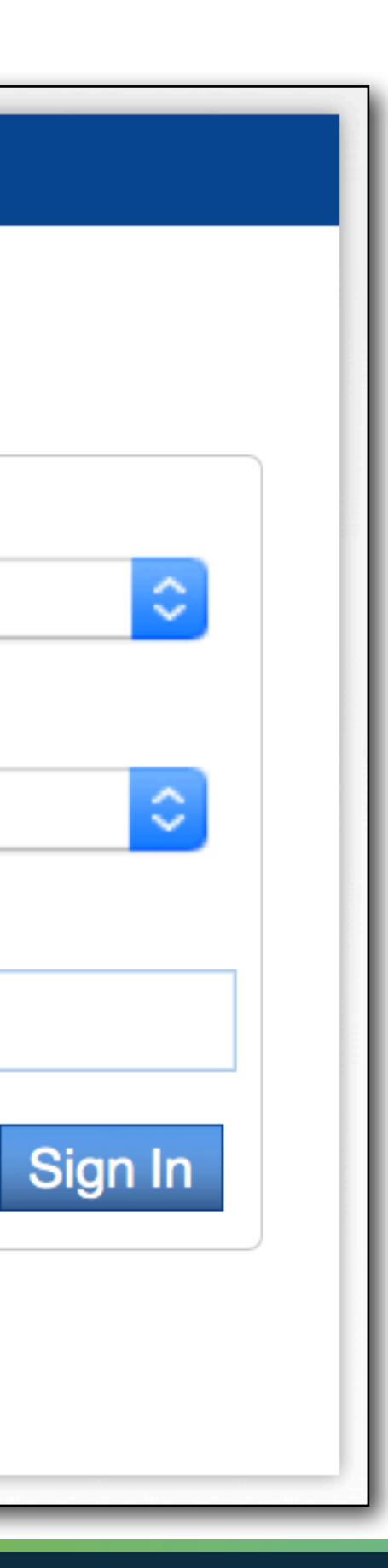

### **PowerSchool**

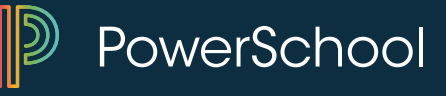

| PowerTeacher                      |            | Welcome, Sub           | ostitute for Julie |
|-----------------------------------|------------|------------------------|--------------------|
| I Ovvel leaci                     |            | School:                | Washington Ele     |
|                                   |            |                        |                    |
| Navigation                        |            |                        |                    |
| Start Page<br>View Daily Bulletin | Start Page |                        |                    |
|                                   | 2(A)       | Kindergarten           | 帚                  |
|                                   | 1(A)       | Homeroom               | 帚                  |
|                                   |            | Click on the chair     | to take attendan   |
|                                   |            | silverware to submit   | lunch counts for   |
|                                   |            | When you are finished, | click the 'Sign C  |
|                                   |            |                        |                    |

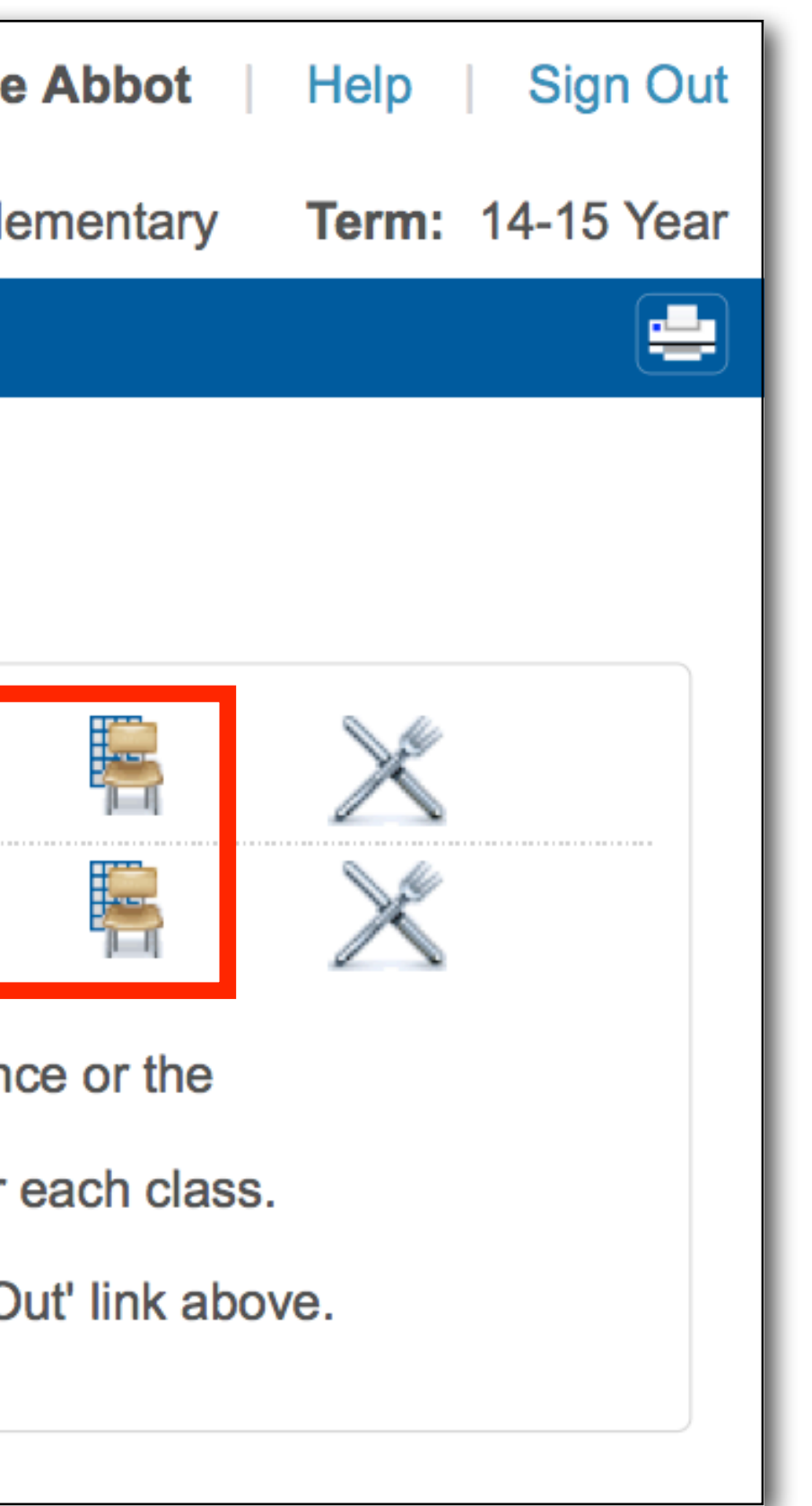

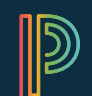

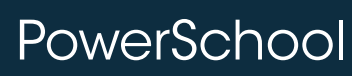

### But I don't have a computer for Subs to take attendance. Now what?

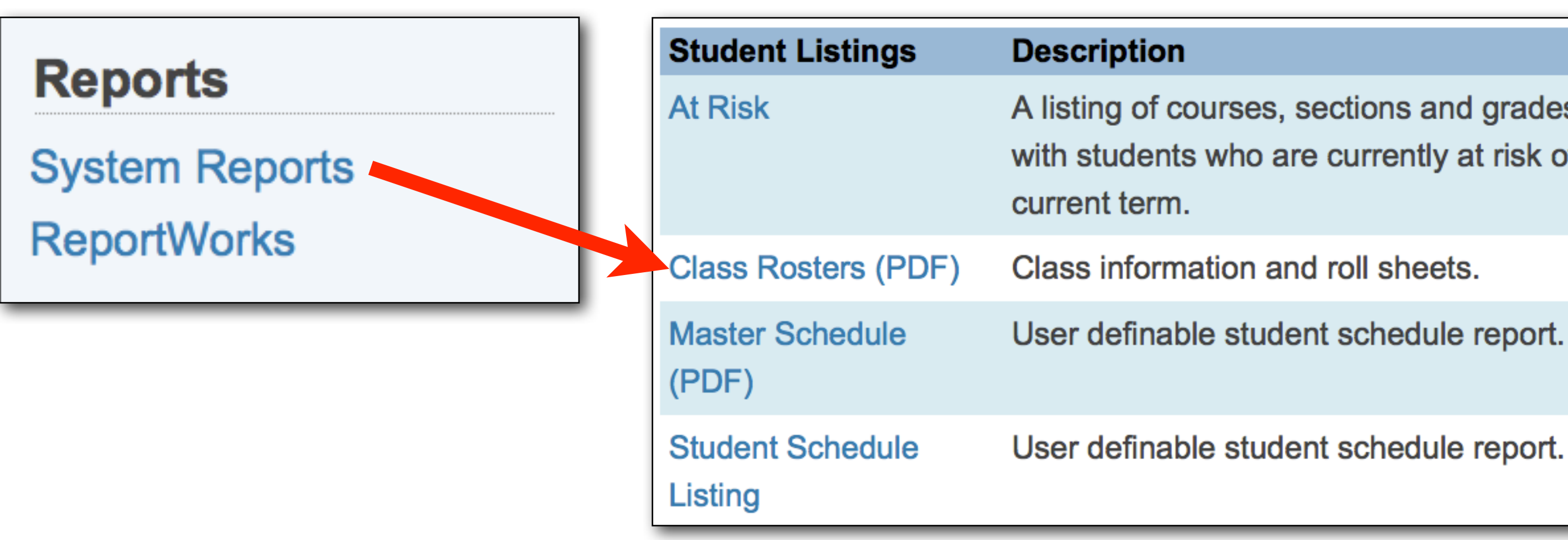

A listing of courses, sections and grades associated with students who are currently at risk of failing for the

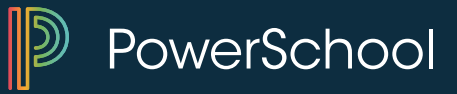

# But I don't have a computer for Subs to take attendance. Now what?

# Use the Old Fashioned Method.....Paper Roster

| Departo        | Student Listings            | Description                                                      |
|----------------|-----------------------------|------------------------------------------------------------------|
| System Reports | At Risk                     | A listing of courses, s<br>with students who ar<br>current term. |
| Reportivorks   | Class Rosters (PDF)         | Class information an                                             |
|                | Master Schedule<br>(PDF)    | User definable stude                                             |
|                | Student Schedule<br>Listing | User definable stude                                             |

sections and grades associated re currently at risk of failing for the

nd roll sheets.

ent schedule report.

ent schedule report.

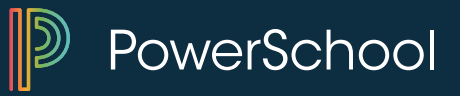

### **Class Rosters (PDF)**

| Print rosters for<br>(hold the COMMAND key to make multiple<br>selections) | Abbot, Juli<br>Adair, Ama<br>Allen, Sara<br>Arnold, Pau<br>Barker, Ma<br>Blain, Barb | e<br>nda<br>h F<br>ul H<br>rgaret J<br>ara |
|----------------------------------------------------------------------------|--------------------------------------------------------------------------------------|--------------------------------------------|
| Meeting(s) (leave unchecked for all)                                       |                                                                                      | Α                                          |
|                                                                            | 1                                                                                    |                                            |
|                                                                            | 2                                                                                    |                                            |
|                                                                            | 3                                                                                    |                                            |
|                                                                            | 4                                                                                    |                                            |
|                                                                            | 5                                                                                    |                                            |
|                                                                            | 6                                                                                    |                                            |
|                                                                            | 7                                                                                    |                                            |
|                                                                            | 8                                                                                    |                                            |

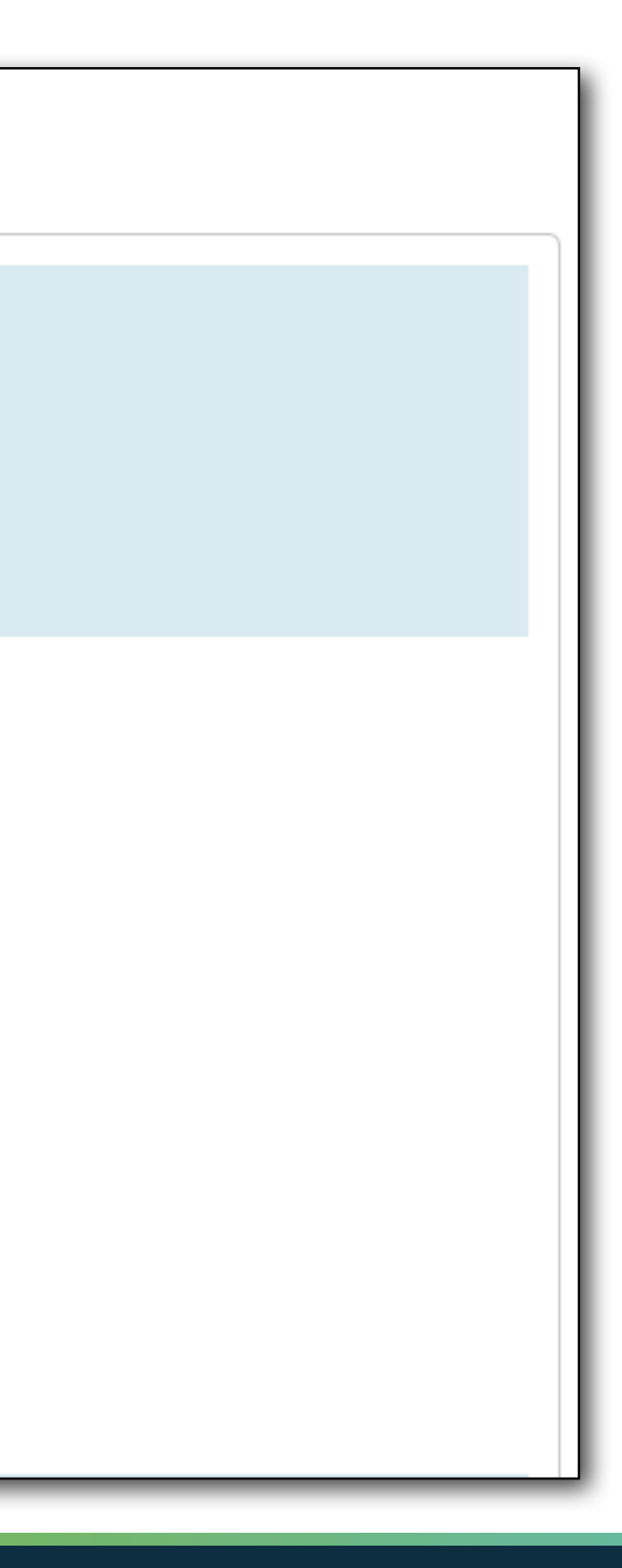

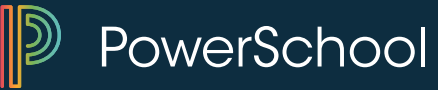

### **Attendance for Subs- Class Roster**

| Heading font                                                                                                    | Times                                                                                                    |            | 1     |                                    |
|----------------------------------------------------------------------------------------------------|----------------------------------------------------------------------------------------------------|------------|-------|------------------------------------|
| Size, line height, style                                                                                                    | 18 (points) Dold Bold                                                                                                    | □ Italic □ |       |                                    |
| Print heading on                                                                                                    | All pages                                                                                                    |            |       |                                    |
| Heading text (Fields)<br>Enter ^(teachername) to cause the<br>teacher name to appear, and<br>^(class_expression) for the<br>expression | Teacher: ~(teachername)<br>Period ~ (expression)<br>Course: ~([courses]Course_Name)                                                   |            |       |                                    |
| Column title font                                                                                                    | Times                                                                                                    |            |       |                                    |
| Size, line height, style                                                                                                    | 18 (points) Deld Bold                                                                                                    | □ Italic □ |       |                                    |
| Print column titles on                                                                                                    | First page of each class                                                                                                    | _          |       |                                    |
| Roster Font                                                                                                    | Helvetica                                                                                                    | Roster co  | lumns | Format: fiel                       |
| Size, line height, style                                                                                                    | 10 (points)  Bold Underline                                                                                                    | (Fields)   |       | width \ alignr<br>lastfirst\Studer |
| Roster columns (Fields)                                                                                                    | Format: field name \ column title \ colum<br>alignment<br>lastfirst\Student\2.0\L<br>Grade_Level\Grade Level\1.5\<br>\Attendance\2.0\ |            |       | Attendance\2.                      |

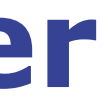

### Id name \ column title \ column

ment nt\2.0\L Grade Level\1.5\ .0\

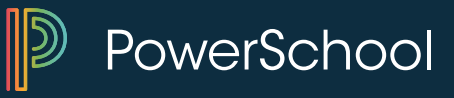

### **Class Roster**

### Keep paper copy on file.

Teacher: Abbot, Julie Period .

#### Course: Homeroom

| Student               | Grade Level | Attendance            |
|-----------------------|-------------|-----------------------|
| Alu, Matthew G        | 0           |                       |
| Brush, Jed G          | 0           | $\sim$                |
| Daniels, Nick         | 0           |                       |
| Fredericks, Johnny    | 0           | $\square$             |
| Hamilton, Kirsten B   | 0           |                       |
| Hennemann, Garrison B | 0           | $\geq     \land$      |
| Jones, Steven N       | 0           | $\vee$ $   / \rangle$ |
| Kemink, Corey C       | 0           |                       |
| Larson, Chad C        | <u> </u>    |                       |
| Mcbride, Dusty C      |             |                       |
| Nelson, Leah S        | > •<        |                       |
| Nielsen, Erin L       | < <u>0</u>  |                       |
| Overstreet, Ashley M  | ~ a         | A                     |
| Proulx, Jessica P     | > 0         | $\rightarrow$         |
| Rey, Alicia P         | ~ ~ ~       |                       |
| Rundquist, Brooke N   | 0           |                       |
| Subway, Michael P     | 0           |                       |
| Thorup, Molly N       | 0           |                       |
| Wetzel, Caroline N    | 0           |                       |

### Course: Homeroom

| Student               | Grade l  |
|-----------------------|----------|
| Alu, Matthew G        | 0        |
| Brush, Jed G          | 0        |
| Daniels, Nick         | 0        |
| Fredericks, Johnny    | 0        |
| Hamilton, Kirsten B   | 0        |
| Hennemann, Garrison B | 0        |
| Jones, Steven N       | 0        |
| Kemink, Corey C       | 0        |
| Larson, Chad C        | 0        |
| Mcbride, Dusty C      | <u> </u> |
| Nelson, Leah S        | 0 <      |
| Nielsen, Erin L       | 0        |
| Overstreet, Ashley M  | 0        |
| Proulx, Jessica P     | 0        |
| Rey, Alicia P         | <u> </u> |
| Rundquist, Brooke N   | 0        |
| Subway, Michael P     | 0        |
| Thorup, Molly N       | 0        |
| Wetzel, Caroline N    | 0        |
|                       |          |

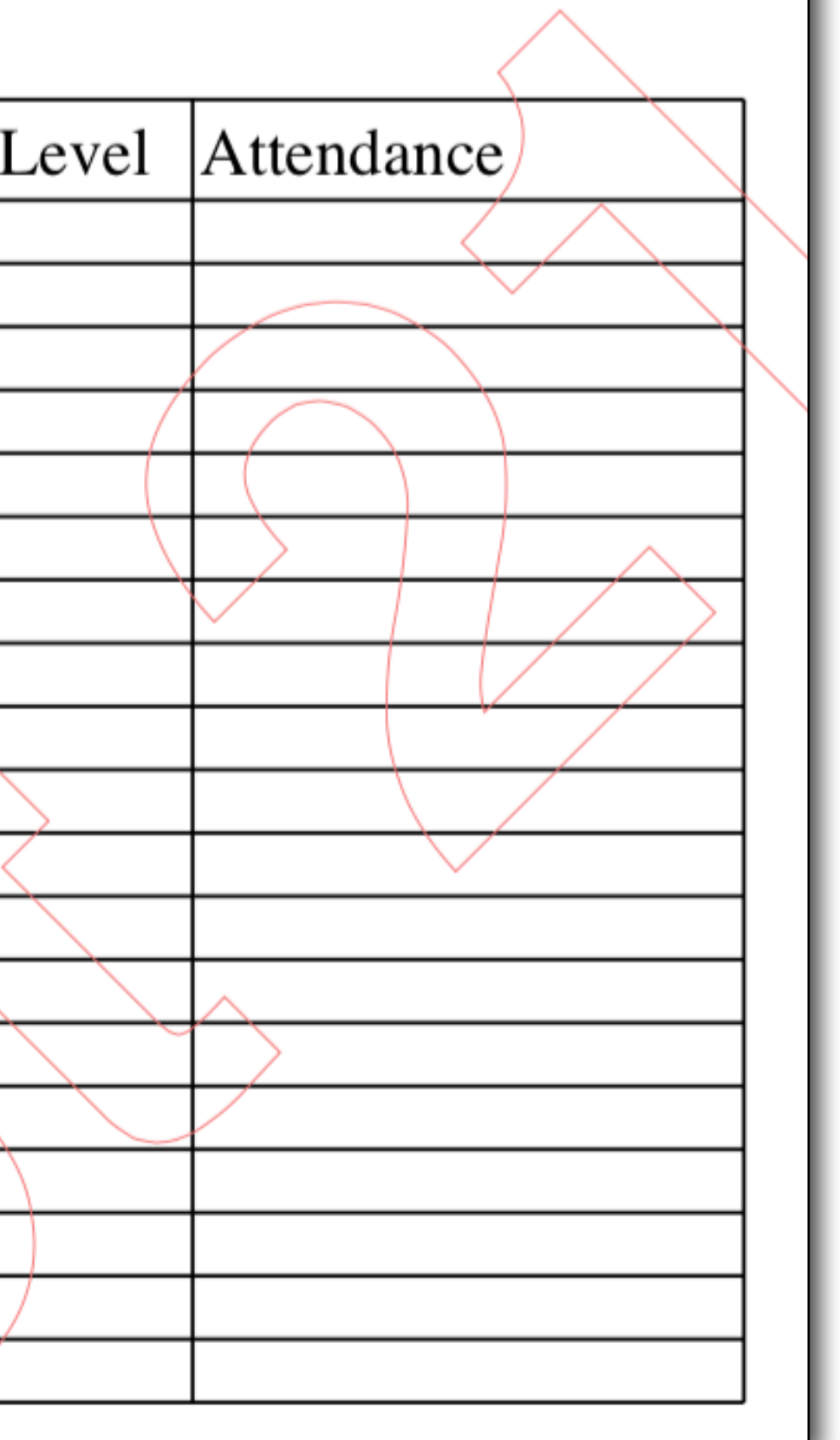

PowerSchool

# Enter Attendance On Behalf of a Teacher

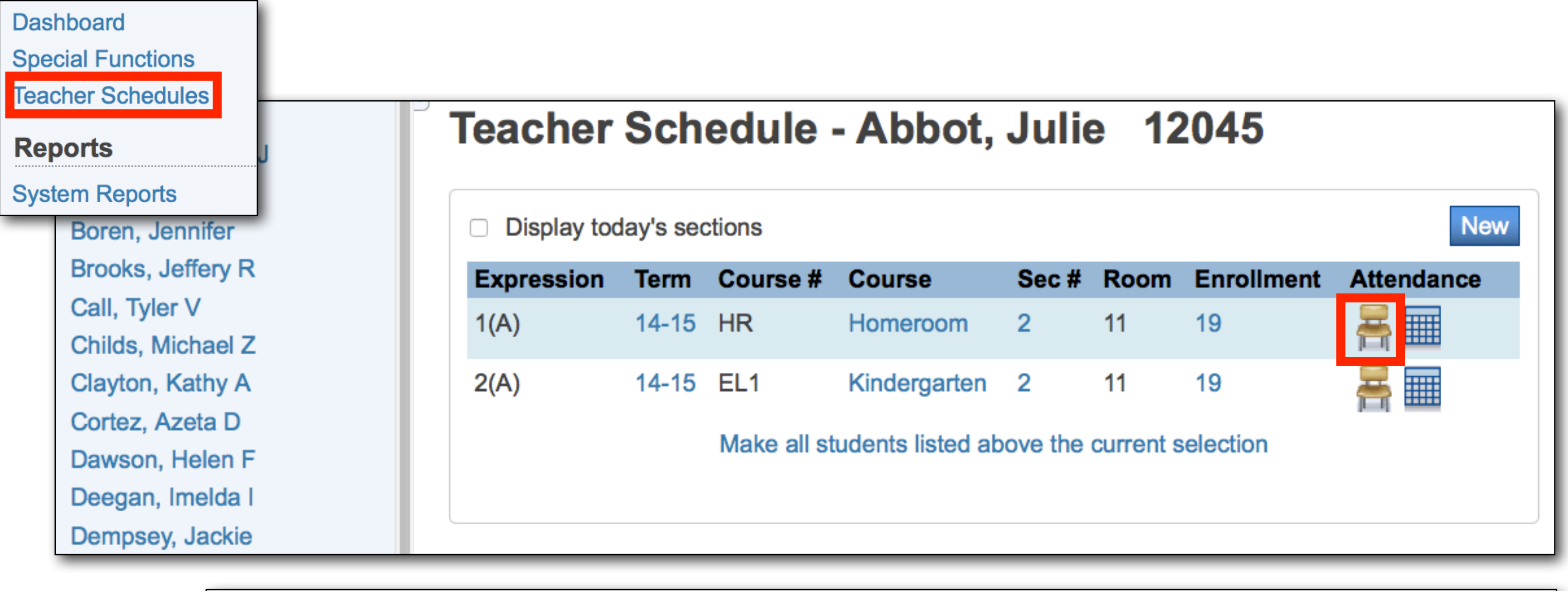

### **Record Meeting Attendance: Homeroom - 1(A)**

By submitting attendance on this page you are verifying that attendance has been taken for this entire class. Blank attendance codes will count as (Present).

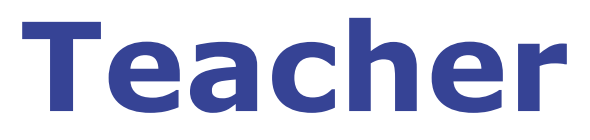

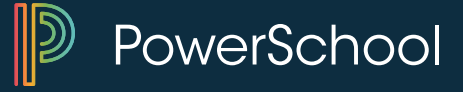

# Attendance Reports and Searches

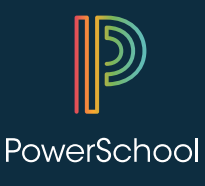

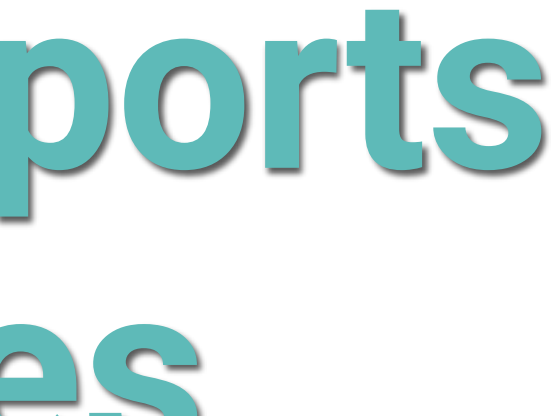

### **Attendance Reports**

| PowerSchool Start P                                                        | Page > Attendance                       |                                                     |
|----------------------------------------------------------------------------|-----------------------------------------|-----------------------------------------------------|
| Functions<br>Attendance                                                    | Attendance                              |                                                     |
| Enrollment Summary                                                         | Function                                | Description                                         |
| Master Schedule<br>Dashboard                                               | Teacher Attendance Submission<br>Status | Graphical view of attendance s                      |
| Special Functions<br>Teacher Schedules<br><b>Reports</b><br>System Reports | PowerTeacher Attendance                 | Report showing which teachers                       |
|                                                                            | Absentee Report                         | Single day period by period atte                    |
|                                                                            | Search by Grades/Attendance             | Searches currently selected stu<br>attendance, etc. |
| Reportivorks                                                               | Attendance Count                        | Multi-day period by period atter                    |
| Student Search<br>Staff Search<br>Parent Search                            | Consecutive Absences                    | Report detailing consecutive st code.               |
| Enroll New Student<br>New Staff Entry<br>New Parent Entry                  |                                         |                                                     |

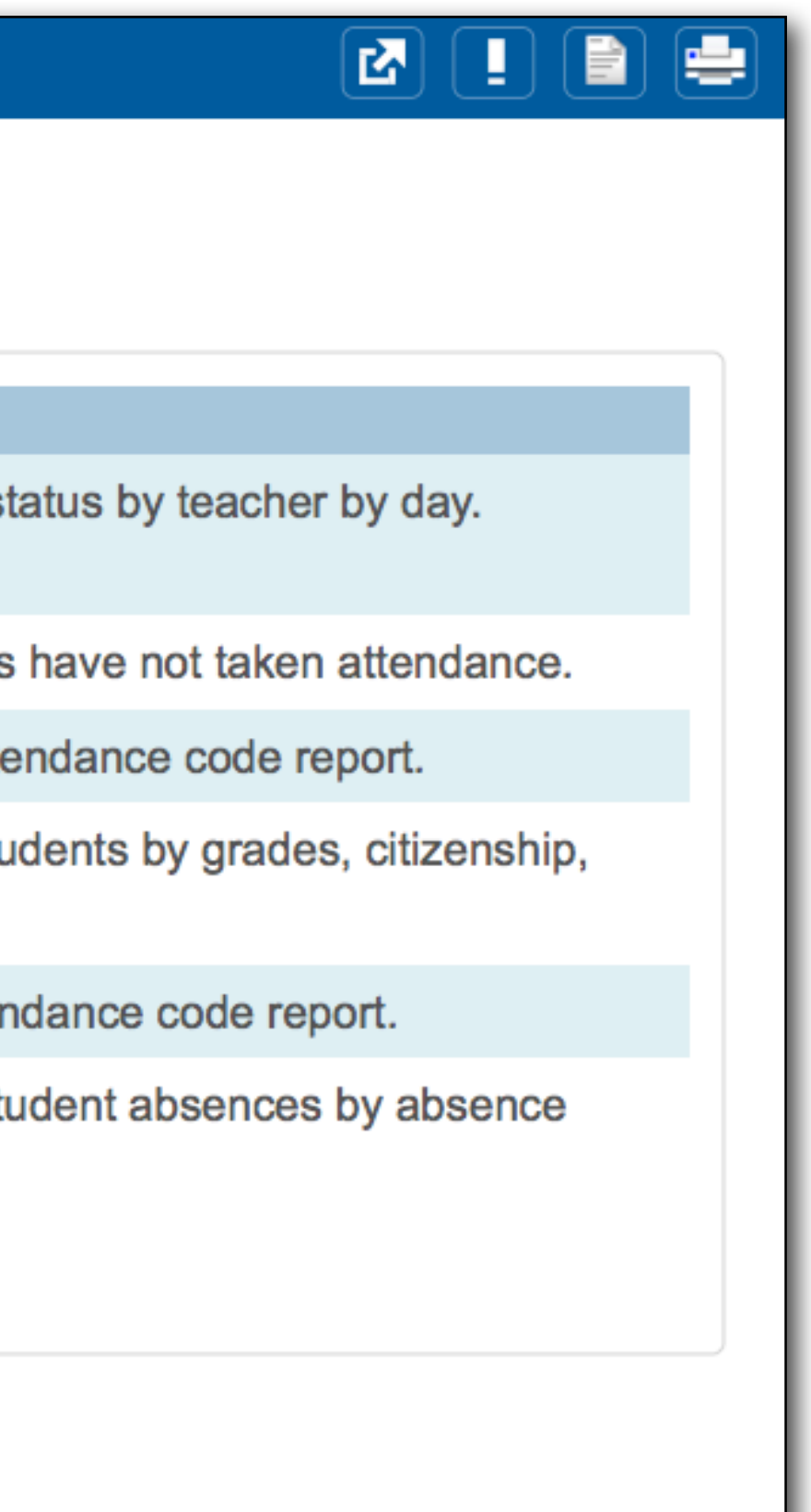

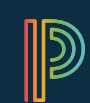

PowerSchool

## **Teacher Attendance Submission Status**

| Po | werSchool Start Page > Att | endance > Teacher Attendance Submission Status      |     |
|----|----------------------------|-----------------------------------------------------|-----|
|    | Teacher Attendan           | ce Submission Status                                | Sut |
|    | Date Displayed:            |                                                     | A   |
|    | Order By:                  | Alphabetic O Att taken first O No Att taken first   |     |
|    | Show:                      | • All • Complete Attendance • Incomplete Attendance |     |
|    |                            |                                                     |     |
|    | () Abbot, Julie            | Adair, Amanda     Allen, Sarah                      |     |
|    | () Arnold, Paul            | Barker, Margaret     Blain, Barbara                 |     |
|    | () Boren, Jennifer         | Brooks, Jeffery     Call, Tyler                     |     |
|    | () Childs, Michael         | Clayton, Kathy     Cortez, Azeta                    | -   |
|    | Downon Holon               | Desgan Imelda                                       |     |

\*Doesn't work well for block scheduling. Looks for attendance taken in all periods regardless of what periods are scheduled this day.

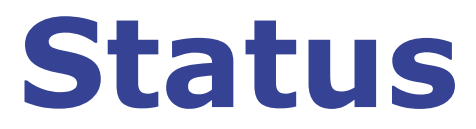

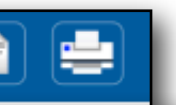

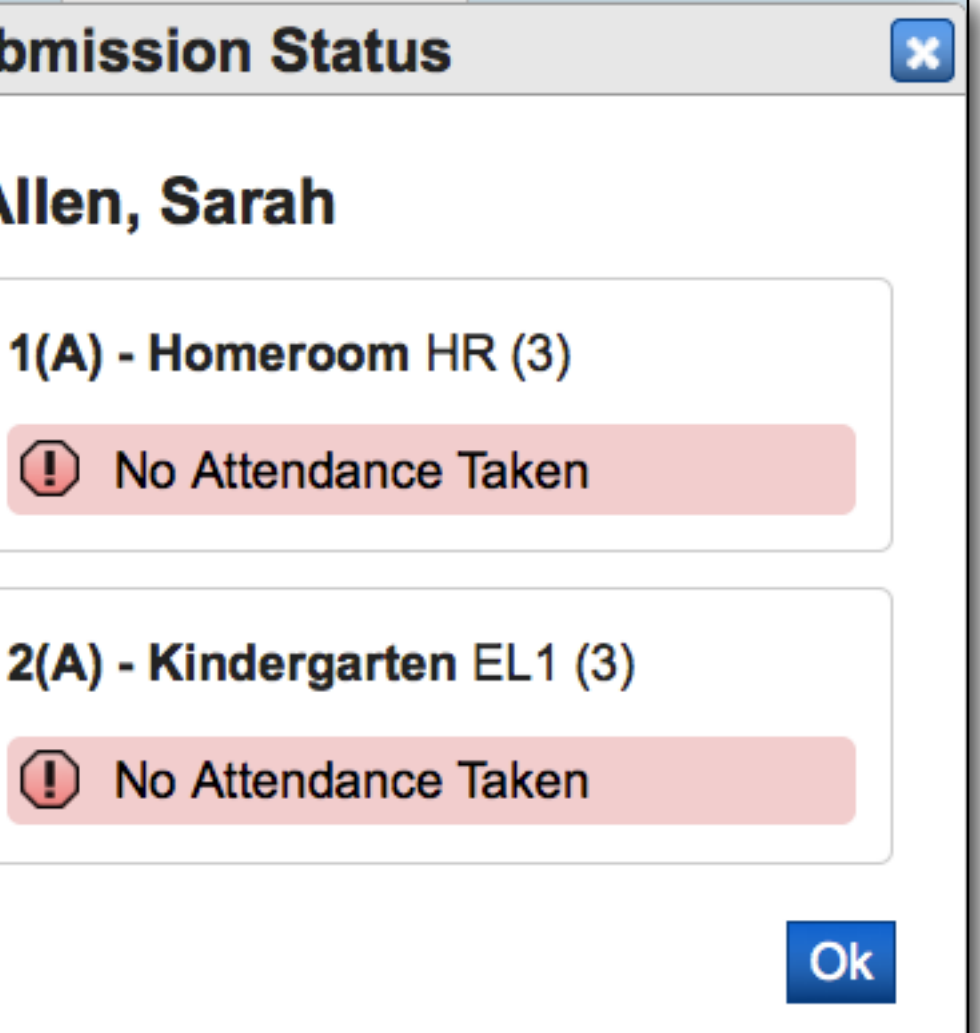

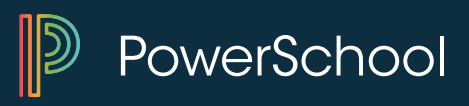

### **PowerTeacher Attendance**

### **PowerTeacher Attendance Report**

| Report Name                        | PowerTeacher Attendance                                  |
|------------------------------------|----------------------------------------------------------|
| Version                            | 3.2                                                      |
| Description                        | Report showing which teachers have not taken attendance. |
| Comments                           |                                                          |
| Date to Scan                       | 11/5/2014 (MM/DD/YYYY)                                   |
| Period(s) (leave<br>blank for all) | ☑ 1 □ 2 □ 3 □ 4 □ 5 □ 6 □ 7 □ 8                          |
| Lines per page                     | 50                                                       |
| Starting Page Number               | 1                                                        |
| Processing Options                 | In Background Now ≎                                      |
| Specific Date/Time                 | IIII (MM/DD/YYYY) /                                      |
| Data to be filled                  | (Check checkbox on the right to save as default          |
| Display Co-Teachers                | Yes ≎                                                    |
| Report Output Locale               | English ᅌ                                                |
|                                    |                                                          |
|                                    |                                                          |
|                                    |                                                          |

|        |             | ٦ |
|--------|-------------|---|
|        |             |   |
|        |             |   |
|        |             |   |
|        |             |   |
|        |             |   |
|        |             |   |
|        |             |   |
|        |             |   |
|        |             |   |
|        |             |   |
|        |             |   |
|        |             |   |
|        |             |   |
|        |             |   |
|        |             |   |
|        |             |   |
|        |             |   |
|        |             |   |
|        |             |   |
| value) | Reset All 😂 |   |
|        |             |   |
|        | U           |   |
|        |             |   |
|        |             |   |
|        |             |   |
|        | Submit      |   |
|        | Cubinit     |   |
| _      |             | 4 |

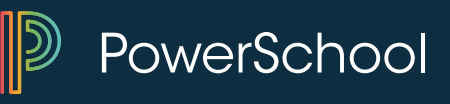

### **PowerTeacher Attendance**

| 8(A),<br>7(A),<br>7(A),<br>3(A),<br>1(A), | 7(A), |         |
|-------------------------------------------|-------|---------|
| 7(A),<br>7(A),<br>3(A),<br>1(A),          | 7(A), |         |
| 7(A),<br>3(A),<br>1(A),                   | 7(A), | - 4 - 5 |
| 3(A),<br>1(A),                            | 7(A), | - 4 - 5 |
| 1(A).                                     | 7/05  |         |
| -(~))                                     | -ΛA), | 8(A),   |
| 1(A),                                     | 3(A), | 7(A),   |
|                                           |       |         |
| L                                         |       |         |

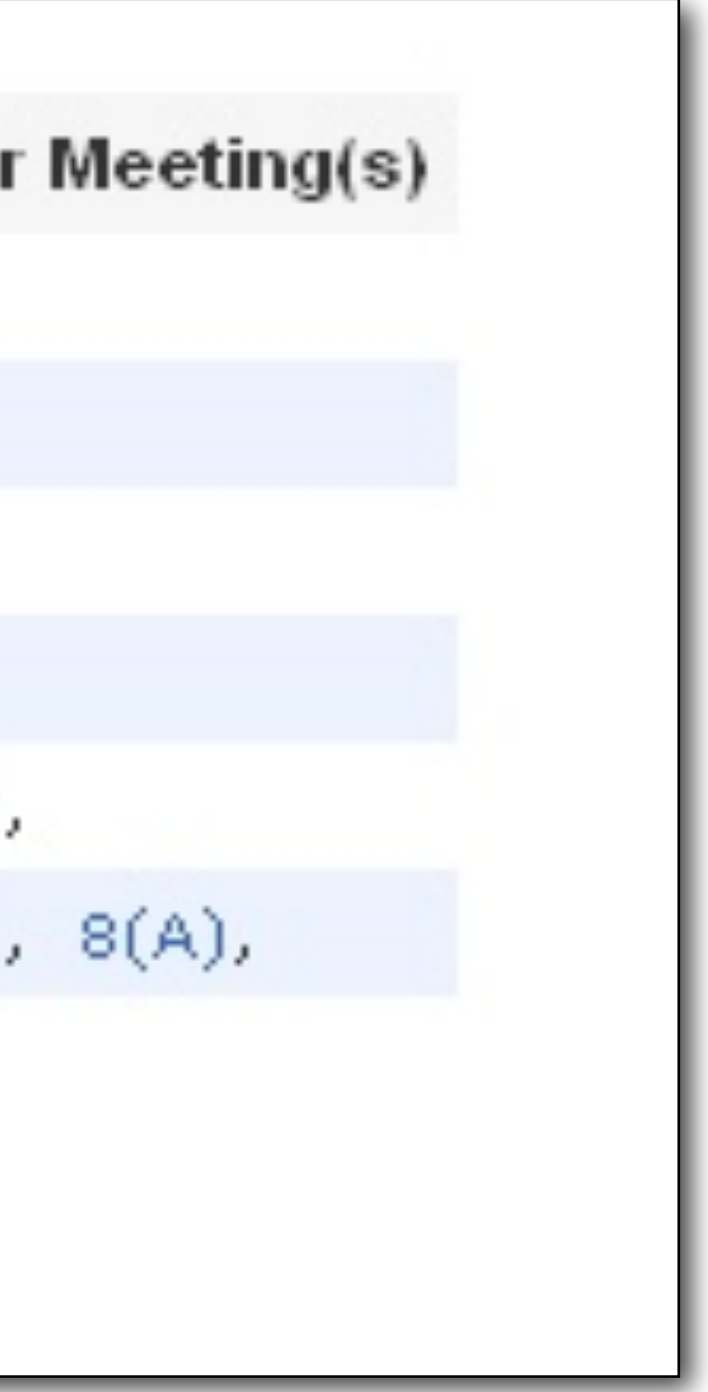

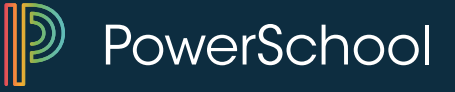

### **Absentee Report**

| Report Name                                  | Absentee                                                                                                    | Grad            |
|----------------------------------------------|----------------------------------------------------------------------------------------------------|-----------------|
| Version                                      | 2.10                                                                                                    | - blave         |
| Description                                  | Single day period by period attendance code report.<br>Note: Period(s) does not apply to daily mode.                                                                                                 | blan            |
| Comments                                     |                                                                                                    |                 |
| Attendance Mode                              | Meeting ᅌ                                                                                                    |                 |
| Students to Include                          | <ul> <li>The selected 0 students only</li> <li>All students</li> </ul>                                                                                                    |                 |
| Grades (leave<br>blank for all)              | □ KG<br>□ 1 □ 2 □ 3 □ 4<br>□ 5                                                                                                    | Atter           |
| Attendance Codes                             | A (Absent)<br>T (Tardy)<br>TE (Tardy Excused)<br>P (Parent Excused)<br>U (Unexcused)<br>S (School Excused)<br>I (In School Suspension)<br>O (Out of School Suspension)<br>X (Truant)<br>V (Vacation) | S               |
| Date to Scan                                 | 12/15/2014 (MM/DD/YYYY)                                                                                                    |                 |
| Period(s) (leave<br>blank for all)           | 0 1 0 2 0 3 0 4 0 5 0 6 0 7 0 8                                                                                                    |                 |
| Processing Options                           | In Background Now ≎                                                                                                    |                 |
| Specific Date/Time                           |                                                                                                    |                 |
| Data to be filled                            | (Check checkbox on the right to save as default<br>Reset                                                                                                    | value)<br>All ≎ |
| Include Student Number                       |                                                                                                    |                 |
| Number of Blank Lines Below Student<br>Names | 0                                                                                                    |                 |
| Include Verification Line                    |                                                                                                    | Date            |
| Report Output Locale                         | English 🗘                                                                                                    | •               |
|                                              |                                                                                                    | Submit Perio    |
|                                              |                                                                                                    |                 |

| Grades (leave<br>blank for all)                            | □ KG                                                                                                    |  |  |  |  |
|------------------------------------------------------------|----------------------------------------------------------------------------------------------------|--|--|--|--|
|                                                            | □ 1 □ 2 □ 3 □ 4                                                                                                    |  |  |  |  |
|                                                            | 5                                                                                                    |  |  |  |  |
| Attendance Codes                                           | A (Absent)                                                                                                    |  |  |  |  |
| Select Absent codes<br>here by holding<br>down control key | T (Tardy)<br>TE (Tardy Excused)<br>P (Parent Excused)<br>U (Unexcused)<br>S (School Excused)<br>I (In School Suspension)<br>O (Out of School Suspension)<br>X (Truant)<br>V (Vacation) |  |  |  |  |
| Date to Scan                                               | 12/15/2014 (MM/DD/YYYY)                                                                                                    |  |  |  |  |
| Period(s) (leave<br>blank for all)                         | □ 1 □ 2 □ 3 □ 4 □ 5 □ 6 □ 7 □ 8                                                                                                    |  |  |  |  |

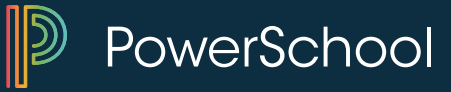

| Report<br>Sample           | t <b>s – Ab</b> s<br>e w/Tard | sentee I<br>v Code | Rep | ort                                          |                                           |                                    |                     |                            |
|----------------------------|-------------------------------|--------------------|-----|----------------------------------------------|-------------------------------------------|------------------------------------|---------------------|----------------------------|
|                            |                               |                    |     | Absentee I                                   | Report                                    |                                    | Washington E<br>12/ | lementary<br>/15/2014<br>A |
| With                       | ו verificat                   | ion lines          |     | Meeting A<br>Codes: T<br>Student             | ttendance<br>Numb                         | er Grade Phone                     | 1 2 3 4 5 6         | 78                         |
| Student                    | Number Grad                   | le Phone           | 123 | <b>Benson</b> , Jo<br><b>4 5 6 7 8</b> d To: | ordan 4245<br>Relations                   | 0<br>ship: Reason                  | T                   |                            |
| Benson, Jordan             | 4245 0                        |                    | т   | y Date                                       | e:Employ                                  | /ee:                               |                     |                            |
| Talked To:<br>Verify Date: | Relationship:<br>Employee:    | Reason:            |     | bwske<br>ed To:<br>y Date                    | e, Riley C 4310<br>Relations<br>e:Employ  | 1 1-555-555<br>ship:Reason<br>/ee: | -2647 T<br>n:       |                            |
| Brosowske, Riley C         | 4310 1                        | 1-555-555-2647     | Т   | hinsor                                       | n, Annie H 8656                           | 1 1-555-555                        | -1312 T             |                            |
| Talked To:<br>Verify Date: | Relationship:<br>Employee:    | Reason:            |     | ed To:<br>y Date                             | Relations<br>e:Employ                     | ship:Reasor<br>/ee:                | ו:                  |                            |
|                            |                               |                    |     | Keddington<br>Talked To:<br>Verify Date      | n, Amanda L 3912<br>Relations<br>e:Employ | 0 1-555-555<br>ship:Reason<br>/ee: | -2337 T<br>า:       |                            |

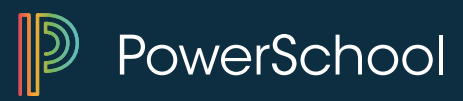

### **Reports – Absentee Report** Sample w/Absences

### **Absentee Report**

### Without verification lines

#### Meeting Attendance Codes: A,F,I,O,P,S,T,TE,U,V,X,

| Student           | Grade | Phone    |
|-------------------|-------|----------|
| Adair, Brandon    | 12    | 1-555-55 |
| Ahlberg, Emmy     | 10    | 1-555-55 |
| Alfonso, Scott    | 11    | 1-555-55 |
| Anderson, Cody N  | 9     | 1-555-55 |
| Anderson, John    | 11    | 1-555-55 |
| Babb, Judy H      | 12    | 1-555-55 |
| Brown, Fabian B   | 11    | 1-555-55 |
| Bushman, Joshua C | 9     | 1-555-55 |

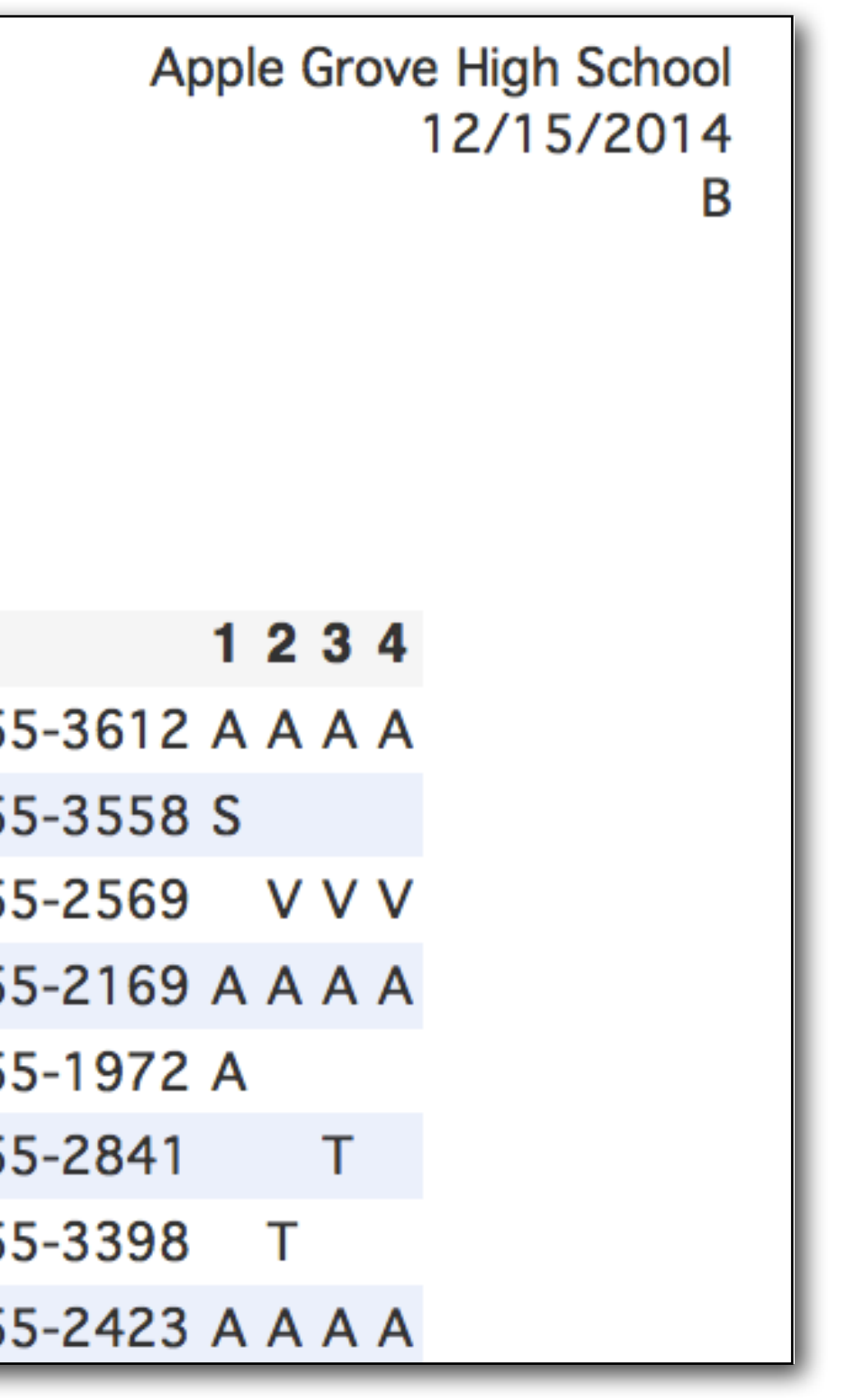

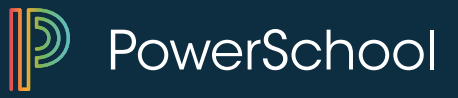

### **Weekly Attendance Summary**

| Repo                                | rts         |       |          |                                                                       |                                          |  |  |  |
|-------------------------------------|-------------|-------|----------|-----------------------------------------------------------------------|------------------------------------------|--|--|--|
| System                              | ReportWorks | State | Engine   | Setup                                                                 |                                          |  |  |  |
|                                     |             |       | -        |                                                                       |                                          |  |  |  |
| Attenda                             | nce         |       | L        | escriptio                                                             | on .                                     |  |  |  |
| Absente                             | e           |       | S        | Single day                                                            | period by period attendance code report. |  |  |  |
| Attendar                            | ice Count   |       | Ν        | /lulti-day                                                            | period by period attendance code report. |  |  |  |
| Class Attendance Audit              |             |       | S        | Section specific attendance roster.                                   |                                          |  |  |  |
| Consecutive Absences                |             |       | F        | Report detailing consecutive student absences by absence code.        |                                          |  |  |  |
| Student Attendance Audit            |             |       | F        | Roster report detailing attendance codes by day.                      |                                          |  |  |  |
| Monthly Student Attendance Report   |             |       | ort T    | Twenty-day student attendance report by grade.                        |                                          |  |  |  |
| Attendance Summary by Grade         |             |       | A        | An aggregated attendance report for a date range and grade(s).        |                                          |  |  |  |
| Year-to-Date Attendance Summary     |             |       | y A      | A year-to-date aggregated attendance report by grade.                 |                                          |  |  |  |
| PowerTeacher Attendance             |             |       | F        | Report showing which teachers have not taken attendance.              |                                          |  |  |  |
| Weekly Attendance Summary (Meeting) |             |       | eting) A | A weekly attendance summary by section.                               |                                          |  |  |  |
| Weekly Attendance Summary (Daily)   |             |       | ily) A   | A weekly attendance summary by Teacher.                               |                                          |  |  |  |
| Period Att. Verification            |             |       |          | Report showing students marked present a specified number of periods. |                                          |  |  |  |

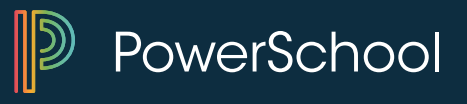

### Weekly Attendance Summary - Meeting **Report: Weekly Meeting Attendance**

| Data to be<br>filled            | (Check checkbox on the right to save as default value) Re | eset All ᅌ |
|---------------------------------|-----------------------------------------------------------|------------|
| Attendance<br>Mode              | Meeting Mode ᅌ                                            |            |
| Attendance C                    | odes                                                      |            |
| Absent                          | A, S, E, F                                                |            |
| Unexcused                       | U, ISS, OSS, V                                            |            |
| Tardy                           | Τ                                                         |            |
| Show<br>Sections                | All Sections (including perfect attendance)               |            |
| Audit<br>Students               | Currently Enrolled in Class                               |            |
| Include<br>Student<br>Number    | Ever in Class                                             |            |
| Include<br>Verification<br>Line |                                                           |            |

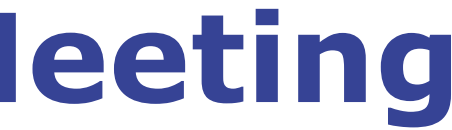

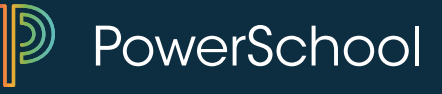

### Weekly Attendance Summary Report (Meeting)

#### Teacher: Finton, Linda J Course Name: Geometry Room Number: 205

|     |                       |       | Α   | В   | Α   | В   | Α      |                          |                           |                       |
|-----|-----------------------|-------|-----|-----|-----|-----|--------|--------------------------|---------------------------|-----------------------|
|     | Student               | Grade | Mon | Tue | Wed | Thu | Fri    | TotalExc<br>(A, P, S, F) | TotalUnex (U, I, O, X, V) | TotalTardy<br>(T, TE) |
| 1.  | Almanza, Harold       | 11    |     |     |     |     |        | C                        | ) 0                       | 0                     |
| 2.  | Auclair, Hattie       | 11    |     |     |     |     |        | C                        | ) 0                       | 0                     |
| 3.  | Barlow, Elysa F       | 10    | А   | А   |     |     |        | 2                        | 2 0                       | 0                     |
| 4.  | Birkeland, Matthew S  | 11    |     |     | Т   |     |        | C                        | ) 0                       | 1                     |
| 5.  | Brewster, Kylee A     | 11    |     |     |     |     |        | C                        | ) 0                       | 0                     |
| 6.  | Cluff, Kelsee M       | 11    |     |     |     |     |        | C                        | ) 0                       | 0                     |
| 7.  | Fode, Maria L         | 11    | А   |     |     |     | U      | 1                        | 1                         | 0                     |
| 8.  | Keller, Gabriel C     | 11    |     |     |     |     |        | C                        | ) 0                       | 0                     |
| 9.  | Maher, Daniel         | 11    |     |     |     | А   | А      | 2                        | 2 0                       | 0                     |
| 10. | Osland, Elizabeth B   | 11    |     |     |     |     |        | C                        | ) 0                       | 0                     |
| 11. | Rodriguez, Isabella C | 11    |     |     |     |     | U      | C                        | ) 1                       | 0                     |
| 12  | Sauvageau, Justin C   | 10    |     | А   |     |     |        | 1                        | 0                         | 0                     |
| 13. | Smith, Yeek           | 11    |     |     |     |     |        | 0                        | ) 0                       | 0                     |
|     |                       |       |     |     |     |     | Totals | : 6                      | 6 2                       | 1                     |

# Apple Grove High School 10/27/2014 to 10/31/2014

Period Abbreviation: 4 Expression: 4(A-B) Course Number: MAT2001 Section Number: 5

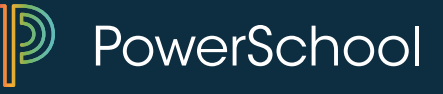

# **Weekly Attendance Summary Daily**

#### Summit Academy Elementary School Weekly Attendance Summary Report 11/9/2009 to 11/12/2009 (Daily)

#### Teacher: Bourdua, Stephanie

|    |         |          |       | Α   | Α   | A   | A       |                    |                  |                   |
|----|---------|----------|-------|-----|-----|-----|---------|--------------------|------------------|-------------------|
|    | Student |          | Grade | Mon | Tue | Wed | Thu     | TotalExc<br>(A, S) | TotalUnex<br>(E) | TotalTardy<br>(T) |
| 60 |         | Hannah M | 5     |     |     |     |         | C                  | ) 0              | 0                 |
| 61 |         | Kalysta  | 5     |     |     |     |         | C                  | ) 0              | 0                 |
| 62 |         | Alvin J  | 5     |     |     |     |         | C                  | ) 0              | 0                 |
| 63 |         | fan T    | 8     |     |     |     |         | C                  | ) 0              | 0                 |
| 64 |         | Noah     | 5     |     |     |     |         | 0                  | 0                | 0                 |
| 65 |         | vatore T | 5     |     |     |     |         | C                  | ) 0              | 0                 |
| 66 |         | ustin S  | 5     |     |     |     |         | C                  | 0                | 0                 |
|    |         |          |       |     |     |     | Totals: | 4                  | . 3              | 5                 |

To the best of my knowledge, the above attendance information is correct.

This report was created on 11/9/2009 at 23:18:38

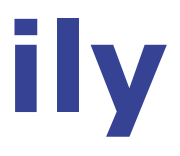

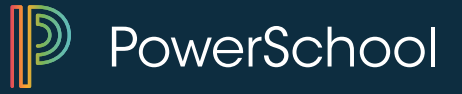

### **Attendance Count**

|                                    | Note: Limit the cycle days in daily mode using the first period in the perio                                                                                                    |
|------------------------------------|----------------------------------------------------------------------------------------------------|
| Comments                           |                                                                                                    |
| Attendance Mode                    | Meeting 💌                                                                                                    |
| Students to Include                | <ul> <li>The selected 57 students only</li> <li>All students</li> </ul>                                                                                                    |
| Grades (leave<br>blank for all)    | 9 10 11 12                                                                                                    |
| Attendance Codes                   | ALL CODES<br>SP (SRP - Present)<br>A (Absent)<br>AT (>10 min late to class)<br>C (college visit / in counseling office)<br>D (Doctor Note)<br>DE (Dual Enrollment)<br>E (Excused)<br>F (Field Trip / Competition)<br>G (Game / Athletic Event) |
| Begin Date and Ending Date         | 9/8/2009 11/15/2009                                                                                                    |
| Period(s) (leave<br>blank for all) | A         1         2         3         4         5         6         7         8                                                                                                    |

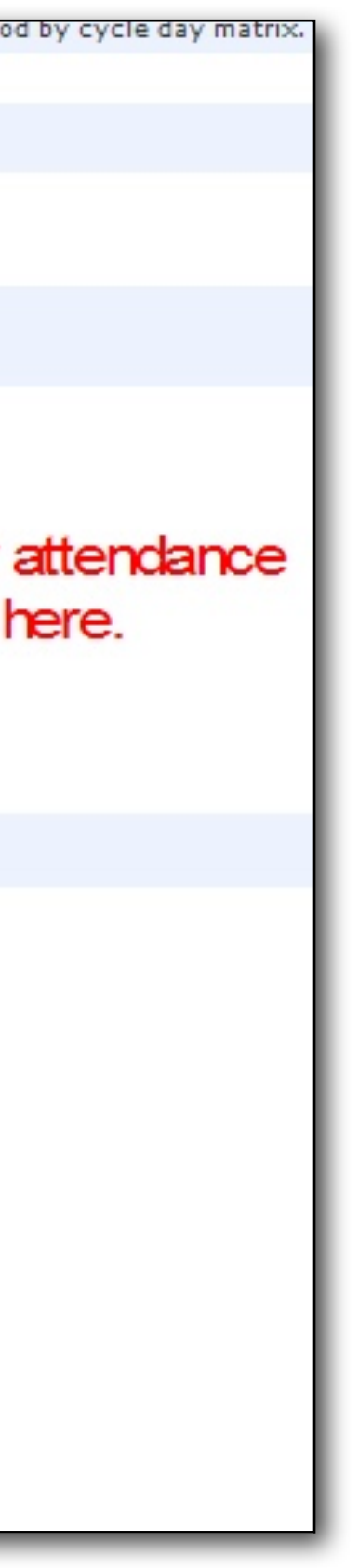

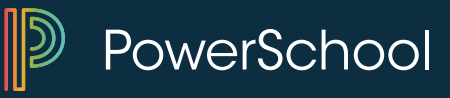

### **Attendance Count -> Tardy Letter**

#### Attendance Count Report

| Report Name                     |                       | Attendance Count                                                                                                    |  |  |  |  |
|---------------------------------|-----------------------|----------------------------------------------------------------------------------------------------|--|--|--|--|
| Version                         |                       | 3.4                                                                                                    |  |  |  |  |
| Description                     |                       | Multi-day period by period attend<br>Note: Limit the cycle days in dail                                                                                 |  |  |  |  |
| Comments                        |                       |                                                                                                    |  |  |  |  |
| Attendance Mode                 |                       | Meeting 💌                                                                                                    |  |  |  |  |
| Students to Include             |                       | <ul> <li>The selected 1 student only</li> <li>All students</li> </ul>                                                                                   |  |  |  |  |
| Grades (leave<br>blank for all) |                       | 9 10 11 12                                                                                                    |  |  |  |  |
|                                 |                       | ALL CODES<br>A (Absent)                                                                                                    |  |  |  |  |
| Attendance Codes                | Select Tardy<br>Codes | E (Excused)<br>D (Doctor Note)<br>F (Field Trip / Competition)<br>G (Game / Athletic Event)<br>Q (Quizzes, Tests, Etc.)<br>L (Left Early)<br>O (Office) |  |  |  |  |
| Begin Date and Endin            | ng Date               | 9/8/2008 10/15/2008                                                                                                    |  |  |  |  |

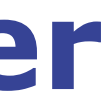

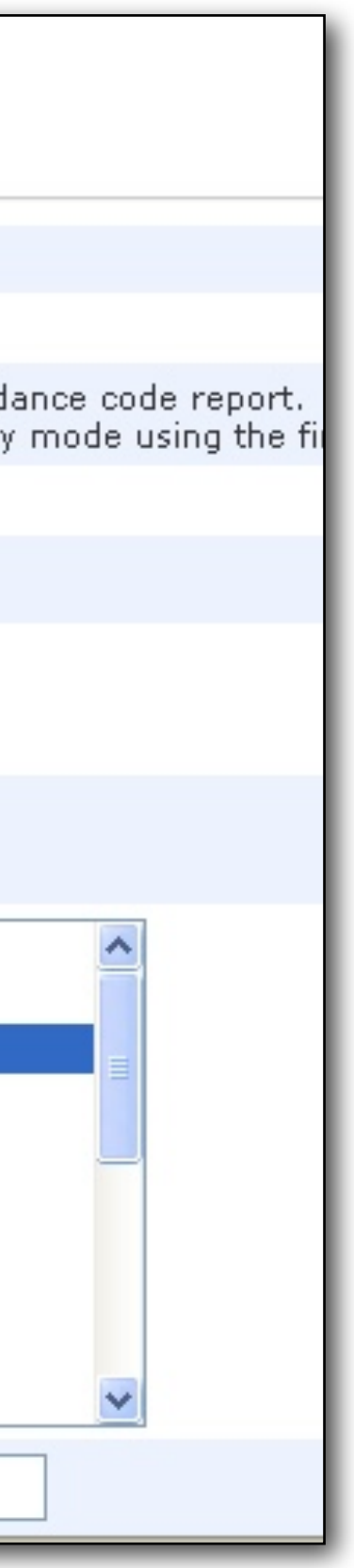

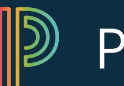

PowerSchool

### **Attendance Count-> Tardy Letter**

### Attendance Count Report

Occurences of these codes: T,AT Number of occurences between 09/08/2008 - 10/15/2008

| Student                                           | Grade | 1 | 2 | 3 | 4 | 5 | 6 | 7 | 8 | Total |
|---------------------------------------------------|-------|---|---|---|---|---|---|---|---|-------|
| wn Gregory                                        | 12    | 4 | 0 | 0 | 1 | 0 | 1 | 0 | 0 | 6     |
| istopher K                                        | 12    | 3 | 0 | 1 | 1 | 0 | 0 | 0 | 0 | 5     |
| shauna                                            | 12    | 1 | 1 | 0 | 0 | 0 | 0 | 0 | 1 | 3     |
| ber L                                             | 12    | 1 | 0 | 0 | 0 | 0 | 0 | 0 | 1 | 2     |
| , Gislain                                         | 12    | 0 | 0 | 0 | 1 | 0 | 0 | 0 | 0 | 1     |
| Benjamin C                                        | 12    | 2 | 0 | 0 | 0 | 0 | 0 | 0 | 0 | 2     |
| ciyah K                                           | 12    | 1 | 0 | 0 | 0 | 0 | 0 | 1 | 0 | 2     |
| Sarah A                                           | 12    | 0 | 0 | 0 | 1 | 0 | 0 | 0 | 0 | 1     |
| ah Kathryn                                        | 12    | 3 | 1 | 0 | 0 | 0 | 0 | 0 | 0 | 4     |
| pnathon M                                         | 12    | 3 | 0 | 0 | 3 | 0 | 0 | 0 | 0 | 6     |
| don C                                             | 12    | 3 | 0 | 0 | 4 | 0 | 0 | 0 | 0 | 7     |
| nan                                               | 12    | 1 | 0 | 0 | 0 | 0 | 0 | 0 | 0 | 1     |
| urtis W                                           | 12    | 4 | 0 | 0 | 1 | 0 | 2 | 0 | 0 | 7     |
| Tevin M                                           | 12    | 1 | 0 | 0 | 0 | 0 | 0 | 0 | 1 | 2     |
| rcella L                                          | 12    | 0 | 0 | 0 | 0 | 0 | 1 | 0 | 0 | 1     |
| rris, Kiontez M                                   | 12    | 0 | 0 | 0 | 0 | 0 | 1 | 0 | 0 | 1     |
| , <del>, , , , , , , , , , , , , , , , , , </del> | 12    | 0 | 0 | 1 | 0 | 0 | 0 | 0 | 0 | 1     |

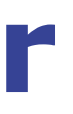

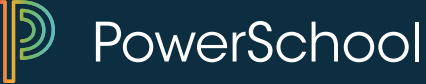

### **Search by Grades/Attendance**

| Which students to include                              | <ul> <li>The selected 30 students</li> <li>All 510 currently enrolled students</li> </ul>                         |                  |         |
|--------------------------------------------------------|----------------------------------------------------------------------------------------------------|------------------|---------|
| Term                                                   | 09-10 First Quarter                                                                                               |                  |         |
| Minimum # of classes needed<br>to meet search criteria | 1                                                                                                    |                  |         |
| Scan for this final grade<br>(comma separated)         | Any = 🖌                                                                                                    |                  |         |
| Scan for this final grade percentage                   | > •                                                                                                    |                  |         |
| Scan for this citizenship grade<br>(comma separated)   | Any = 🖌                                                                                                    |                  |         |
|                                                        | Scan this attendance mode Meeting 🖌                                                                               |                  |         |
| Scan for attendance                                    | for this attendance code All Tardy Codes                                                                          | <u> </u>         | Periods |
|                                                        | Only scan records in this date range 11/2/2009                                                                    | - 11/6/2009 (dat | es)     |
| Scan for grades in                                     | Historical grades  Store code/Final grade: Q3                                                                     |                  |         |
| Scan for all classes enrolled                          | <ul> <li>as of this date 11/8/2009</li> <li>anytime during the current term</li> </ul>                            |                  |         |
| Results                                                | <ul> <li>Make this the current selection of students</li> <li>Display matching students &amp; Sections</li> </ul> |                  |         |
|                                                        | Search by GPA                                                                                                    |                  |         |

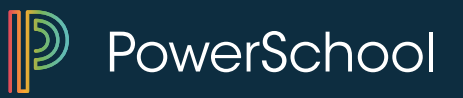

### **Search by Grades/Attendance**

| Matching History |                 |                          |                             |                                  |  |  |  |
|------------------|-----------------|--------------------------|-----------------------------|----------------------------------|--|--|--|
|                  |                 | 57 Studer                | nt(s) matched and selected. |                                  |  |  |  |
| Students         | Term            | Section                  | Course Name                 | Teacher                          |  |  |  |
| urtney Latrice   | S1              | 4221(1)-1                | World Studies               | Chapman, Alex                    |  |  |  |
| an T             | S1              | 4108(1)-1                | Honors Algebra              | Hislop, Jason                    |  |  |  |
| Aaron M          | S1              | 4101(1)-6                | Algebra 1                   | Murphy, Timothy                  |  |  |  |
| ara              | S1              | 4003(1)-2                | Chemistry                   | McNamara, Cynthia                |  |  |  |
| ario K           | <mark>S1</mark> | 4108(1)-1                | Honors Algebra              | Hislop, Jason                    |  |  |  |
| rah D            | S1              | 4220(1)-1                | Law & Forensics             | Caldwell/Charlefour, Karen/Brian |  |  |  |
| leen J           | S1              | 4103(1)-1                | Algebra 2                   | Drumm, Jonathan                  |  |  |  |
| leen J           | S1              | 4501(1)-3                | Web Page Design             | Jenkins, Dawn                    |  |  |  |
| Zachary A        | S1              | 4019(1)-2                | Consumer Chemistry          | McNamara, Cynthia                |  |  |  |
| lli, Sasha       | S1              | 4213(1)-1                | Honors US History           | Caldwell, Karen W                |  |  |  |
| thony Dwayne     | <mark>S1</mark> | 4402 <mark>(1)-</mark> 1 | Basic Watercolor Techniques | Gunter-Alford, Jessica           |  |  |  |
| Marcus Grady     | S1              | 4903(1)-3                | Academic Assist             | Browe, Erik                      |  |  |  |
| frew S           | <mark>S1</mark> | 4218(1)-1                | Military History II         | Hoke, Brion                      |  |  |  |
| lon D            | S1              | 4019(1)-1                | Consumer Chemistry          | McNamara, Cynthia                |  |  |  |
| ssica            | S1              | 4200(1)-4                | US History                  | Caldwell, Karen W                |  |  |  |
| Anthony          | S1              | 4109(1)-1                | Honors Geometry             | Iris, Luke                       |  |  |  |
| exander K        | S1              | 4501(1)-1                | Web Page Design             | Jenkins, Dawn                    |  |  |  |
| arris, Clintez J | S1              | 4102(1)-3                | Geometry                    | Iris, Luke                       |  |  |  |
| lichael D        | S1              | 4218(1)-1                | Military History II         | Hoke, Brion                      |  |  |  |

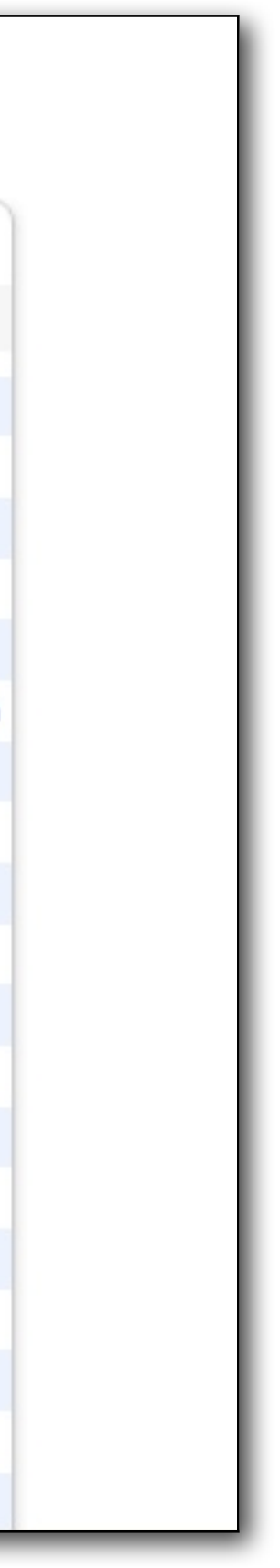

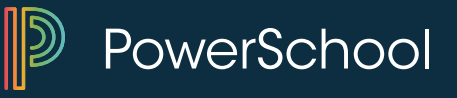
### **Attendance Count**

| Occure | Occurences of these codes: A |            |     |      |     |     |    |   |   |           |
|--------|------------------------------|------------|-----|------|-----|-----|----|---|---|-----------|
| Numbe  | r of occurences betwe        | en 09/08/2 | 009 | - 11 | /15 | /20 | 09 |   |   |           |
|        |                              |            |     |      |     |     |    |   |   |           |
| Studen | nt                           | Grade      | e 1 | 2    | 3   | 4   | 5  | 6 | 7 | 8 9 Total |
|        | Susan                        | 11         | 1   | 1    | 0   | 0   | 0  | 1 | 1 | 105       |
|        | lyssa Lyn                    | 11         | 0   | 0    | 0   | 0   | 0  | 0 | 1 | 001       |
|        | _ee M                        | 9          | 2   | 2    | 3   | 1   | 0  | 0 | 0 | 008       |
|        | man D                        | 10         | 0   | 0    | 0   | 0   | 1  | 0 | 0 | 001       |
|        | Angeleah E                   | 12         | 2   | 1    | 0   | 0   | 0  | 0 | 1 | 105       |
|        | smine Nicole                 | 11         | 2   | 1    | 1   | 1   | 1  | 1 | 1 | 008       |
|        | Datuan E                     | 10         | 1   | 1    | 1   | 1   | 1  | 0 | 0 | 005       |
|        | Austin J                     | 9          | 0   | 0    | 0   | 0   | 1  | 0 | 0 | 001       |
|        | a'Seana L                    | 10         | 1   | 1    | 1   | 1   | 1  | 2 | 2 | 009       |
|        | atryna A                     | 12         | 2   | 2    | 3   | 5   | 4  | 5 | 4 | 0 0 25    |
|        | essica L                     | 12         | 1   | 1    | 1   | 0   | 0  | 0 | 2 | 106       |
|        | shley M                      | 9          | 1   | 0    | 0   | 1   | 1  | 1 | 1 | 005       |
|        | oshua A                      | 9          | 1   | 1    | 2   | 1   | 1  | 3 | 2 | 1012      |

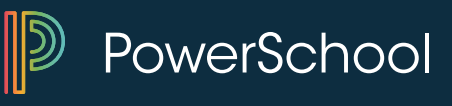

### **Consecutive Absences Report**

| Report Name                         | Consecutive Absences                                                                                                    |                                  |
|-------------------------------------|----------------------------------------------------------------------------------------------------|----------------------------------|
| Version                             | 3.3                                                                                                    |                                  |
| Description                         | A report listing consecutive absences for one absence                                                                                                    | e code.                          |
| Comments                            |                                                                                                    |                                  |
| Attendance Mode                     | Meeting 🗸                                                                                                    |                                  |
| Attendance Codes                    | ALL CODES<br>SP (SRP - Present)<br>A (Absent)<br>AT (>10 min late to class)<br>C (college visit / in counseling office)<br>D (Doctor Note)<br>DE (Dual Enrollment)<br>E (Excused)<br>F (Field Trip / Competition)<br>G (Game / Athletic Event) | ect the ty<br>absent co<br>here. |
| Begin Date and Ending Date          | 11/2/2009 11/15/2009                                                                                                    |                                  |
| Processing Options                  | In Background Now 💌                                                                                                    |                                  |
| Specific Date/Time                  | @ • • •                                                                                                    |                                  |
| Data to be filled                   | (Check checkbox on the right to save as default value                                                                                                    | e) Reset All                     |
| Number of Consecutive Days to Scan* | 3                                                                                                    |                                  |
| Scan*                               | Current Enrollment Records                                                                                                    |                                  |
| Include Student Number              |                                                                                                    |                                  |
| Itemize by Day                      |                                                                                                    |                                  |

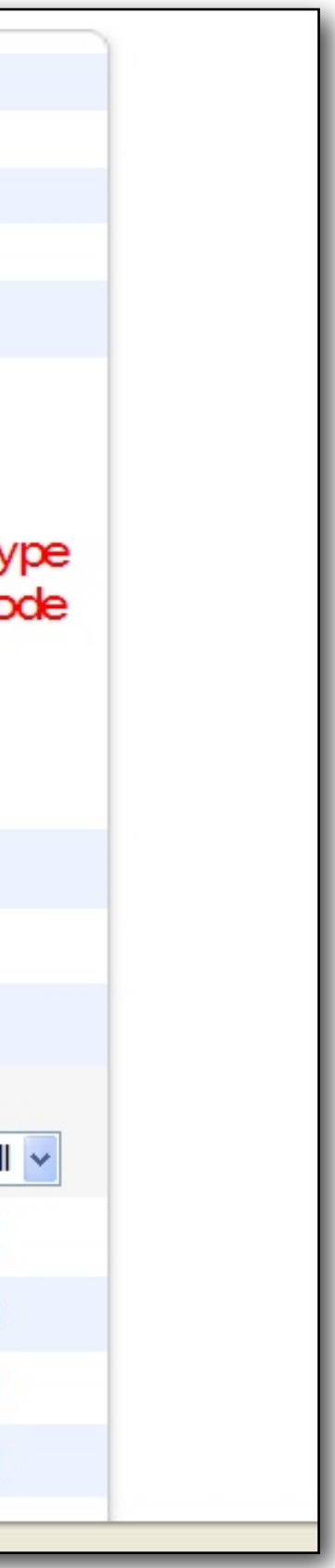

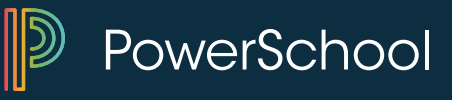

### **Consecutive Absences**

### Meeting Code(s): A

| Occurren | ices of 3 cor | nsecutiv | ve absences | of code(s) A from | 11/2/2  |
|----------|---------------|----------|-------------|-------------------|---------|
| Student  |               | Grade    | Expression  | Course            | First D |
|          | Michael D     | 12       | 6(A)        | Technical Writing | 11/4/   |
|          | Kaitlin M     | 11       | 7(A)        | Health Studies    | 11/4/   |
|          | Kathryn E     | 11       | 6(A)        | Speech            | 11/4/   |

### 2009 to 11/15/2009 Date Last Date # A

- 2009 11/6/2009 3 3
- 2009 11/6/2009 3 3
- 2009 11/6/2009 3 3

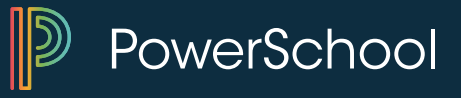

# Scheduling

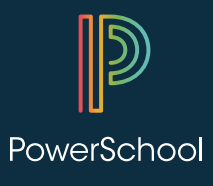

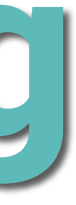

# Scheduling

| Honor Roll R                                                          | owerS                 | chool                           | Start F  | Page > Student S            | Selection > Modify So | hedu         | le - Enrollments              |           |                | r I            |          |
|-----------------------------------------------------------------------|-----------------------|---------------------------------|----------|-----------------------------|-----------------------|--------------|-------------------------------|-----------|----------------|----------------|----------|
| Teacher Comments<br>Term Grades<br>Test Results<br>Truancies          |                       | Mod<br>Adair, E                 | lify S   | <b>Schedule</b><br>12 3 A A | e - Enrollme          | ente         | 5 🕆 👤 꾼 🚹                     |           |                |                |          |
| Administration                                                        | Enrolln               | nents F                         | Requests | 5                           |                       |              |                               |           |                |                |          |
| District Specific<br>Fee Transactions<br>Log Entries                  | - Fun                 | ctions                          |          |                             |                       |              | View Entire Y                 | ear Sched | ule Edit Au    | to Schedule Pa | rameters |
| Lunch<br>Lunch Transactions<br>Net Access<br>SEOP Review<br>Incidents | Enro<br>Effec<br>12/1 | ollments<br>tive Enro<br>5/2014 | liment i | Date<br>//DD/YYYY)          | Search Avai           | lable<br>per | Classes<br>Period<br>1 I Find | Quick Er  | ection<br>Enro | bll            |          |
| Enrollment                                                            | Enrol                 | ments                           |          |                             |                       |              |                               |           |                |                |          |
| Activities                                                            | Lock                  | Ехр                             | Trm      | Crs-Sec                     | Course Name           | Note         | Teacher                       | Room      | Enroll         | Leave          | Drop     |
| All Enrollments                                                       | <b>6</b> 0            | 1(A)                            | 14-15    | ENG2100-3                   | Speech                |              | Lura, Colleen R               | 115       | 05/26/2014     | 05/23/2015     |          |
| Functions<br>Special Programs                                         | <b>_</b>              | 2(A-B)                          | S2       | SCI2200-4                   | Physics               |              | Martin, Gabriel U             | 112       | 11/30/2014     | 05/23/2015     |          |
| Transfer Info                                                         | <b>•</b> 0            | 3(A)                            | S2       | OPstudy-6                   | Open Study            |              | Accatino, Steve               | LL        | 11/30/2014     | 05/23/2015     |          |
| Scheduling                                                            | <b>6</b> 0            | 4(A-B)                          | S2       | LFR2000-4                   | French 2              |              | Kyser, Kenneth                | 209       | 11/30/2014     | 05/23/2015     |          |
| Bell Schedule View                                                    | <b>6</b> 0            | 1(B)                            | 14-15    | SOC2000-1                   | Current Affairs       |              | Manston, Greg T               | 123       | 05/26/2014     | 05/23/2015     |          |
| List View<br>Matrix View                                              | •                     | 3(B)                            | 14-15    | ENG1100-2                   | Journalism            |              | Hastings, Jacquelyn V         | 217       | 05/26/2014     | 05/23/2015     |          |
| Modify Schedule<br>Request Management                                 |                       |                                 |          | Dro                         | p Selected Drop       | All          | Automated Schedule            | Manually  | y Schedule Stu | ident Toggl    | e Locks  |

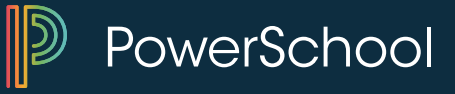

### Scheduling – One student

- Modify Schedule
  - Quick Enroll
    - Need to know course and section number
  - Search Available Classes
    - Provides class sizes and seats available

\*\*\* Be cautious of term and enrollment dates

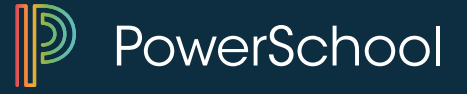

### **Scheduling – Group of Students**

| tert Dece                          |                   |       |
|------------------------------------|-------------------|-------|
| tart Page                          |                   |       |
|                                    |                   |       |
| Students Staff Parents             |                   | _     |
|                                    |                   |       |
|                                    | Sector Advan      | ced \ |
| ABCDEFGHIJKLMNO                    | PQRSTUVWXYZ       |       |
| 0 10 11 12 M F All Stored Searches | Stored Selections |       |
| urrent Student Selection (1)       |                   |       |
| Student                            | Student Number    | Grade |
|                                    |                   |       |

| Graduation Progress Summary     |  |  |  |  |
|---------------------------------|--|--|--|--|
| rinting                         |  |  |  |  |
| Print Mailing Labels            |  |  |  |  |
| Print Reports                   |  |  |  |  |
| Reports Menu                    |  |  |  |  |
| cheduling                       |  |  |  |  |
| Invalid Requests                |  |  |  |  |
| Mass Enroll                     |  |  |  |  |
| Next School Indicator           |  |  |  |  |
| Student Schedule Report         |  |  |  |  |
| Summer School Indicator         |  |  |  |  |
| earch                           |  |  |  |  |
| Save Stored Selection           |  |  |  |  |
| Search Attachments              |  |  |  |  |
| Search By GPA                   |  |  |  |  |
| By Hand Attendance Change 🝷 [?] |  |  |  |  |
|                                 |  |  |  |  |

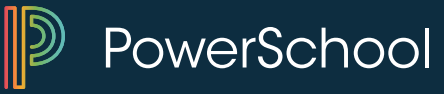

### **Scheduling – Group of Students**

### **Mass Enroll**

Enroll currently selected 32 students into a section:

| Quick          | Enroll        |                                |     |       |             |        |
|----------------|---------------|--------------------------------|-----|-------|-------------|--------|
| Course.        | Section       | Enroll •                       |     |       |             |        |
| Filter         | Bv            |                                |     |       |             |        |
| Period         | Term          | Teacher                        | Day | Grade | Credit Type | Course |
|                | All           | All                            |     |       | All         | Course |
| Show or<br>Off | nly classes v | with available seats<br>Search |     |       |             |        |

### Results

| Crs.Sec 🗢 | Course<br>Name | Note | Expression | Term | Teacher              | Grade | Credit Typ |
|-----------|----------------|------|------------|------|----------------------|-------|------------|
| MAT1100.1 | Algebra        |      | 1(A-B)     | S1   | Vigen,<br>Robert R   | 0     | MAT        |
| MAT1100.4 | Algebra        |      | 1(A-B)     | S2   | Vigen,<br>Robert R   | 0     | MAT        |
| MAT3000.1 | AP Calculus    |      | 1(A-B)     | S1   | Carlson,<br>Steven N | 0     | MAT        |

|    | On Han | Ennellingent |                                                                                                    |
|----|--------|--------------|----------------------------------------------------------------------------------------------------|
| pe | Cr Hrs | Enrollment   |                                                                                                    |
|    | 1.0    | 20/25        |                                                                                                    |
|    |        |              |                                                                                                    |
|    | 1.0    | 11/25        |                                                                                                    |
|    | 10     | 2/22         |                                                                                                    |
|    |        | - 11° 1° 1   | and the second second se |

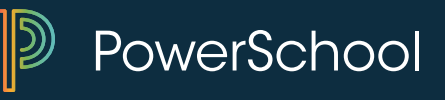

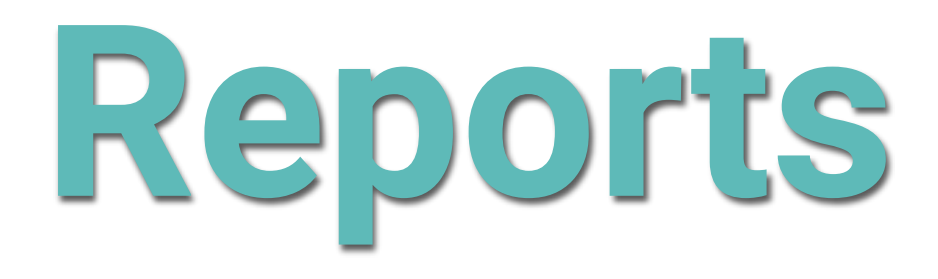

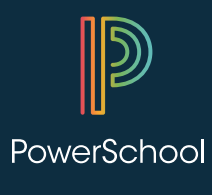

### Reports

| PowerSchoo                          | bl                   |                                   |          |         |                                                             |                      | School     | Welco        |  |
|-------------------------------------|----------------------|-----------------------------------|----------|---------|-------------------------------------------------------------|----------------------|------------|--------------|--|
| Start Page > Reports > Repo         | orts (System)        |                                   |          |         |                                                             |                      | ochool.    | Apple Glo    |  |
| Functions<br>Attendance             | Repor                | ts                                |          |         |                                                             |                      |            |              |  |
| Enrollment Summary                  | System               | ReportWorks                       | State    | Engine  | Setup                                                       |                      |            |              |  |
| Master Schedule                     |                      |                                   |          |         |                                                             |                      |            |              |  |
| Dashboard                           | Attenda              | nce                               |          | De      | scription                                                   |                      |            |              |  |
| Special Functions                   | Absentee             | Э                                 |          | Sin     | gle day p                                                   | eriod by period atte | endance co | de report.   |  |
| Teacher Schedules                   | Attendan             | ce Count                          |          | Mu      | Multi-day period by period attendance code report.          |                      |            |              |  |
| Reports                             | Class Att            | tendance Audit                    |          | Se      | Section specific attendance roster.                         |                      |            |              |  |
| System Reports                      | Consecu              | Consecutive Absences              |          |         | Report detailing consecutive student absences by ab         |                      |            |              |  |
|                                     | Student              | Student Attendance Audit          |          |         | Roster report detailing attendance codes by day.            |                      |            |              |  |
| People                              | Monthly              | Monthly Student Attendance Report |          |         | Twenty-day student attendance report by grade.              |                      |            |              |  |
| Student Search<br>Staff Search      | Attendan             | Attendance Summary by Grade       |          |         | An aggregated attendance report for a date range an         |                      |            |              |  |
| Parent Search                       | Year-to-D            | Date Attendance                   | Summar   | y Ay    | ear-to-da                                                   | te aggregated atter  | ndance rep | ort by grade |  |
| Enroll New Student                  | PowerTe              | acher Attendanc                   | e        | Re      | Report showing which teachers have not taken atten          |                      |            |              |  |
| New Staff Entry<br>New Parent Entry | Weekly A<br>(Meeting | Attendance Sumi                   | mary     | Aw      | A weekly attendance summary by section.                     |                      |            |              |  |
| Setup                               | Weekly A             | Attendance Sum                    | mary (Da | ily) Aw | <ul> <li>A weekly attendance summary by Teacher.</li> </ul> |                      |            |              |  |
| School<br>System                    | Period A             | tt. Verification                  |          | Re      | Report showing students marked present a specifi            |                      |            |              |  |

| me, Powerful Us  | ser  | He    | elp ∣  | Sign ( | Dut |
|------------------|------|-------|--------|--------|-----|
| e High School    | Tern | n: 14 | 4-15 S | emeste | r 2 |
|                  |      | 2     |        |        |     |
|                  |      |       |        |        |     |
|                  |      |       |        |        |     |
|                  |      |       |        |        |     |
|                  |      |       |        |        |     |
|                  |      |       |        |        |     |
|                  |      |       |        |        |     |
|                  |      |       |        |        |     |
| ence code        |      |       |        |        |     |
|                  |      |       |        |        |     |
|                  |      |       |        |        |     |
| grade(s).        |      |       |        |        |     |
|                  |      |       |        |        |     |
| ance.            |      |       |        |        |     |
|                  |      |       |        |        |     |
|                  |      |       |        |        |     |
|                  |      |       |        |        |     |
| umber of periods |      |       |        |        |     |

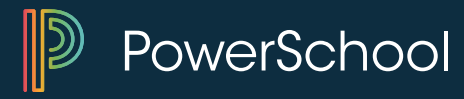

### **ADA/ADM – Avg. Daily Attendance / Avg. Daily Membership**

| Membership and Enrollment    | Description                                          |
|------------------------------|------------------------------------------------------|
| ADA/ADM by Date              | Attendance and membership summary report by date.    |
| ADA/ADM by Student           | Attendance and membership summary report by student. |
| ADA/ADM by Minute            | Attendance and membership summary report by minute.  |
| Aggregate Membership Audit   | Membership audit by section.                         |
| Class Size Reduction Report  | Daily enrollment numbers by section.                 |
| Enrollment by Grade          | Summary of student enrollment by grade level.        |
| Enrollment by Section        | Membership summary report by section.                |
| Enrollment Summary by Date   | Membership summary report by date.                   |
| Voc. Courses Agg. Membership | Membership summary of vocational courses.            |
| School Enrollment Audit      | A report of possible school enrollment errors.       |
| Section Enrollment Audit     | A report of possible section enrollment errors.      |

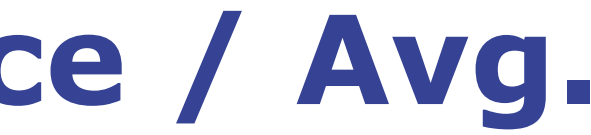

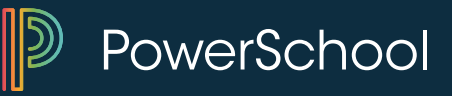

### ADA/ADM

### **ADA/ADM By Date Report**

| Report Name                     | ADA/ADM By Date                                                         |
|---------------------------------|-------------------------------------------------------------------------|
| Version                         | 4.62                                                                    |
| Description                     | Returns the ADA and ADM for students currently enrolled for<br>entered. |
| Comments                        |                                                                         |
| Attendance Mode                 | Use Defaults ≎                                                          |
| Attendance Conversion           | Use Defaults 🗘                                                          |
| Students to Include             | <ul> <li>The selected 0 students only</li> <li>All students</li> </ul>  |
| Grades (leave<br>blank for all) | □ 9 □ 10 □ 11 □ 12                                                      |
| Begin Date and Ending Date      | 11/30/2014 05/23/2015 (MM/DD/YYYY)                                      |
| <b>Processing Options</b>       | In Background Now 😂                                                     |
| Specific Date/Time              |                                                                         |
|                                 |                                                                         |

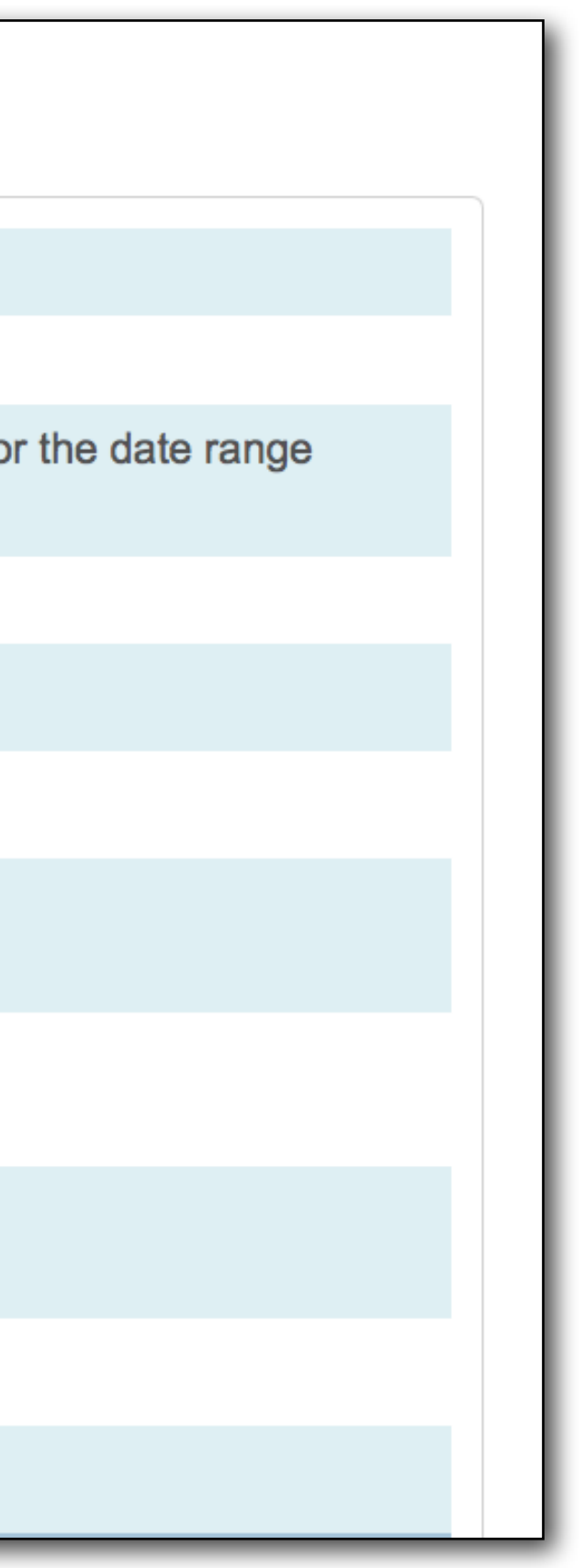

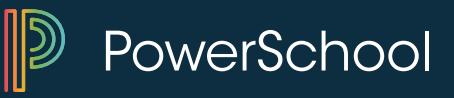

### **ADA/ADM Results**

### ADA/ADM by Date

| Number | Date       | Day     | Membership | Attendance |
|--------|------------|---------|------------|------------|
| 1      | 11/03/2014 | Mon (B) | 652.00     | 600.50     |
| 2      | 11/04/2014 | Tue (A) | 652.00     | 597.00     |
| 3      | 11/05/2014 | Wed (B) | 652.00     | 596.50     |
| 4      | 11/06/2014 | Thu (A) | 652.00     | 598.50     |
| 5      | 11/07/2014 | Fri (B) | 652.00     | 599.50     |
| 6      | 11/10/2014 | Mon (A) | 652.00     | 598.00     |
| 7      | 11/11/2014 | Tue (B) | 652.00     | 598.00     |
| 8      | 11/12/2014 | Wed (A) | 652.00     | 598.00     |
| 9      | 11/13/2014 | Thu (B) | 652.00     | 598.50     |
| 10     | 11/14/2014 | Fri (A) | 652.00     | 600.00     |
|        |            | Total   | 6520.00    | 5984.50    |
|        |            | Average | 652.00     | 598.45     |

### Apple Grove High School Reporting Period: 11/03/2014 to 11/14/2014

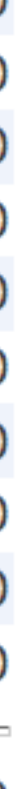

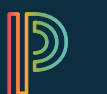

PowerSchool

### **Enrollment Summary by Date**

| Membership and Enrollment    | Description                                          |
|------------------------------|------------------------------------------------------|
| ADA/ADM by Date              | Attendance and membership summary report by date.    |
| ADA/ADM by Student           | Attendance and membership summary report by student. |
| ADA/ADM by Minute            | Attendance and membership summary report by minute.  |
| Aggregate Membership Audit   | Membership audit by section.                         |
| Class Size Reduction Report  | Daily enrollment numbers by section.                 |
| Enrollment by Grade          | Summary of student enrollment by grade level.        |
| Enrollment by Section        | Membership summary report by section.                |
| Enrollment Summary by Date   | Membership summary report by date.                   |
| Voc. Courses Agg. Membership | Membership summary of vocational courses.            |
| School Enrollment Audit      | A report of possible school enrollment errors.       |
| Section Enrollment Audit     | A report of possible section enrollment errors.      |

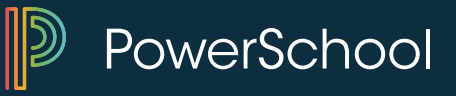

### **Enrollment Summary by Date**

• Can be run through System Reports or from Enrollment Summary

| Enrollment Summary By Date                          |                         |  |                                                                                             |                                    |                                 |                          |                                         |
|-----------------------------------------------------|-------------------------|--|---------------------------------------------------------------------------------------------|------------------------------------|---------------------------------|--------------------------|-----------------------------------------|
|                                                     |                         |  | PowerScho                                                                                   | ol                                 |                                 |                          |                                         |
| Calculate enrollments as of<br>Report Output Locale | 12/22/2014<br>English ᅌ |  | Start Page > Reports > R<br>Functions<br>Attendance<br>Daily Bulletin<br>Enrollment Summary | un Reports > En<br>Enrol<br>Ethnic | ment Sum<br>ment S<br>city as ( | bumm<br>of 12/           | ary: Sche<br>22/2014 (/                 |
|                                                     |                         |  | Master Schedule<br>Dashboard<br>Special Functions                                           | View:<br>Sched                     | luling/Reporti                  | ng Ethnici               | ity 🗘 Students<br>• All Ac<br>• Current |
|                                                     |                         |  | Reports                                                                                     | Grade<br>Level                     | Total in<br>Grade               | Asian                    | African-<br>American                    |
|                                                     |                         |  | System Reports<br>ReportWorks                                                               | 9                                  | 139<br>83 / 56                  | 17<br>9 / 8              | 14<br>8 / 6                             |
|                                                     |                         |  | People<br>Student Search                                                                    | . 10                               | 122<br>68 / 54                  | 14<br>8 / 6              | 16<br>6 / 10                            |
|                                                     |                         |  | Staff Search<br>Parent Search<br>Enroll New Student                                         | 11                                 | 179<br>112 / 67                 | 25<br>14 /<br>11         | 25<br>16 / 9                            |
|                                                     |                         |  | New Staff Entry<br>New Parent Entry<br>Setup                                                | 12                                 | 212<br>120 / 92                 | 29<br>13 /<br>16         | 23<br>12 / 11                           |
|                                                     |                         |  | School<br>System<br>Personalize                                                             | Total                              | 652<br>383 / 269                | 85<br>44 /<br>41         | 78<br>42 / 36                           |
|                                                     |                         |  | Applications<br>PowerLunch<br>PowerScheduler                                                | The Sche<br>See the h              | duling/Report<br>elp for more i | ing Ethnic<br>nformatior | ity view displays si<br>n.              |

|                                   |                                | Welcome, Pow               | verful User         | Help   Sign   |
|-----------------------------------|--------------------------------|----------------------------|---------------------|---------------|
|                                   | School: Ap                     | ple Grove High S           | chool Term:         | 14-15 Semeste |
|                                   |                                |                            |                     | A 📘 📄 (       |
| Apple Grove High School           |                                |                            |                     |               |
| :<br>tive Enrollm<br>nt Selection | Date:<br>12/22/20 <sup>-</sup> | 14 (MM/DD/                 | (111)               |               |
| Caucasian                         | Hispanic or<br>Latino          | American<br>Indian         | Pacific<br>Islander | Unclassified  |
| 39<br>25 / 14                     | 17<br>9 / 8                    | 21<br>11 / 10              | 18<br>9 / 9         | 13<br>12 / 1  |
| 36<br>20 / 16                     | 15<br>6 / 9                    | 13<br>8 / 5                | 15<br>7 / 8         | 13<br>13 / 0  |
| 57<br>36 / <mark>21</mark>        | 24<br>14 / 10                  | 22<br>13 / 9               | 12<br>5 / 7         | 14<br>14 / 0  |
| 69                                | 27<br>16 / 11                  | 32<br>16 / <mark>16</mark> | 25<br>13 / 12       | 7<br>7 / 0    |
| 43/26                             |                                |                            |                     |               |

tudent ethnicity data that is used in scheduling and preconfigured reporting.

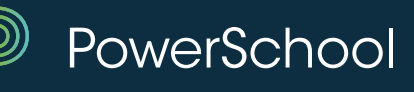

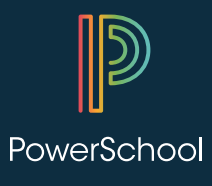

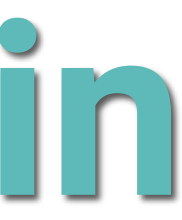

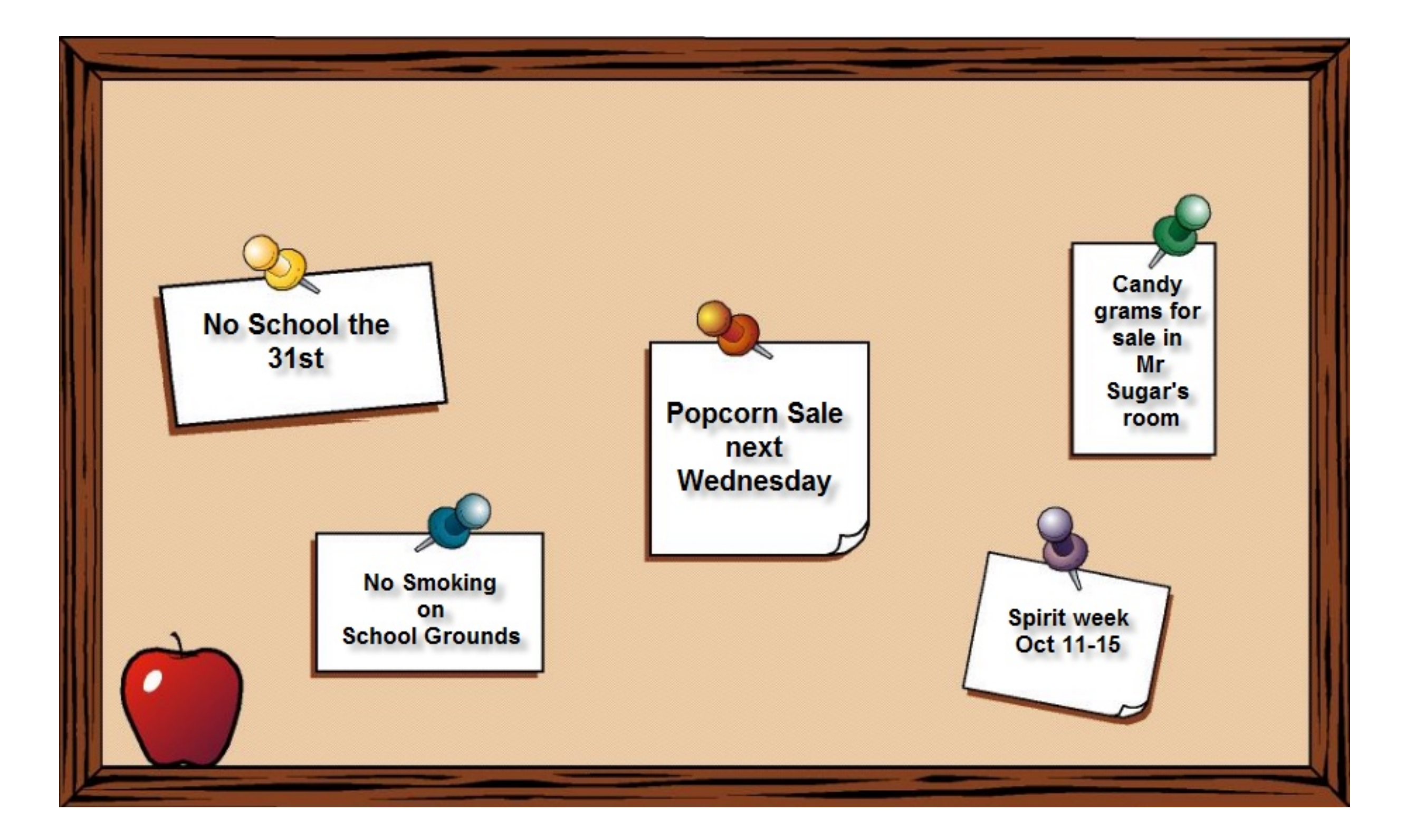

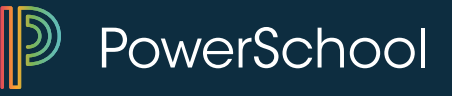

| PowerSchool                    |   |                        |                          |
|--------------------------------|---|------------------------|--------------------------|
|                                | _ |                        | School: App              |
| Start Page > Special Functions | s |                        |                          |
| Functions<br>Attendance        |   | Special Functions      |                          |
| Enrollment Summary             |   | Function               | Description              |
| Master Schedule                |   | Assign IDs & Passwords | Automatically assigns ID |
| Special Functions              |   | Attendance Functions   | Performs attendance rela |
| Teacher Schedules              |   | Current Users          | Shows the names of those |
| Reports                        |   | Daily Bulletin Setup   | Adds and edits items on  |
| System Reports                 |   | Enroll New Student     | Adds a new student to P  |
|                                |   |                        |                          |

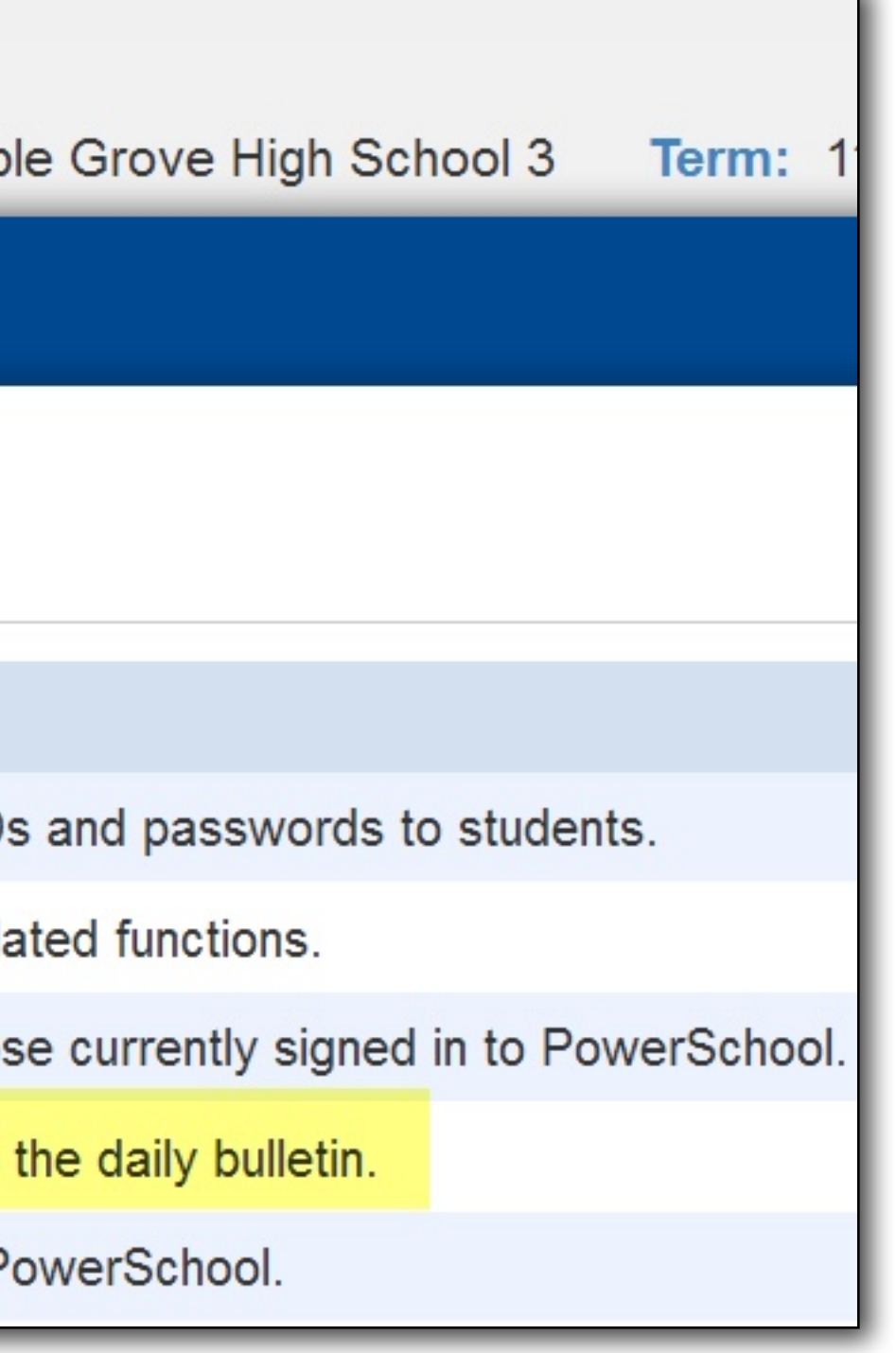

D

PowerSchool

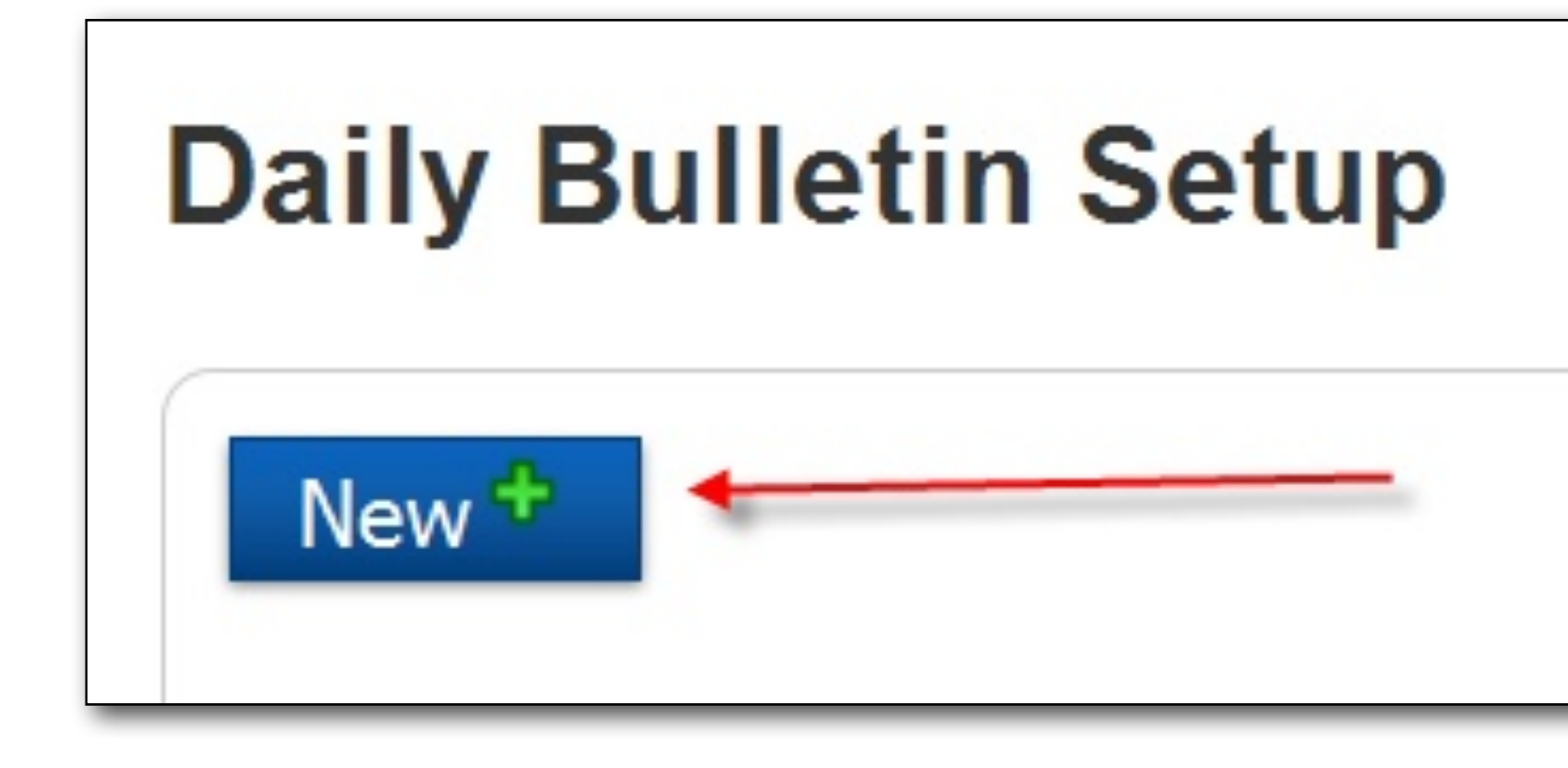

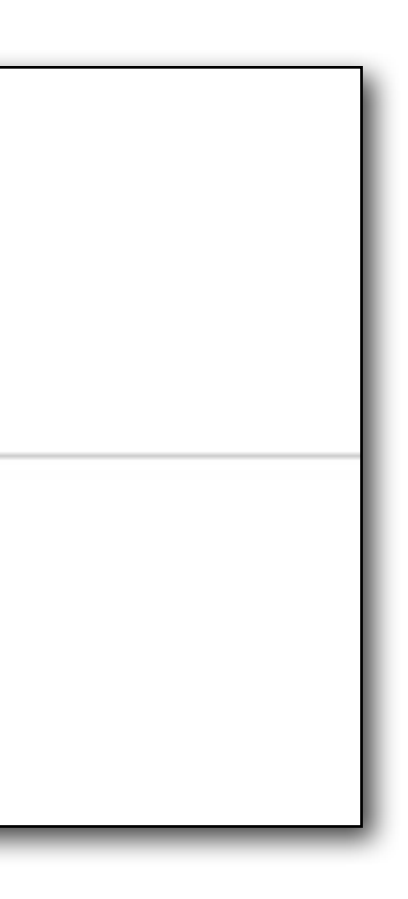

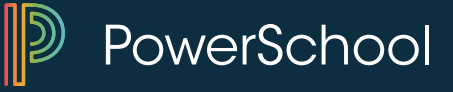

### Who's your target audience?

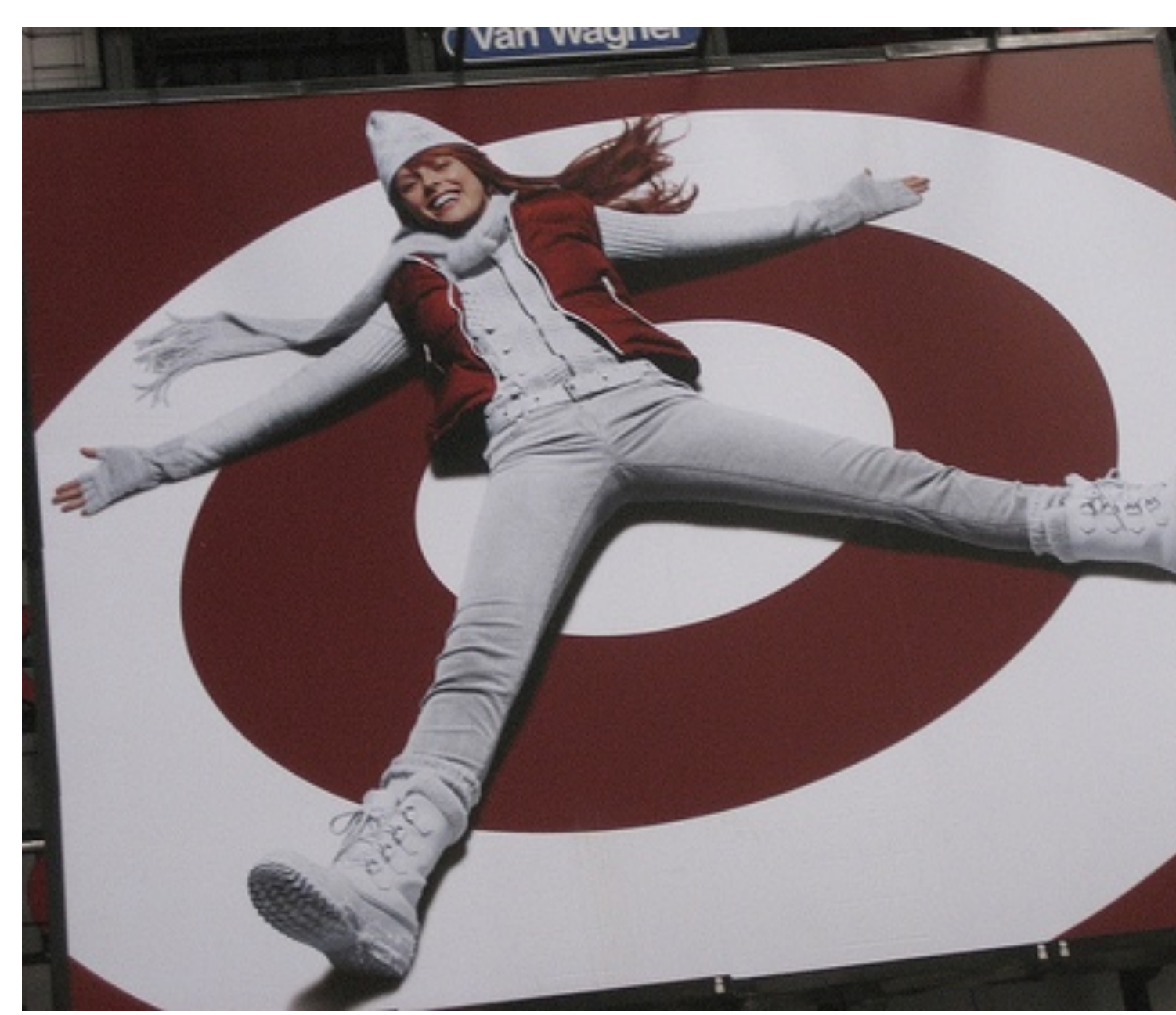

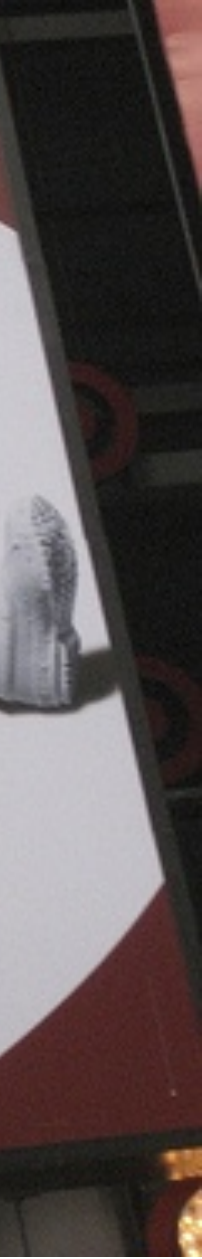

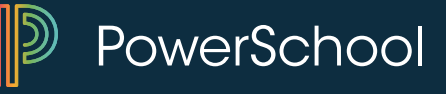

| New Daily Bulletin Item |                           |                                        |      |                     |
|-------------------------|---------------------------|----------------------------------------|------|---------------------|
|                         | General Bulletin Settings |                                        |      |                     |
|                         | Date Range                | 12/15/2014                             | 💷 to | 0 12/15/2014        |
|                         | Target Audience           | Public                                 | ٢    |                     |
|                         | Sort Order                | Public<br>Teacher Users<br>Admin Users | les  | s the order that th |
| E                       | English                   |                                        |      |                     |

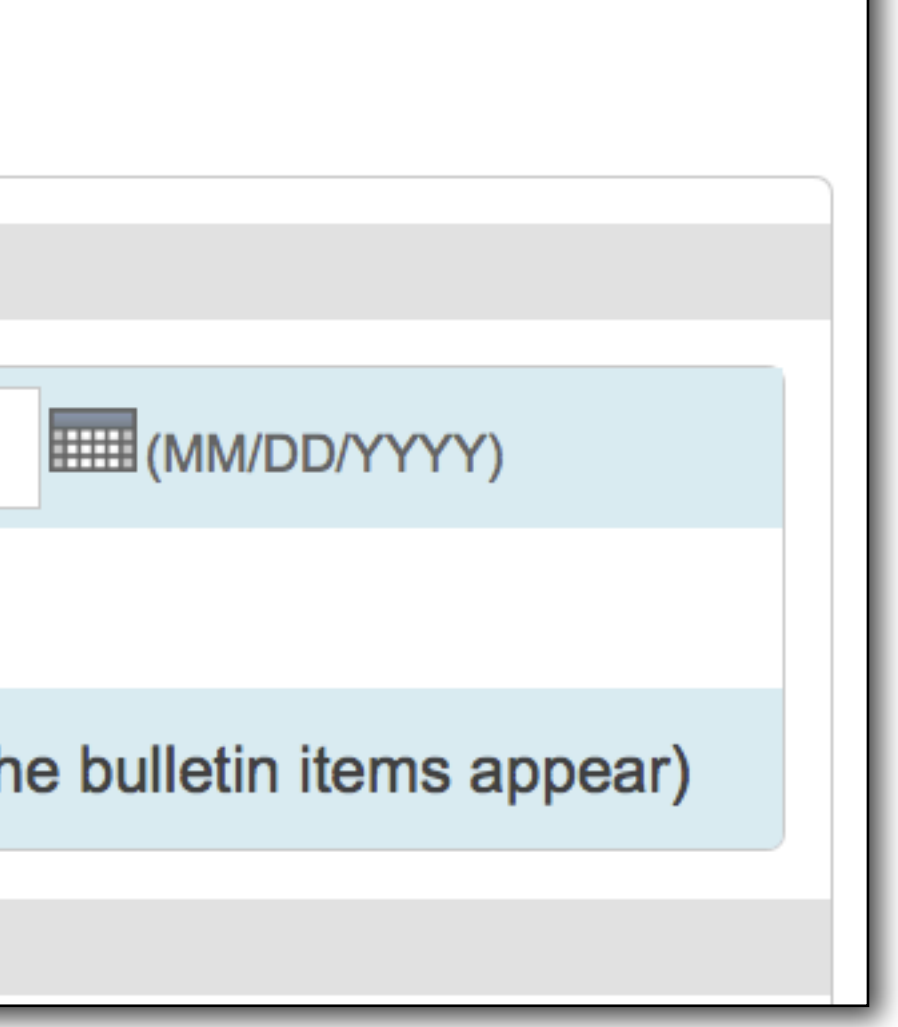

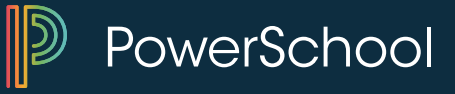

| Edit Daily Bul   | letin Item                                                                                                    |
|------------------|----------------------------------------------------------------------------------------------------|
| General Bulletin | Settings                                                                                                    |
| Date Range       | 01/10/2014 To 08/04/2014 (MM/DD/YYYY)                                                                                                    |
| Target Audience  | Public 💌                                                                                                    |
| Sort Order       | 0 (Determines the order that the bulletin items appear)                                                                                     |
| English          |                                                                                                    |
| Item Title       | Academy Driving School                                                                                                    |
| Item Body        | HI HZ H3 H4 H5 H6 $\P$ B I S $\sqcup$ $\equiv$ $\equiv$ $=$ $\blacksquare$ $\circledast$ $\square$ $\blacksquare$                           |
|                  | April 28, June 16, July 14 and August 4. Segment II is always held twice a month. Please<br>call 810.245.4500 for questions or to register. |
|                  | Delete Submit                                                                                                    |

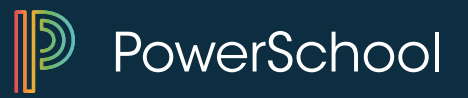

### **Daily Bulletin Setup**

### Date Range Item

01/10/2014 - Academy Driving School

08/04/2014 Academy Driving School will be offering Segment I beginning on the following dates: March 31, April 28, June August 4. Segment II is always held twice a month. Please call 810.245.4500 for questions or to register.

### 02/18/2014 - New Scholarships Available

04/29/2014 The following scholarships are now available in the counseling office: Daley Acres Agricultural Scholarship –(due Hildebrant Law Enforcement Scholarship –(due March 27th) Jacob Johnson Memorial Scholarship –(due March 27th) Kim Rhead Leadership Scholarship –(due March 26th) Lapeer County Scholarship –(due March 28th) Lapeer County Bar Association Scholarship (due April 24th) Lapeer Democration Scholarship –(due April 17th) Lapeer Odd Fellow Scholarship –(due April 23rd) Larry Peplinski Memorial Scholarship April 29th)

03/31/2014 - No Drinks in Lockers

- 05/30/2014 As a reminder Drinks are not to be stored in your lockers. They are spilling into your neighbor's locker and ru books. You will be charged for your neighbor's damaged books if your drink is spilling into someone else's lock
- 03/31/2014 Baccalaureate
- 05/30/2014 Attn: Seniors If interested in speaking or participating at baccalaureate, please contact Garrett Starr at 810-
- 03/31/2014 Closed Campus Policy
- 05/30/2014 Attn: Students With warmer weather approaching, please remember that Lapeer East has a closed campus means you are not to leave campus at lunch.

|                                                                                   |         | New +        |
|-----------------------------------------------------------------------------------|---------|--------------|
|                                                                                   | Languag | ges Audience |
| 16, July 14 and                                                                   | English | Public       |
| ue March 27th)<br>h 27th) John Sak<br>y Bank & Trust<br>c Party<br>larship – (due | English | Public       |
| iining their<br>ker.                                                              | English | Public       |
| 834-2793.                                                                         | English | Public       |
| policy which                                                                      | English | Public       |

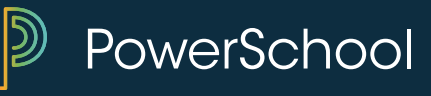

## **Daily Bulletin (to view your work)**

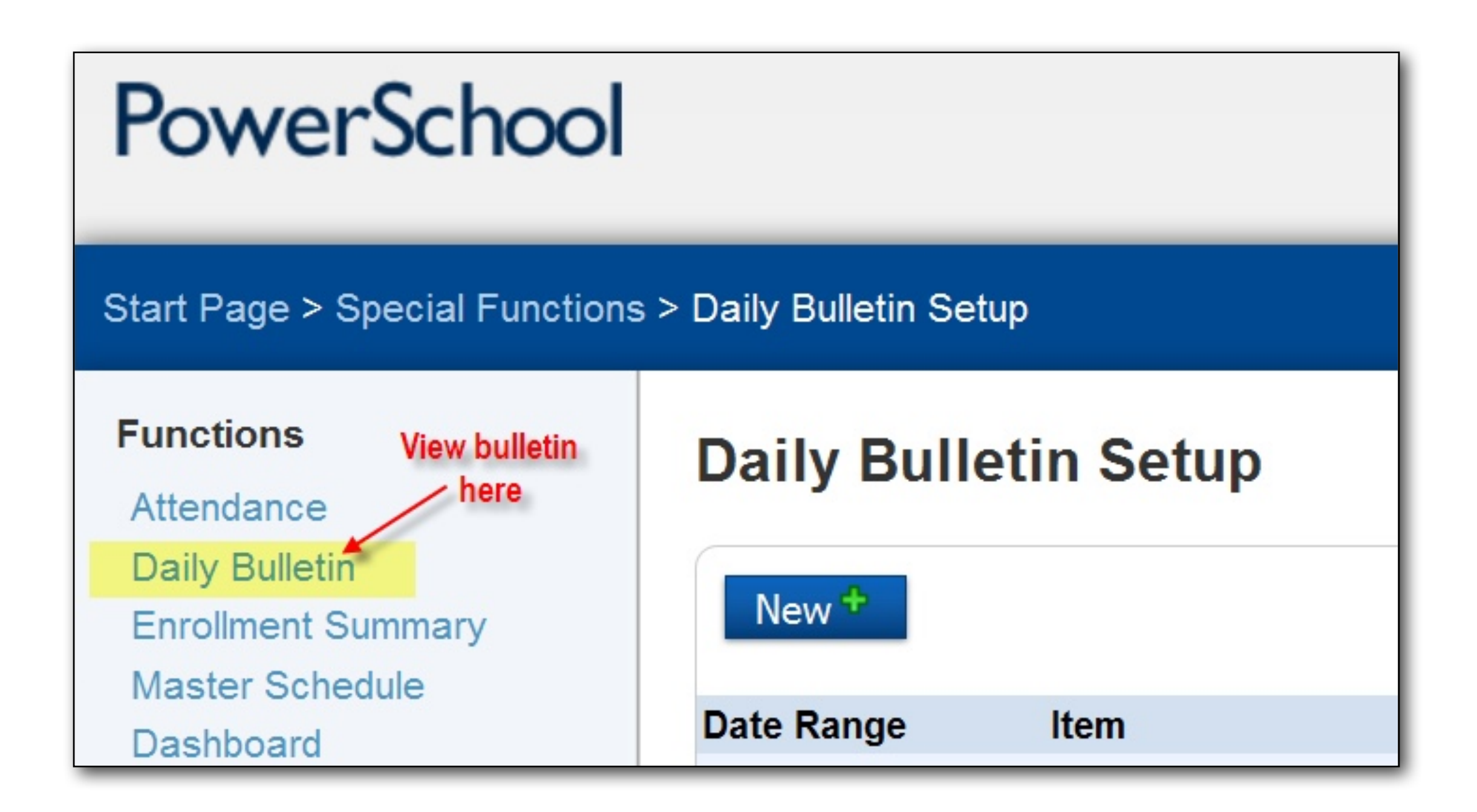

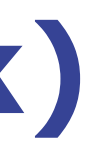

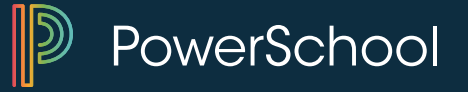

### Lapeer East High School Bulletin for Tuesday, April 29, 2014

### Academy Driving School

Academy Driving School will be offering Segment I beginning on the following dates: March 31, April 28, June 16, July 14 and August 4. Segment II is always held twice a month. Please call 810.245.4500 for questions or to register.

### New Scholarships Available

The following scholarships are now available in the counseling office: Daley Acres Agricultural Scholarshi -(due March 27th) Hildebrant Law Enforcement Scholarship -(due March 27th) Jacob Johnson Memorial Scholarship -(due March 27th) John Sak Memorial Scholarship -(due March 27th) Kim Rhead Leadership Scholarship -(due March 26th) Lapeer County Bank & Trust Scholarship -(due March 28th) Lapeer County Bar Association Scholarship (due April 24th) Lapeer Democratic Party Scholarship -(due April 17th) Lape Odd Fellow Scholarship -(due April 23rd) Larry Peplinski Memorial Scholarship - (due April 29th)

### No Drinks in Lockers

As a reminder - Drinks are not to be stored in your lockers. They are spilling into your neighbor's locker as ruining their books. You will be charged for your neighbor's damaged books if your drink is spilling into someone else's locker.

### Attendance Policy

Reminder to students – due to prom being in this trimester – we would like to remind you of the attendance policy, located on pages 30 – 33 of your Student Handbook. Each trimester, a student will lose privileges to participate in extra-curricular events sponsored by the high school he/she attends if their attendance results any of the following: - An accumulation of seven or more unexcused absence days calculated through whole or partial day absences. In addition, no student may have seven or more absences in any one class. - Five or more tardies at school (tardies are accumulated separately from absences) Once a student reaches maximum number of absences or tardies, loss of privileges until the end of the trimester includes, but is not limited to the following: - Extra-curricular activities including club and athletics that meet after school - All school dances, including Homecoming and Prom - Attendance a home sporting events - Field trips - Parking privileges Please remember that you may provide a doctor/dentist note so that these type absences may be discounted. Please refer to your Student Handbook for further information.

### **Closed Campus Policy**

Attn: Students - With warmer weather approaching, please remember that Lapeer East has a closed campus

|                 |  | _ |  |
|-----------------|--|---|--|
|                 |  | J |  |
|                 |  | 4 |  |
|                 |  | I |  |
|                 |  | l |  |
| ip              |  | I |  |
|                 |  | l |  |
| y<br>eer        |  | I |  |
|                 |  | l |  |
| nd              |  |   |  |
|                 |  |   |  |
| e               |  | l |  |
| o<br>s in<br>le |  |   |  |
| m<br>to         |  | I |  |
|                 |  |   |  |
|                 |  |   |  |
|                 |  |   |  |
| ;               |  |   |  |

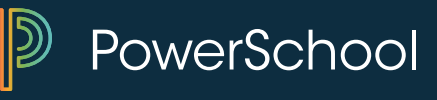

# Log Entries and Incident Management

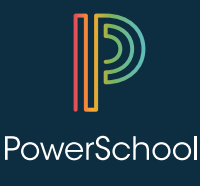

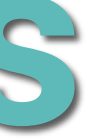

# **Log Entries**

| Log Type                          | Discipline                                               |
|-----------------------------------|----------------------------------------------------------|
| Subtype (optional for discipline) | Attendance<br>Community Service                          |
| Title                             | Demographic Changes<br>Discipline<br>Grade Level Changes |
|                                   | Modify Hist Grades<br>Parent Contact<br>SACYA            |

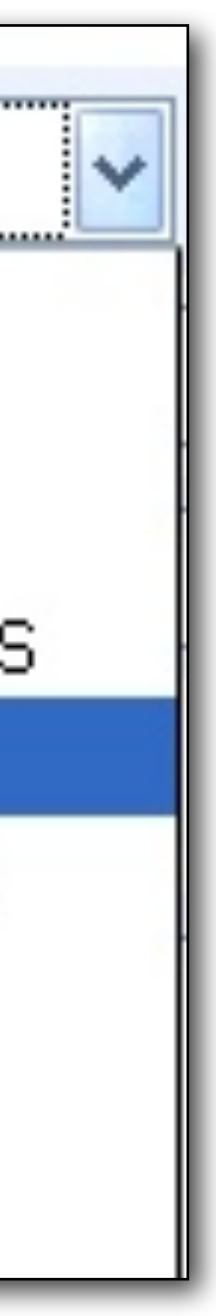

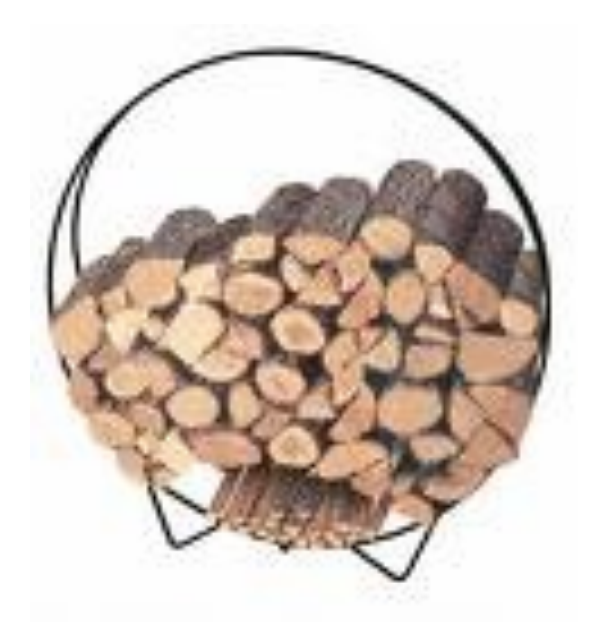

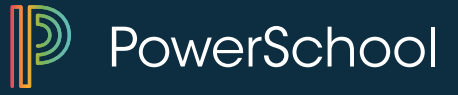

# **Log Entries**

| Test Results                               | PowerSchoo Start Page > Student Selection > Log Entries                                                                            |
|--------------------------------------------|----------------------------------------------------------------------------------------------------|
| Truancies                                  |                                                                                                    |
| Administration                             | Log Entries 🕾                                                                                                    |
| District Specific<br>Fee Transactions      | Alfonso, Scott 11 7 AGHS1                                                                                                    |
| Log Entries<br>Lunch<br>Lunch Transactions | Edit Discipline Alert                                                                                                    |
| Net Access                                 | Date Description                                                                                                    |
| SEOP Review<br>Incidents                   | 06/16/2014 Carlson, Steven - Fighting in Hall - Scott Alfonso punched another to class. Scott claims the student pushed him first. |
| Enrollment                                 |                                                                                                    |
| Activities                                 |                                                                                                    |
| All Enrollments                            |                                                                                                    |
| Functions                                  |                                                                                                    |
| Special Programs                           |                                                                                                    |
| Transfer Info                              |                                                                                                    |

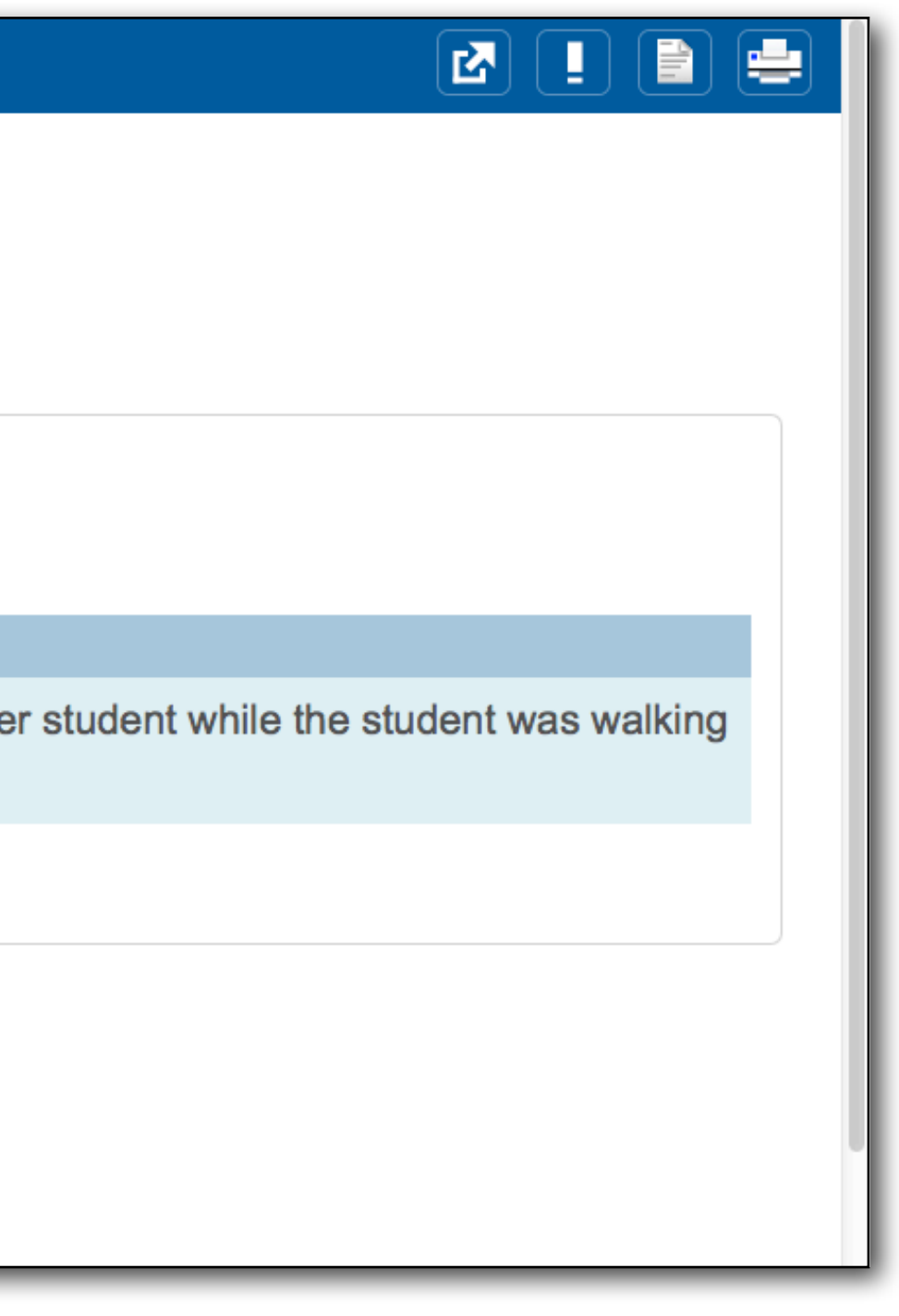

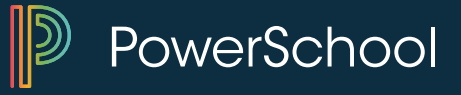

# **Log Entries**

### New Log Entry 🕸

Alfonso, Scott 11 7 AGHS1

| Date & Time                           | 12/15/2014 <b>203:20 PM</b> |
|---------------------------------------|-----------------------------|
| Author                                | Teacher, Ima                |
| Log Type                              |                             |
| Subtype (optional for discipline)     | Activities                  |
| Consequence (optional for discipline) | Attendance<br>Conference    |
| Title                                 | Discipline<br>Crade Change  |
| Log Entry Text                        | Health<br>Parent Conflict   |
|                                       |                             |

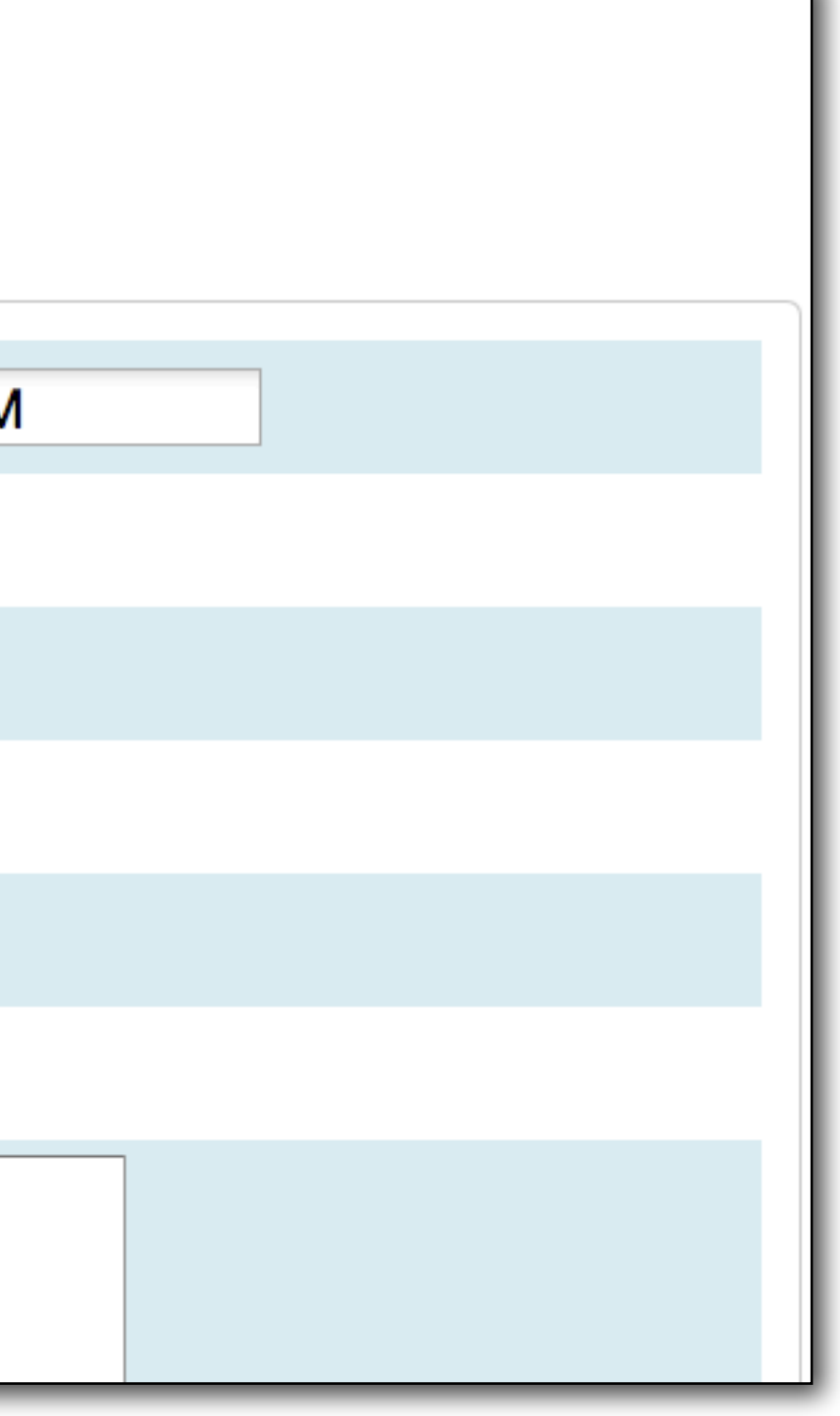

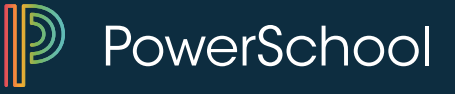

# Log Entries – Discipline Alerts

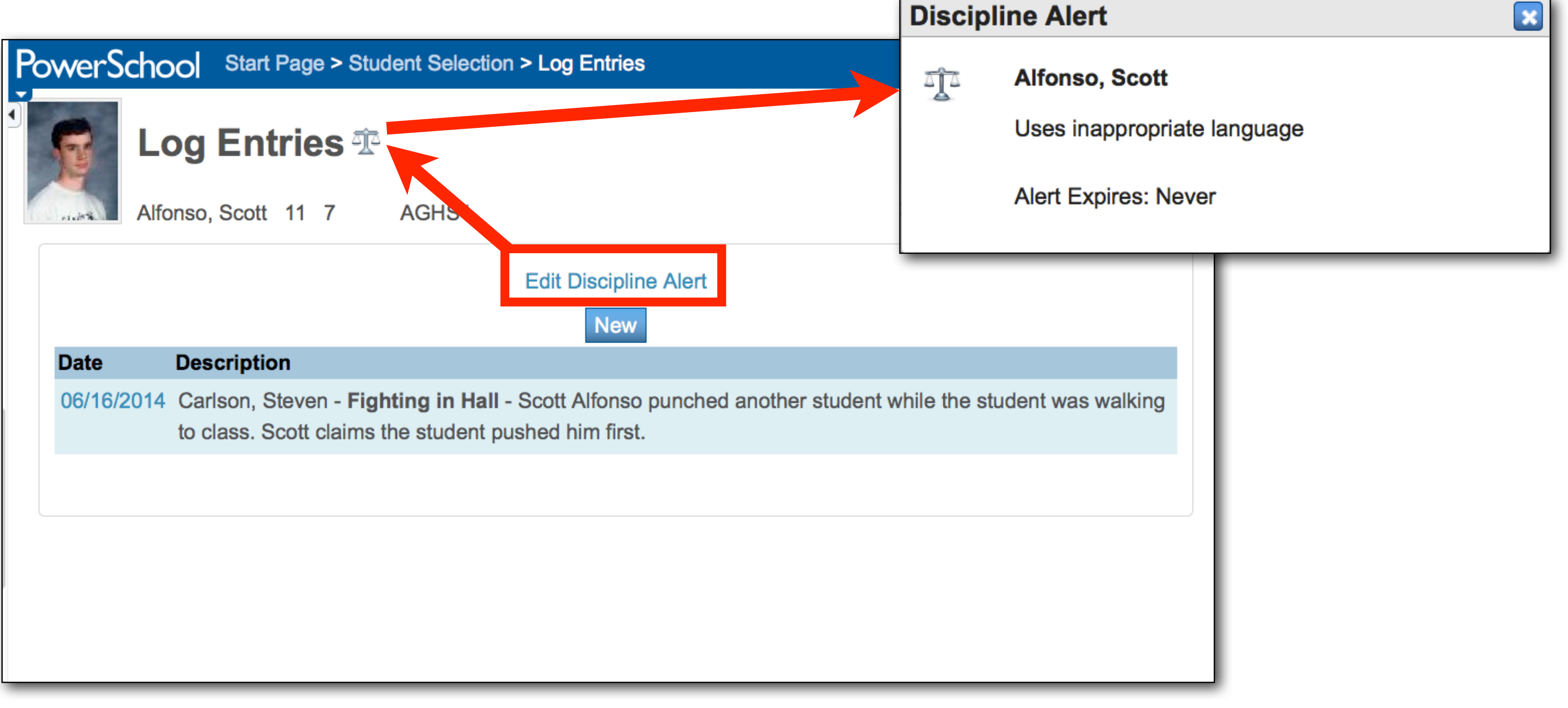

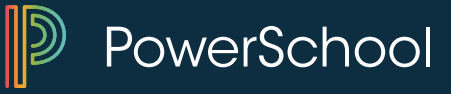

### Log Entries – Additional types

- Attendance letters
- Counseling Office Visits
- Changes in Demographics

### Subtypes: Special Education: In School Suspension Special Education: Out of School Suspension

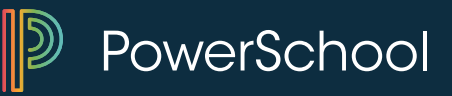

## **Incident Management**

| Test Results                                                      | PowerSch   | OO Start Page > Student Selection > Incident List |                  |  |
|-------------------------------------------------------------------|------------|---------------------------------------------------|------------------|--|
| Truancies<br>Administration                                       | lr         | ncident List 👁                                    |                  |  |
| District Specific<br>Fee Transactions                             | Al         | onso, Scott 11 7 AGHS1                            |                  |  |
| Log Entries                                                       | - Search   | Search Filter                                     |                  |  |
| Lunch<br>Lunch Transactions<br>Net Access<br>SEOR Review          | Filter by: | Date Range  Incident Title  Incident ID  I        | ncident Type     |  |
| Incidents                                                         | Incidente  | - Total Found: 1                                  |                  |  |
| Enrollment<br>Activities                                          | ID         | Title                                             | Incident Date    |  |
| Functions                                                         | 1122       | Bullied other classmates                          | 06/04/2014 08:19 |  |
| Special Programs<br>Transfer Info                                 |            |                                                   | 00,0472014 00.10 |  |
| Scheduling                                                        |            |                                                   |                  |  |
| Bell Schedule View<br>List View<br>Matrix View<br>Modify Schedule |            |                                                   |                  |  |

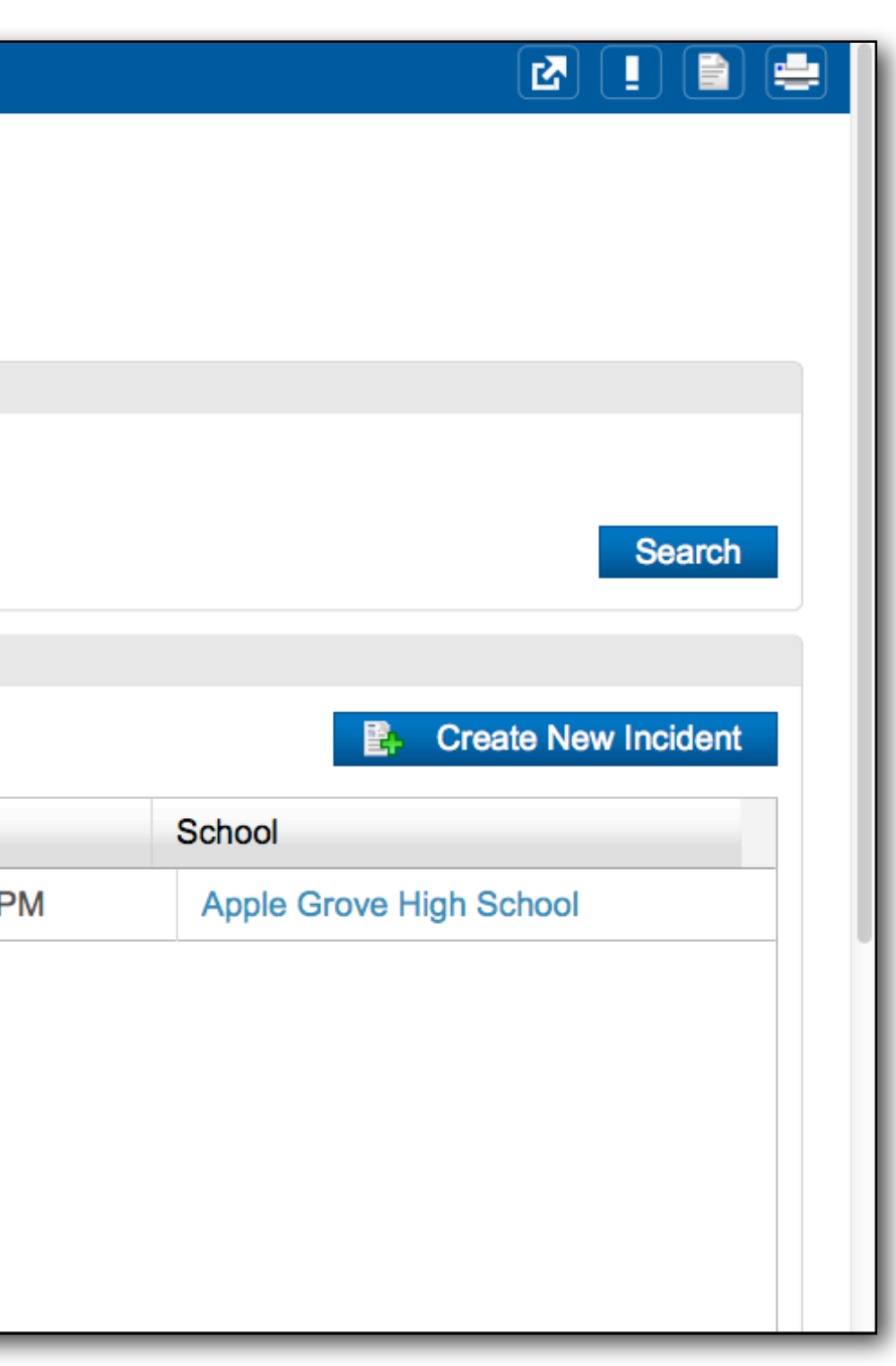

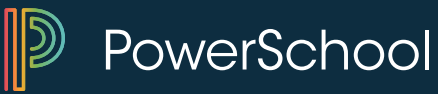

# PowerLunch

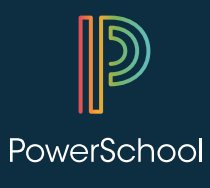

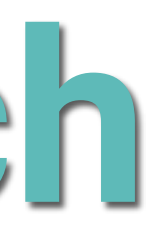

### PowerLunch

| Re | cord Sale |                                |
|----|-----------|--------------------------------|
|    | Lunch ID  |                                |
|    | Quicksale |                                |
|    |           | Student Guest                  |
|    |           | Look up teacher ID             |
|    |           | Review Recent Sales (up to 10) |
|    |           | Stop Serving/Log Off           |

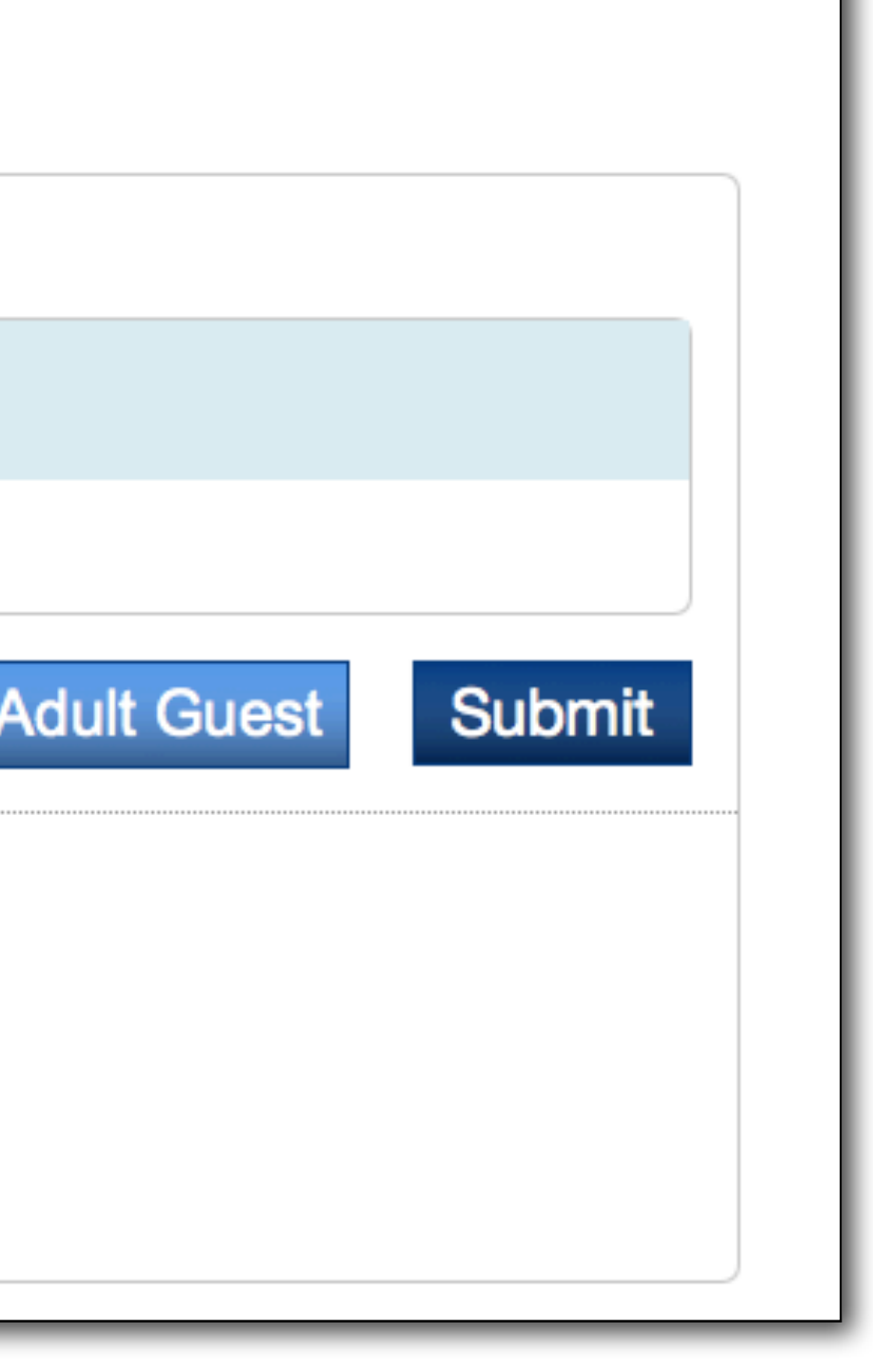

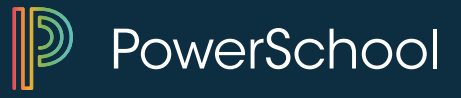

### PowerLunch

### **Record Sale: Adams, Corby**

| Charge One Meal  | ☑ 1.50                               |
|------------------|--------------------------------------|
| A La Carte Items |                                      |
| Cash Received    |                                      |
|                  | Don't Record Sa                      |
| Show             | complete student transaction history |

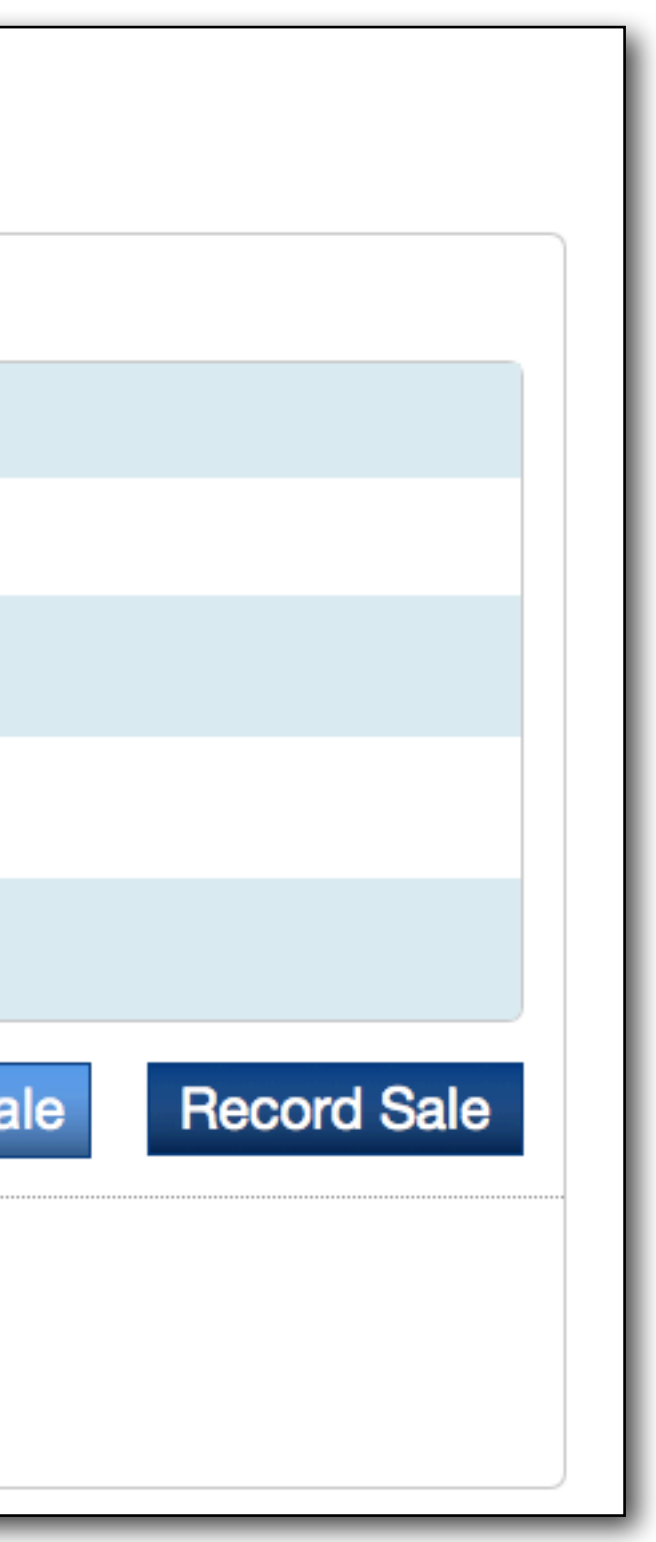

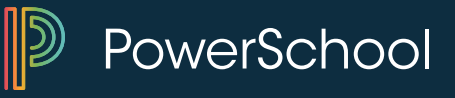

### **Lunch Status**

 Free/Reduced Lunch status is located on the student "Lunch" screen

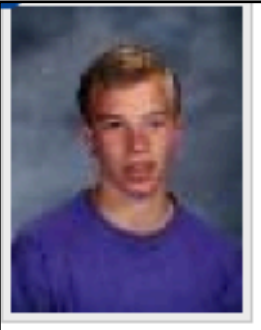

Lunch ID

**Current balance** 

### Lunch 🎁 🎩 🏦 🛓 Adair, Brandon 12 3 A AGHS1 Lunch status 0 Full pay (P) **Application # Date Submitted** 0/0/0 **Date Responded** (MM/DD/YYYY) 0/0/0

2

\$ -11.00

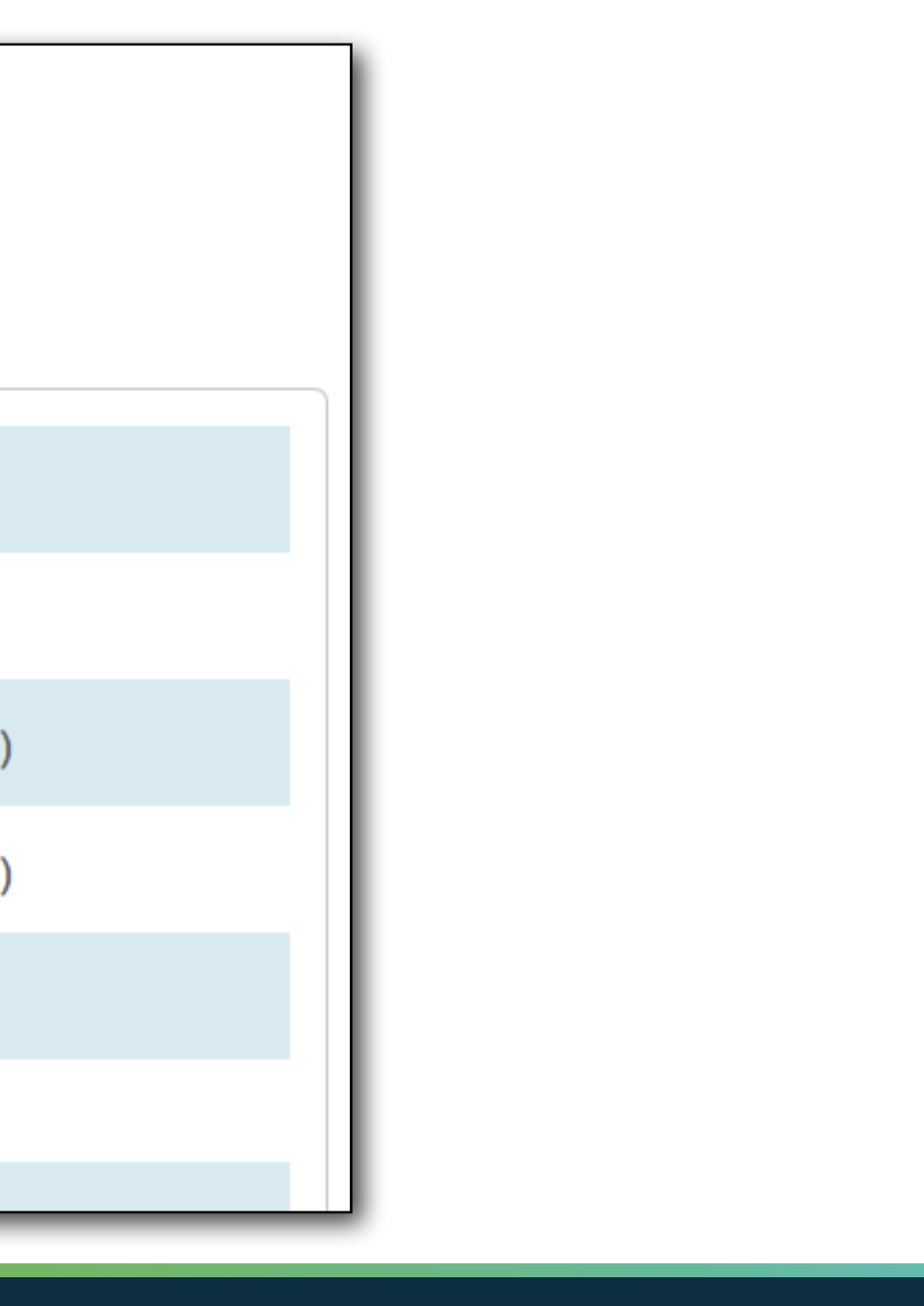

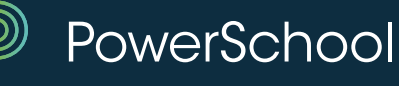
# **Exporting Information**

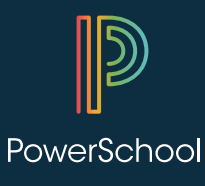

### Exporting Information

PowerSchool Start Page > Special Functions > Importing & Exporting

### **Importing & Exporting**

| Importing                                          |                                                                                                    |
|----------------------------------------------------|----------------------------------------------------------------------------------------------------|
| Quick Import                                       | <ul> <li>Import records from an ASCII</li> <li>Core tables, such as Stud</li> <li>State/Provincial virtual ta</li> <li>Schedule-related tables.</li> </ul>                                  |
| Quick Import for State-Specific<br>Extended Tables | Import records from an ASCII                                                                                                    |
| Import Using Template                              | Import records from an ASCII<br>Staff, and Course records.                                                                                                    |
| Templates for Importing                            | Configure import mapping ten<br>and Course records.                                                                                                    |
| Data Import Manager                                | <ul> <li>Import manager with support f</li> <li>Data sets, such as Stude</li> <li>Custom database tables.</li> <li>Additional data sets to be</li> </ul>                                    |
| Data Import Queue                                  | View in progress and complet                                                                                                    |
| Exporting                                          |                                                                                                    |
| Quick Export                                       | Export student data.                                                                                                    |
| Export Using Template                              | Export using an existing temp                                                                                                    |
| Templates for Exporting                            | Set up export templates.                                                                                                    |
| Data Export Manager                                | <ul> <li>Export manager with support for exporting data sets, such</li> <li>Exporting database externing</li> <li>Editing database extension</li> <li>Additional data sets to be</li> </ul> |

text file. Quick Import supports import into: dents, Teachers, Sections, Courses, and more. bles.

text file.

text file using an import template for Student,

nplates for common imports into Student, Staff,

for importing into: ent Email, Incidents, and Transportation.

added in future updates.

ed imports.

late.

for:

as Student Email, Incidents, and Transportation. nsions.

on records.

added in future updates.

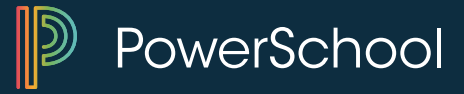

### Why Export Data ?

- List of Title One students for Admin Report
- Phone number of basketball students for coach
- Password list to enter into new software
- GPA list for Athletics  $^{(*gpa method="Q1")}$
- Spreadsheet view of data
- Fix data to re-import

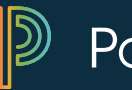

PowerSchool

### **Quick Exports**

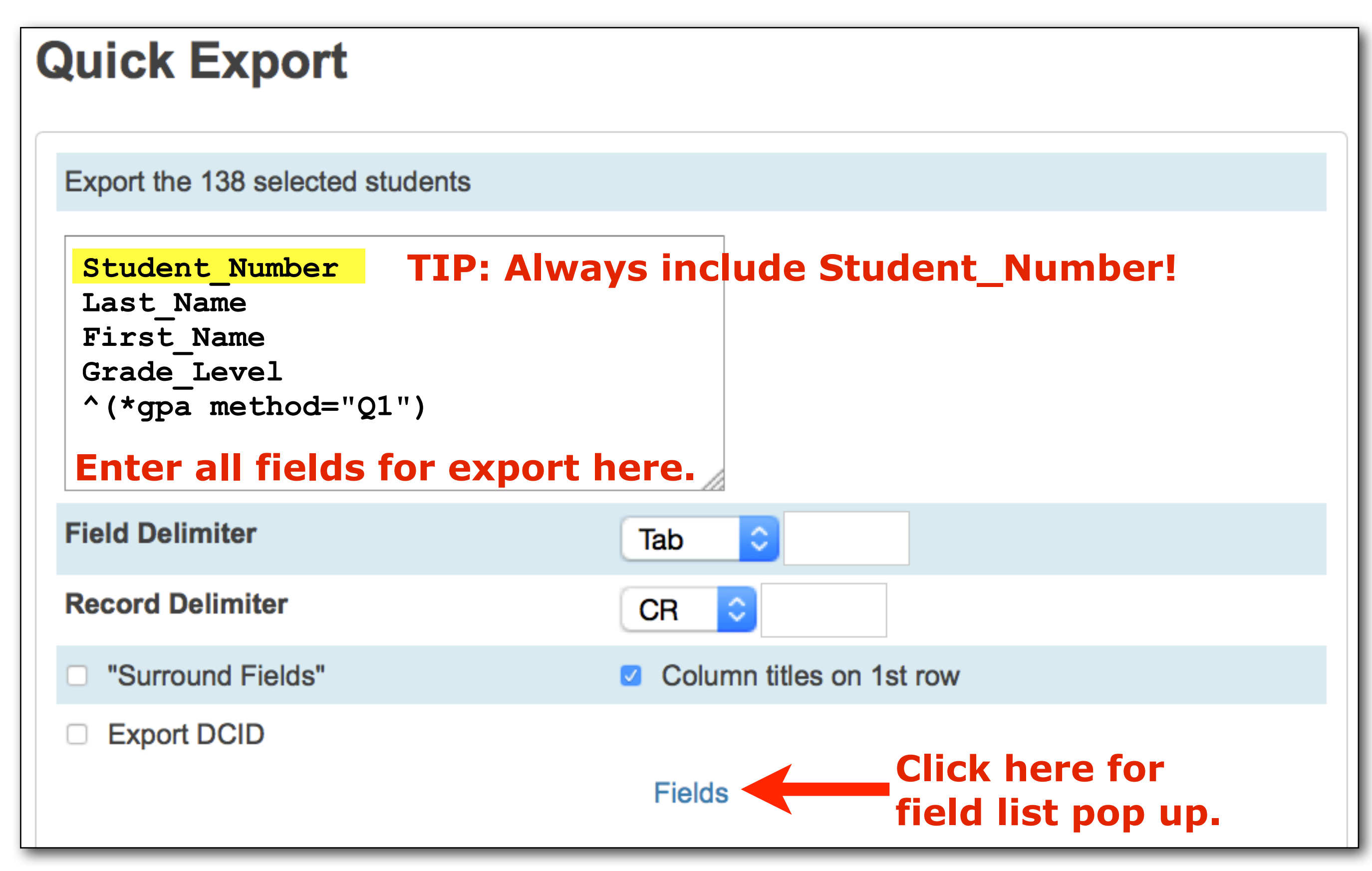

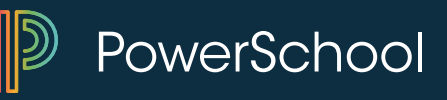

| Qui  | ck Export                     | Use the fi<br>the field y     |
|------|-------------------------------|-------------------------------|
| Expo | ort the 138 selected students |                               |
|      | Fields                        |                               |
|      | Filter:                       |                               |
|      | Student Field Name            |                               |
|      | 1. 2nd_mailing                | 86. Enroll_Status             |
| Fie  | 2. 504_Information            | 87. Enrollment_SchoolID       |
| Re   | 3. ACT_composite              | 88. Enrollment_Transfer_Date_ |
|      | 4. ACT_date                   | 89. Enrollment_Transfer_Info  |
|      | 5. ACT_english                | 90. EnrollmentCode            |
|      | 6. ACT_math                   | 91. EnrollmentID              |
|      | 7. ACT_reading                | 92. EnrollmentType            |
|      | 8. ACT_science                | 93. EntryCode                 |
|      | 9. Activities.band            | 94. EntryDate                 |

# ter to easily find ou want. × end Submit 1,

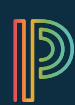

PowerSchool

### **Opening Quick Exports**

| Outok                  |                |                                                        |                          |         | Choose   | Helper Application     | ×      |
|------------------------|----------------|--------------------------------------------------------|--------------------------|---------|----------|------------------------|--------|
| Quick                  |                | ing student.export.text                                |                          |         |          | Text File              |        |
|                        | You h          | have chosen to open                                    |                          |         | <u> </u> | student.export.text    |        |
|                        | (E)            | student.export.text                                    |                          |         | Send th  | his item to:           |        |
|                        |                | which is a: Text File<br>from: http://odin.summit-acad | lemy.com                 |         | Ì        | Safari Web Browser     | ^      |
|                        | Wha            | Open with     Browse                                   | .?<br>✔────              |         |          | Microsoft Office Excel |        |
|                        |                | Save File                                              |                          |         | 1        | Firefox                |        |
| Choose Helper          |                | Do this <u>a</u> utomatically for file                 | s like this from now on. |         |          | Notepad                |        |
| Look in:               | Office12       |                                                        | 3 Ø 🕫 📰 -                |         | D        | HP Image Zone          |        |
|                        | 1033<br>1036   | MEDIA                                                  | GRAPH                    |         |          |                        |        |
| My Recent<br>Documents | 3082           | PAGESIZE                                               | MSACCESS                 |         |          |                        | Browse |
| B                      | ACCWIZ         |                                                        | MSPUB<br>MSQRY32         | Wordcon |          | ОК                     | Cancel |
| Desktop                | Bibliography   |                                                        | MSTORDB                  |         | mn titl  | es on 1st row          |        |
|                        | CONVERT        | ACCICONS                                               |                          |         |          |                        |        |
| My Documents           | Document Parts | CLVIEW                                                 |                          |         |          |                        |        |
|                        | DINFFORMS      | DSSM                                                   | REGFORM                  |         |          |                        |        |
|                        | InfoPathOM     | EXCEL                                                  | 22 SCANOST               |         |          |                        |        |
| My Computer            |                | excelcnv                                               | 22 SCANPST               | >       |          |                        | Carbon |
|                        | File name:     | EXCEL                                                  | ~                        | Open    |          |                        | Subm   |
| My Network             | Files of type: | Applications                                           | ~                        | Cancel  |          |                        |        |

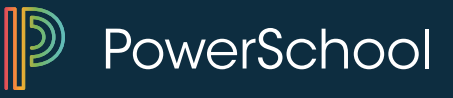

### **Quick Export Data**

|    | А        | В            | С          | D          | E                |
|----|----------|--------------|------------|------------|------------------|
| 1  | Schoolid | Student Numb | Last Name  | First Name | *gpa Method="q1" |
| 2  | 8634     | 11958        | Bobblehead | Adam       | 2.476            |
| 3  | 8634     | 11536        | Bobblehead | Adriana    | 2.81             |
| 4  | 8634     | 11520        | Bobblehead | Adric      | 1.333            |
| 5  | 8634     | 785          | Bobblehead | Alexander  | 2.095            |
| 6  | 8634     | 12362        | Bobblehead | Alisha     | 3.333            |
| 7  | 8634     | 851          | Bobblehead | Alyssa     | 3.619            |
| 8  | 8634     | 864          | Bobblehead | Amanda     | 2.809            |
| 9  | 8634     | 795          | Bobblehead | Amber      | 2.762            |
| .0 | 8634     | 11815        | Bobblehead | Angela     | 3.571            |
| .1 | 8634     | 1597         | Bobblehead | Angeleah   | 3.571            |
| .2 | 8634     | 11704        | Bobblehead | Anthony    | 3.389            |
| .3 | 8634     | 13736        | Bobblehead | Anthony    | 3.19             |
| .4 | 8634     | 11524        | Bobblehead | Anthony    | 2.286            |
| .5 | 8634     | 11535        | Bobblehead | Anthony    | 1.389            |
| .6 | 8634     | 14004        | Bobblehead | Ariel      | 3.381            |
| .7 | 8634     | 780          | Bobblehead | Arvater    | 3.133            |
| .8 | 8634     | 2021         | Bobblehead | Ashley     | 3.571            |
| 0  | 0004     | 014          | Dahhlahaad | A          | 2.5              |

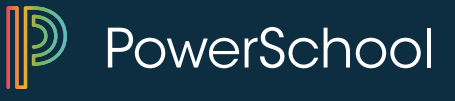

### Why Use Export Templates?

- Export same data over and over again
- Quick export field list remembers only last exported list
- Quicker than quick export
- Easy as Pie!

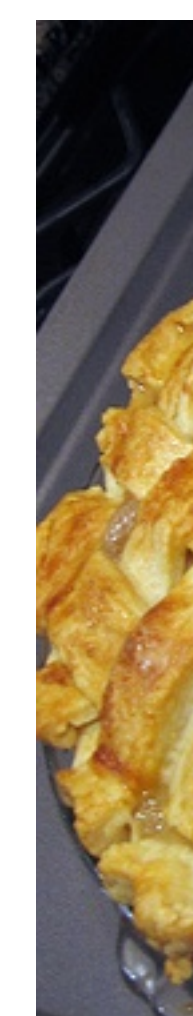

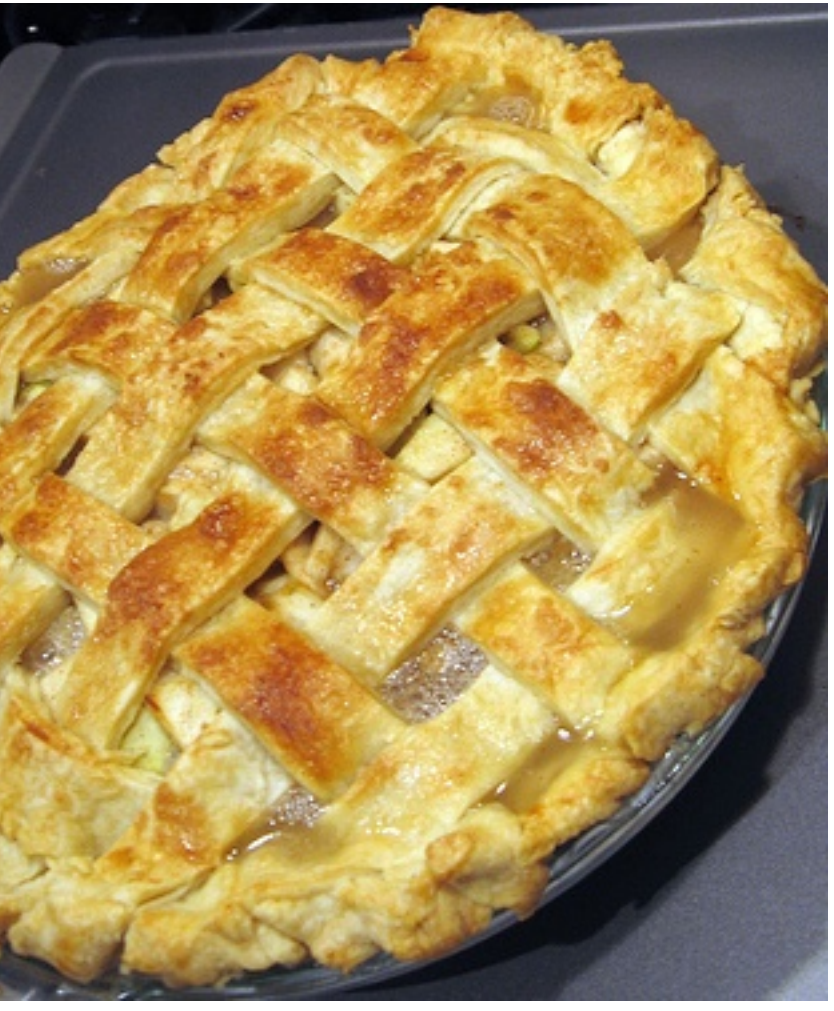

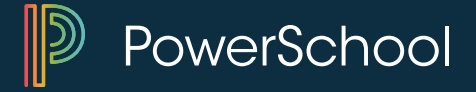

### **Export Templates**

| Exporting               |                                    |
|-------------------------|------------------------------------|
| Quick Export            | Export student data.               |
| Export Using Template   | Export using an existing template. |
| Templates for Exporting | Set up export templates.           |
|                         |                                    |

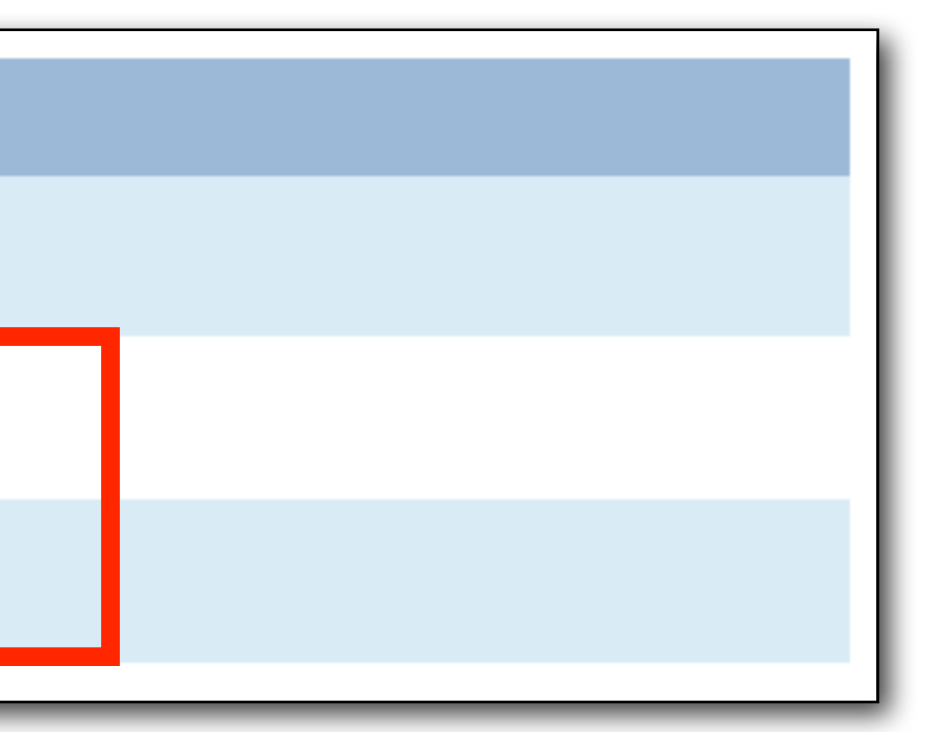

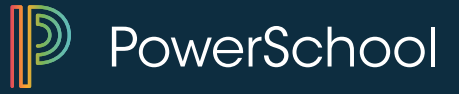

## **Sample Templates for Exporting**

| :1 Accounting 2009 Pre-Rollout | Students | 18 |
|--------------------------------|----------|----|
| ACT Prep                       | Students | 5  |
| ActiveDirectory                | Students | 6  |
| AlertNow                       | Students | 12 |
| Car Pool Info                  | Students | 20 |
| CheckResidentLEA               | Students | 7  |
| CNA Entry-Exit Date            | Students | 17 |
| Current GPAs                   | Students | 4  |
| Demographics                   | Students | 12 |
| Dibels                         | Students | 7  |
| EasyCaller                     | Students | 3  |
| EdVision                       | Students | 16 |
| Enrollment Application         | Students | 24 |
| Family Rep                     | Students | 7  |
| Full student table record      | Students | 0  |
| Full student table record      | Students | 0  |
| ICHAT Info                     | Students | 3  |
| LaptopProgram                  | Students | 11 |
| LEP                            | Students | 17 |
| Lunch Fields                   | Students | 15 |
| MEAP Pre-IDs                   | Students | 9  |
| MyDreamExplorer                | Students | 7  |

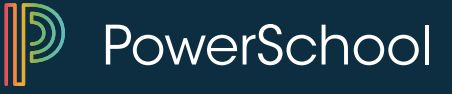

### **New Export Template** Name your template Option Value Name of this template **CNA Entry-Exit Date** Export from this table 0 Students **Delimited or fixed-field length?** Delimited 😂 Field delimiter 0 Tab (ignored for fixed-field length) Surround field values with quotes (" ") End-of-line (record) delimiter 0 CR **Column Titles** Put column titles on first row Mime Type (leave blank for default)

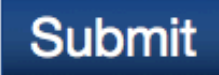

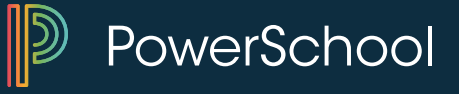

### Click on number of columns listed to add fields to the export template or edit existing fields.

### **Templates for Exporting**

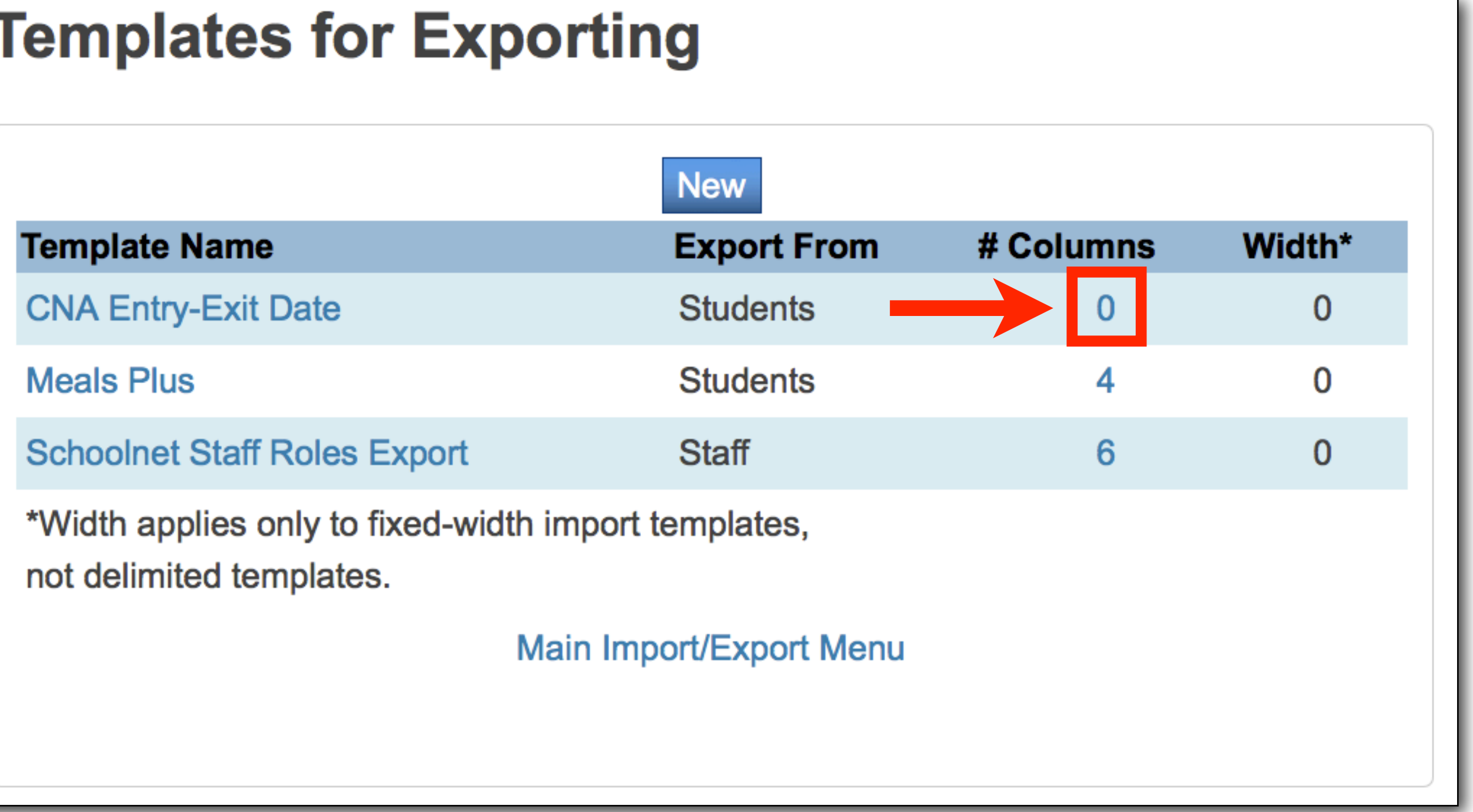

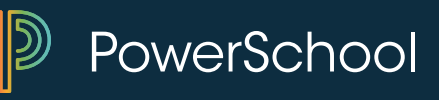

### New Column - CNA Entry-Exit Date

| Option                        | Value                                      |
|-------------------------------|--------------------------------------------|
| Title/Heading                 | DistrictEntryDate                          |
| Data To<br>Export<br>(Fields) | DistrictEntryDate                          |
| If Blank,                     |                                            |
| Export This                   | (optional)                                 |
| Column<br>Number              | 7 (zero to place at end)                   |
| Width In<br>Characters        | (used only for fixed field lengths)        |
| Alignment                     | Left ᅌ (used only for fixed field lengths) |

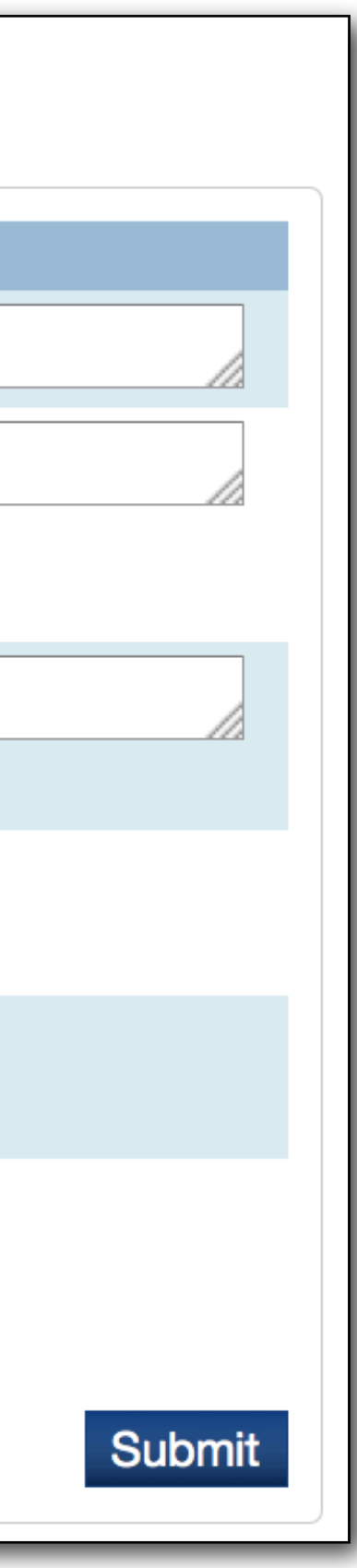

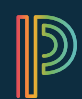

PowerSchool

| dit Col                       | umns - CNA En                               | New                  | te                      |  |
|-------------------------------|---------------------------------------------|----------------------|-------------------------|--|
| olumn                         | Title                                       | Width*               | Cumulative<br>Row Width |  |
| 1                             | DistrictEntryDate                           | 0                    | 0                       |  |
| Width applie<br>not delimited | es only to fixed-width import te templates. | emplates,            |                         |  |
|                               | Back to Temp                                | plates for Exporting |                         |  |
|                               | васк то тетр                                | blates for Exporting |                         |  |

### Keep adding fields by clicking the New button.

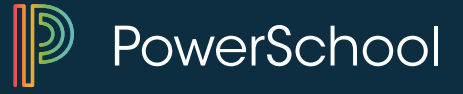

### **Search Tags in Exports**

Example: \*credit\_hours

| Student Number | Lastfirst    |
|----------------|--------------|
| 5143           | Duck, Donald |
| 12901          | Mouse Mickey |

# \*credit Hours 18.25 22

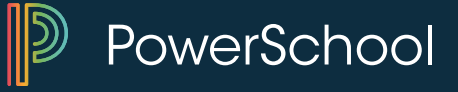

### **Export Using Template**

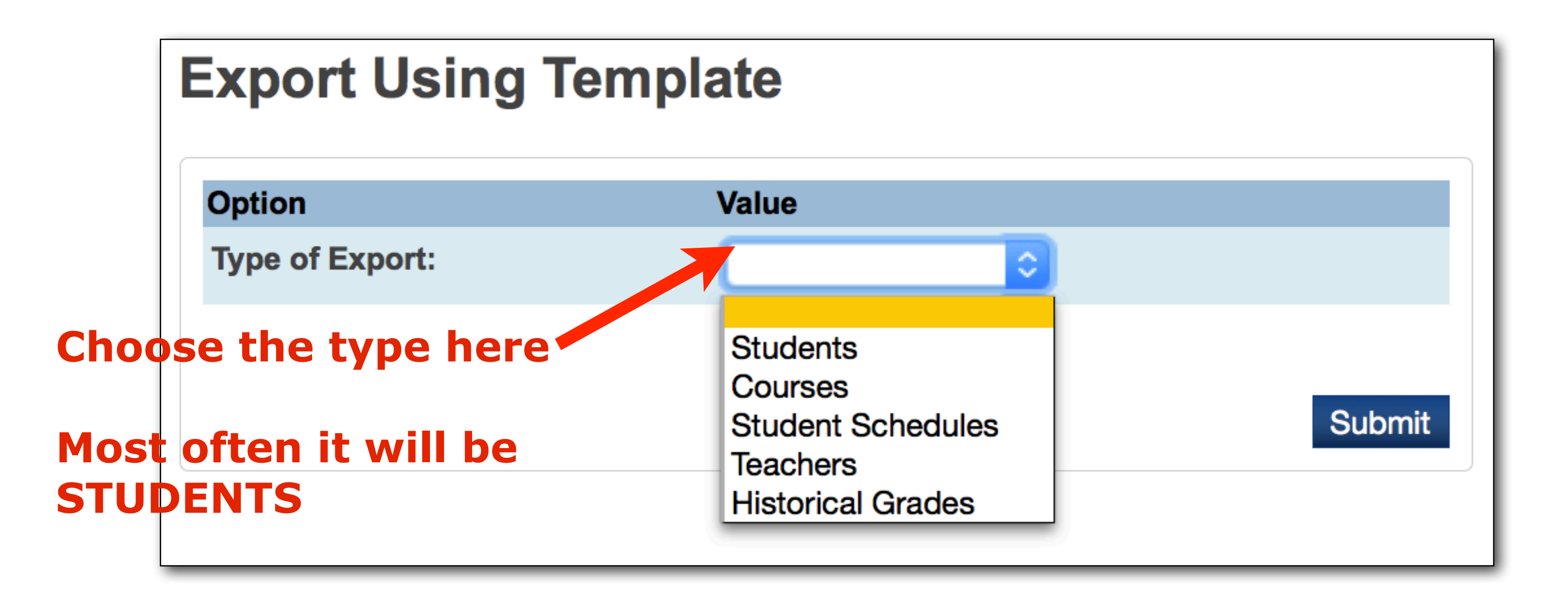

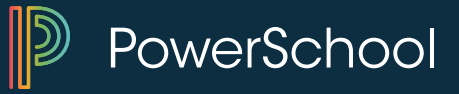

### **Export Using Template**

### 1. Choose which Export Template you want

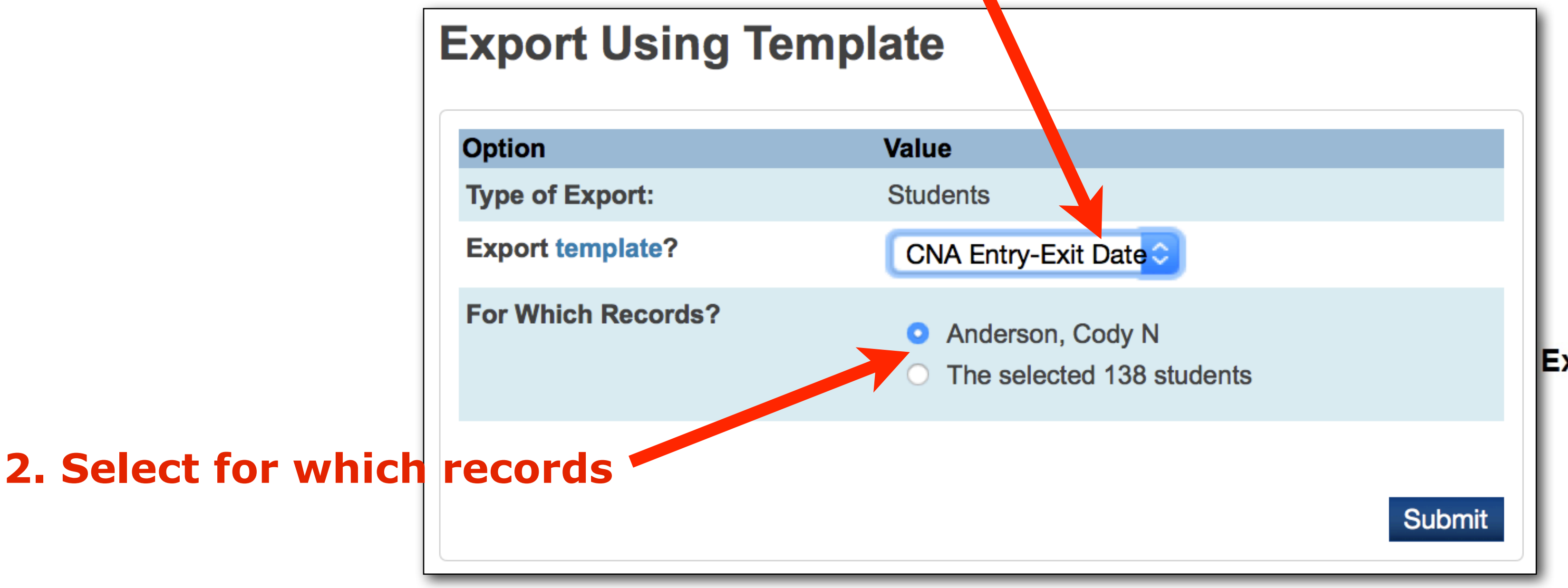

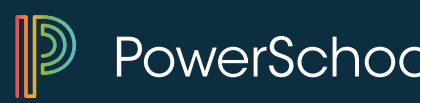

### **Easy as Pie Export Templates!**

| В      | С                       | D        | E               | F           | G                 | H          |              | J       | K      | L           | М      | N       | 0       | Ρ   | Q        |  |
|--------|-------------------------|----------|-----------------|-------------|-------------------|------------|--------------|---------|--------|-------------|--------|---------|---------|-----|----------|--|
| Studen | Lastfirst               | ExitDate | SchoolEntryDate | SchoolEntry | DistrictEntryDate | DistrictEn | Current Entr | Current | Ethnic | LunchStatus | Gender | Spec Ed | Title 1 | LEP | Homeless |  |
| 1597   | geleah E                | ######## | 9/5/2006        | 9           | 8/30/2004         | 7          | 7/13/2009    | 12      | С      | P           | F      |         |         |     |          |  |
| 13830  | atryna A                | ######## | 9/2/2008        | 11          | 9/2/2008          | 11         | 7/13/2009    | 12      | С      | F           | F      |         |         |     |          |  |
| 10477  | el Robert               | ######## | 9/5/2006        | 9           | 2/7/2005          | 7          | 7/13/2009    | 12      | C      | P           | M      | 1       |         |     |          |  |
| 10911  | ila <mark>M</mark> arie | ######## | 9/5/2006        | 9           | 8/30/2005         | 8          | 7/13/2009    | 12      | С      | P           | F      |         |         |     |          |  |
| 766    | Jessica L               | ######## | 9/5/2006        | 9           | 8/25/2003         | 6          | 7/13/2009    | 12      | С      | P           | F      |         |         |     |          |  |
| 13515  | 1eghan E                | ######## | 9/2/2008        | 11          | 9/2/2008          | 11         | 7/13/2009    | 12      | С      | P           | F      |         |         |     |          |  |
| 2021   | Ashley L                | ######## | 9/5/2006        | 9           | 8/11/2004         | 7          | 7/13/2009    | 12      | С      | P           | F      |         |         |     |          |  |
| 11864  | liam Van                | ######## | 9/5/2006        | 9           | 9/5/2006          | 9          | 7/13/2009    | 12      | В      | P           | M      |         |         |     |          |  |
| 13898  | James E                 | ######## | 9/10/2008       | 11          | 9/10/2008         | 11         | 7/13/2009    | 12      | С      | F           | M      | 1       | 1       |     |          |  |
| 14542  | hannon S                | ######## | 9/8/2009        | 12          | 9/8/2009          | 12         | 8/21/2009    | 12      | С      | P           | F      |         |         |     |          |  |
| 13693  | Keondre                 | ######## | 9/2/2008        | 11          | 9/2/2008          | 11         | 7/13/2009    | 12      | В      | FDC         | M      |         |         |     |          |  |
| 10960  | ny Li'may               | ######## | 9/5/2006        | 9           | 8/30/2005         | 8          | 7/13/2009    | 12      | С      | F           | F      |         |         |     |          |  |
| 13947  | Sarah D                 | ######## | 11/17/2008      | 11          | 11/17/2008        | 11         | 7/13/2009    | 12      | С      | P           | F      |         | 1       |     |          |  |
| 14002  | , Jaleen J              | ######## | 2/10/2009       | 11          | 2/10/2009         | 11         | 7/13/2009    | 12      | В      | FDC         | M      |         | 1       |     |          |  |
| 2024   | Justin W                | ######## | 9/5/2006        | 9           | 8/11/2004         | 7          | 7/13/2009    | 12      | С      | P           | M      |         |         |     |          |  |
| 11535  | Dwayne                  | ######## | 9/5/2006        | 9           | 8/1/2006          | 9          | 7/13/2009    | 12      | В      | FDC         | M      |         |         |     |          |  |
| 11538  | us Grady                | ######## | 9/5/2006        | 9           | 8/1/2006          | 9          | 7/13/2009    | 12      | В      | P           | M      | 1       |         |     |          |  |
| 11337  | Sydney K                | ######## | 9/5/2006        | 9           | 8/1/2006          | 9          | 7/13/2009    | 12      | С      | P           | F      |         |         |     |          |  |
| 780    | rvater M                | ######## | 9/5/2006        | 9           | 8/25/2003         | 6          | 7/13/2009    | 12      | В      | FDC         | F      | 1       |         |     |          |  |

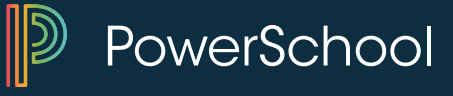

### **Export – List Students**

- Can add up to 10 fields
- Direct export into Excel

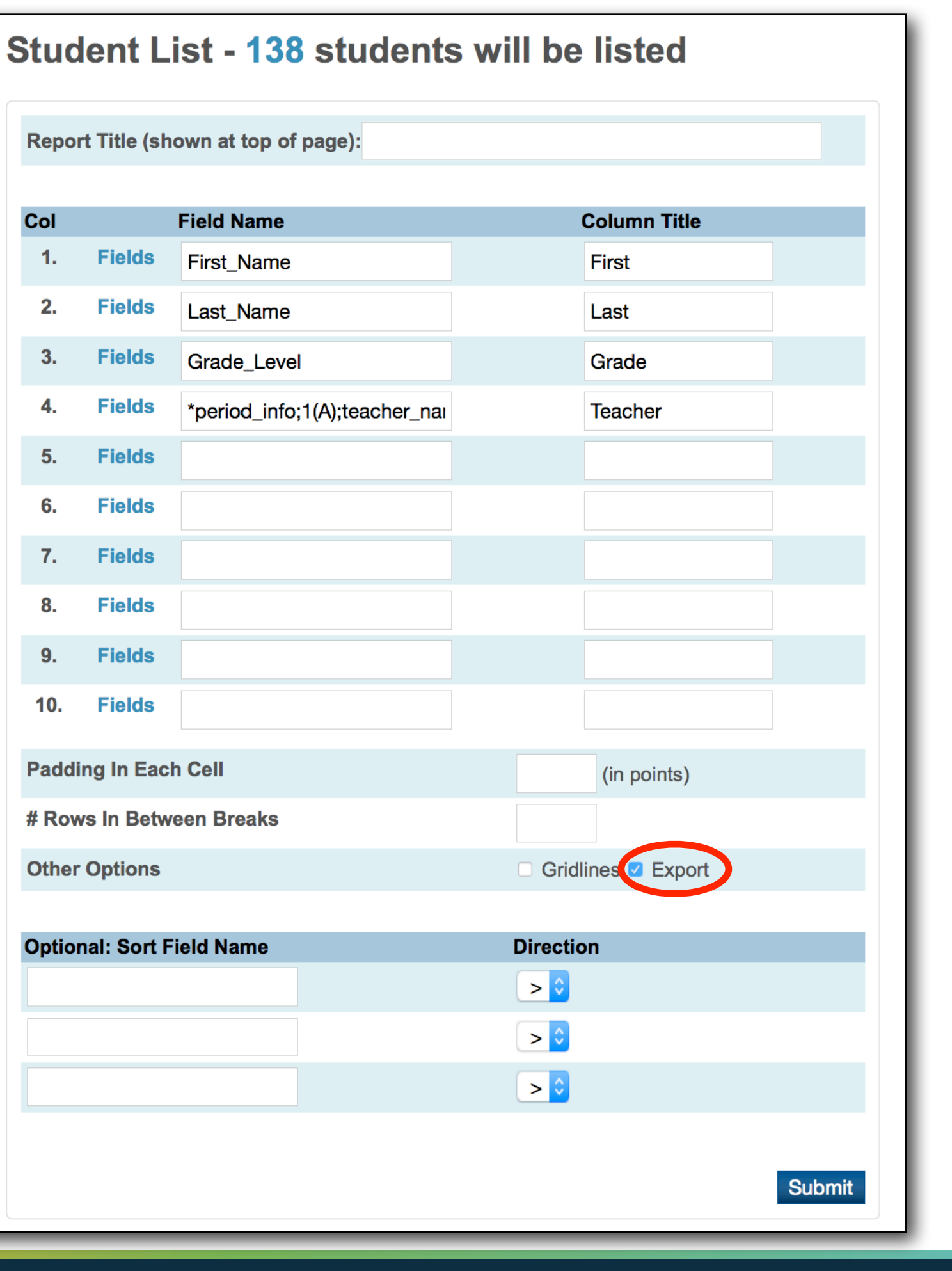

| Col   | Field Name   |                       |  |  |  |  |  |
|-------|--------------|-----------------------|--|--|--|--|--|
| 1.    | Fields       | First_Name            |  |  |  |  |  |
| 2.    | Fields       | Last_Name             |  |  |  |  |  |
| 3.    | Fields       | Grade_Level           |  |  |  |  |  |
| 4.    | Fields       | *period_info;1(A);tea |  |  |  |  |  |
| 5.    | Fields       |                       |  |  |  |  |  |
| 6.    | Fields       |                       |  |  |  |  |  |
| 7.    | Fields       |                       |  |  |  |  |  |
| 8.    | Fields       |                       |  |  |  |  |  |
| 9.    | Fields       |                       |  |  |  |  |  |
| 10.   | Fields       |                       |  |  |  |  |  |
| Padd  | ing In Each  | Cell                  |  |  |  |  |  |
| # Rov | vs In Betwe  | en Breaks             |  |  |  |  |  |
| Othe  | r Options    |                       |  |  |  |  |  |
|       |              |                       |  |  |  |  |  |
| Optio | nal: Sort Fi | eld Name              |  |  |  |  |  |
|       |              |                       |  |  |  |  |  |
|       |              |                       |  |  |  |  |  |
|       |              |                       |  |  |  |  |  |
|       |              |                       |  |  |  |  |  |
|       |              |                       |  |  |  |  |  |
|       |              |                       |  |  |  |  |  |

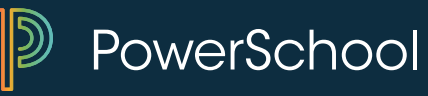

# Daily Inquiries

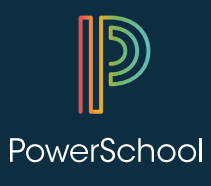

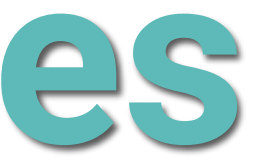

## **Daily Inquiries**

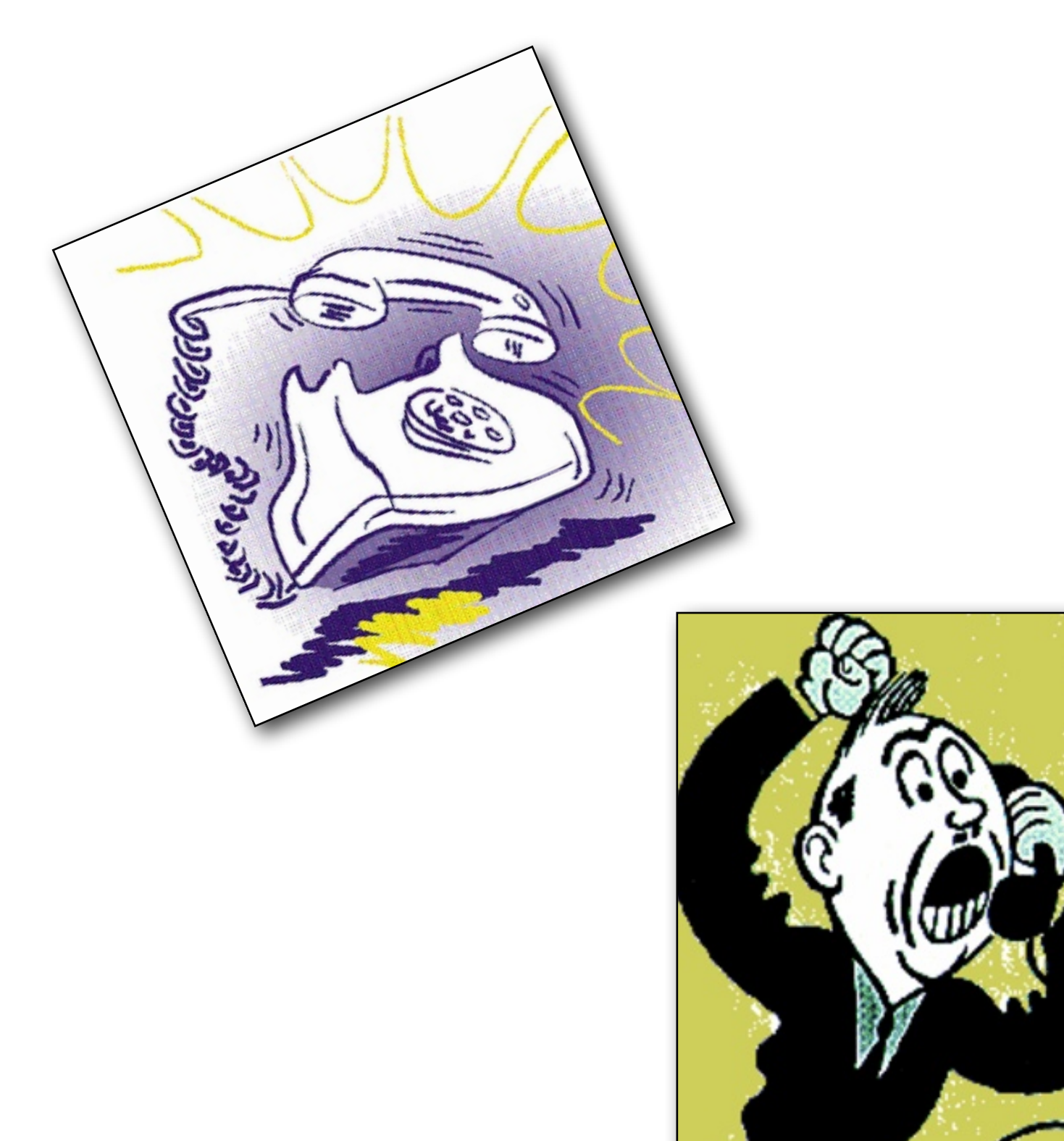

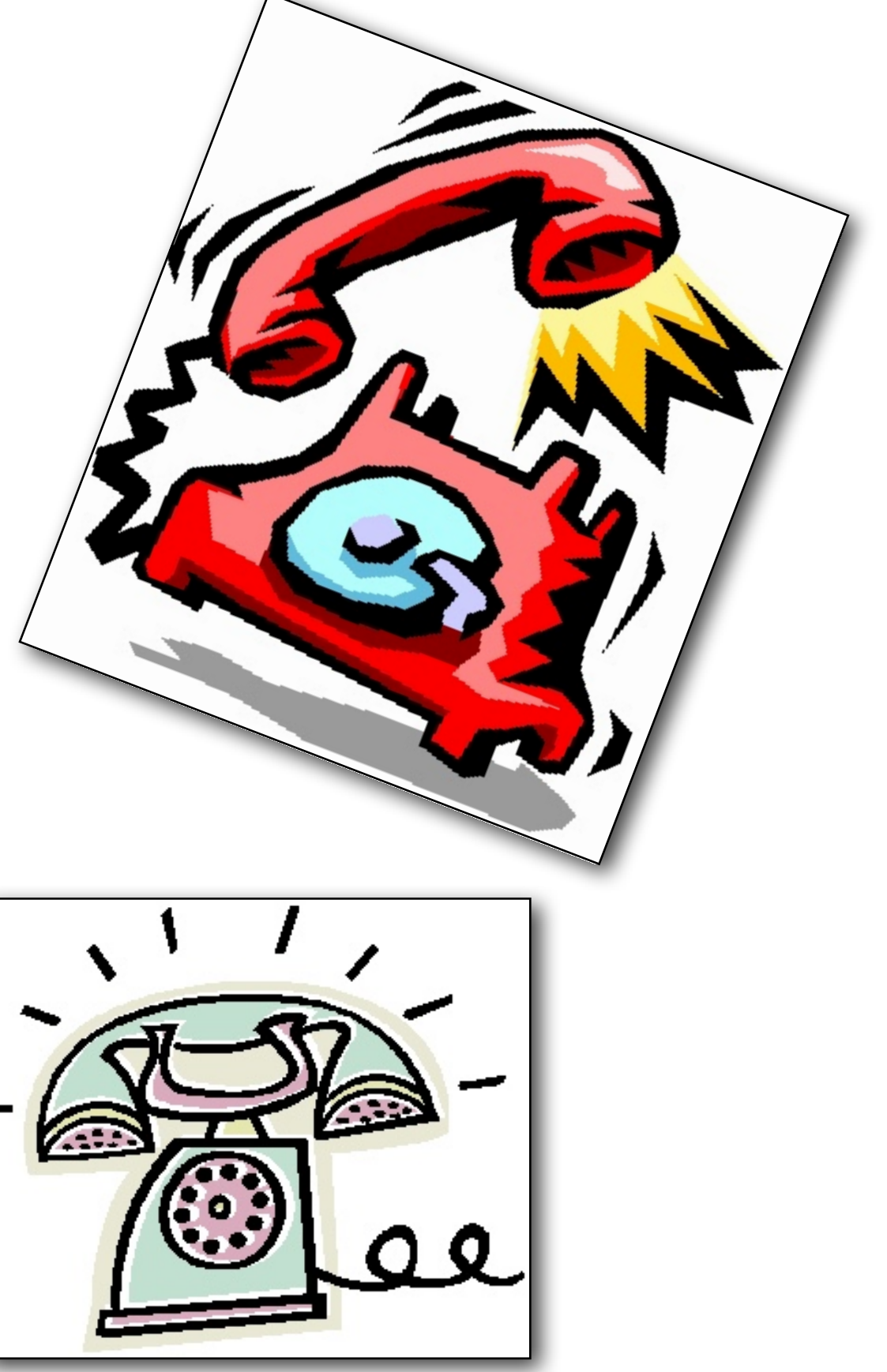

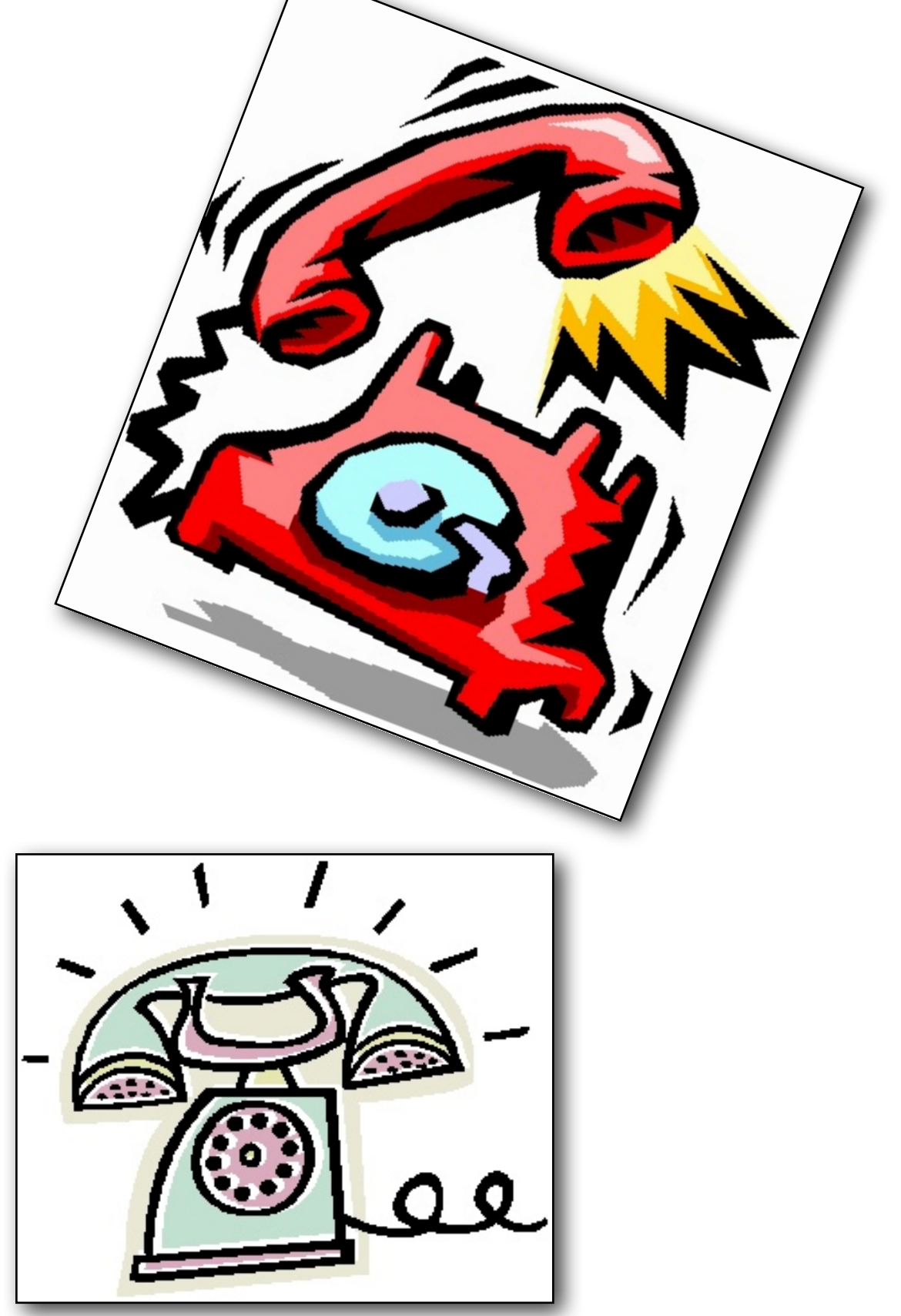

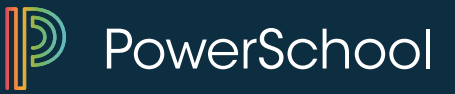

# **Daily Inquiries –**

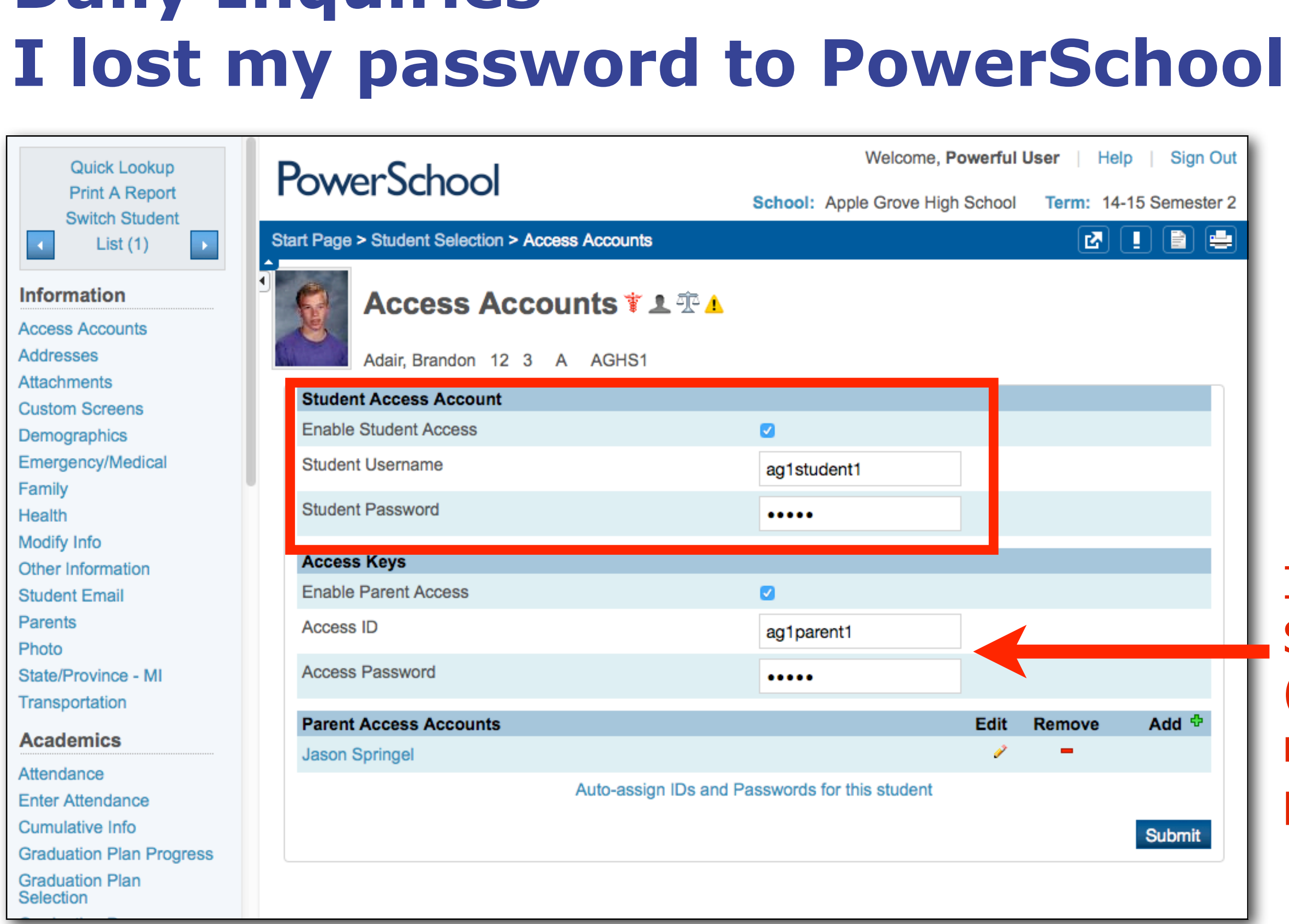

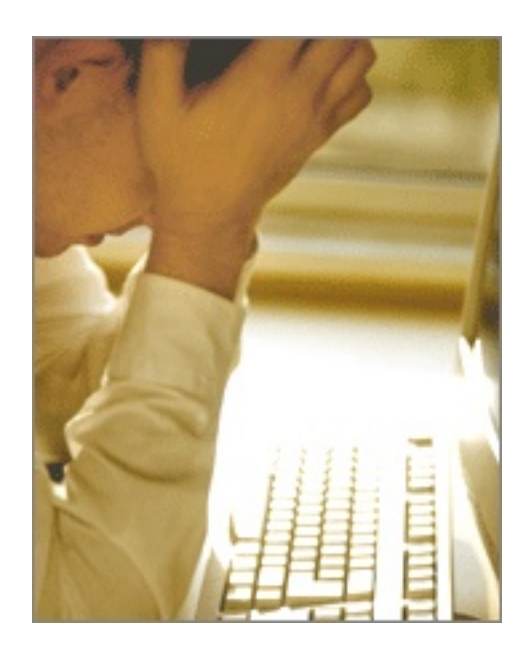

### If you use Parent Single Sign-On (SSO) then this is **not** the parent password.

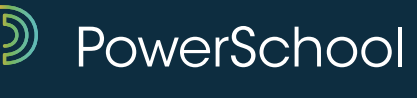

### **Password Change - Parents**

| Start Page<br>Students Staff Parent |                                                                                    |       |                       |                 |          |
|-------------------------------------|------------------------------------------------------------------------------------|-------|-----------------------|-----------------|----------|
| First Name                          |                                                                                    |       | Edit Parent – Li      | st ⇒            |          |
| Email Address                       |                                                                                    |       | Account Access        |                 | Disab    |
| Search                              | [?]                                                                                |       | First Name            |                 | Ima      |
| ABCDEFG                             | G H I J <mark>K L M N O</mark>                                                     | PQRS1 | Last Name             |                 | Parent   |
|                                     |                                                                                    |       | Email                 |                 | ima.pare |
| Parent Search Result                | is .                                                                               |       | Username              |                 | parent_u |
| Select a parent to view details     | s                                                                                  |       | New Password          |                 |          |
| Matches 1 - 3                       | Bartlett, John (jbartlett@example.com)<br>Parent, Ima (ima.parent@emailserver.com) |       | Confirm New Password  |                 |          |
|                                     | Turner, Carol (kath.turner@mac.com)                                                |       | State Guardian Number |                 |          |
|                                     |                                                                                    |       | Students              | Relationship to | o Studen |
|                                     |                                                                                    |       | Brandon Adair         | Father          |          |
|                                     |                                                                                    |       | Corby Adams           | Father          |          |

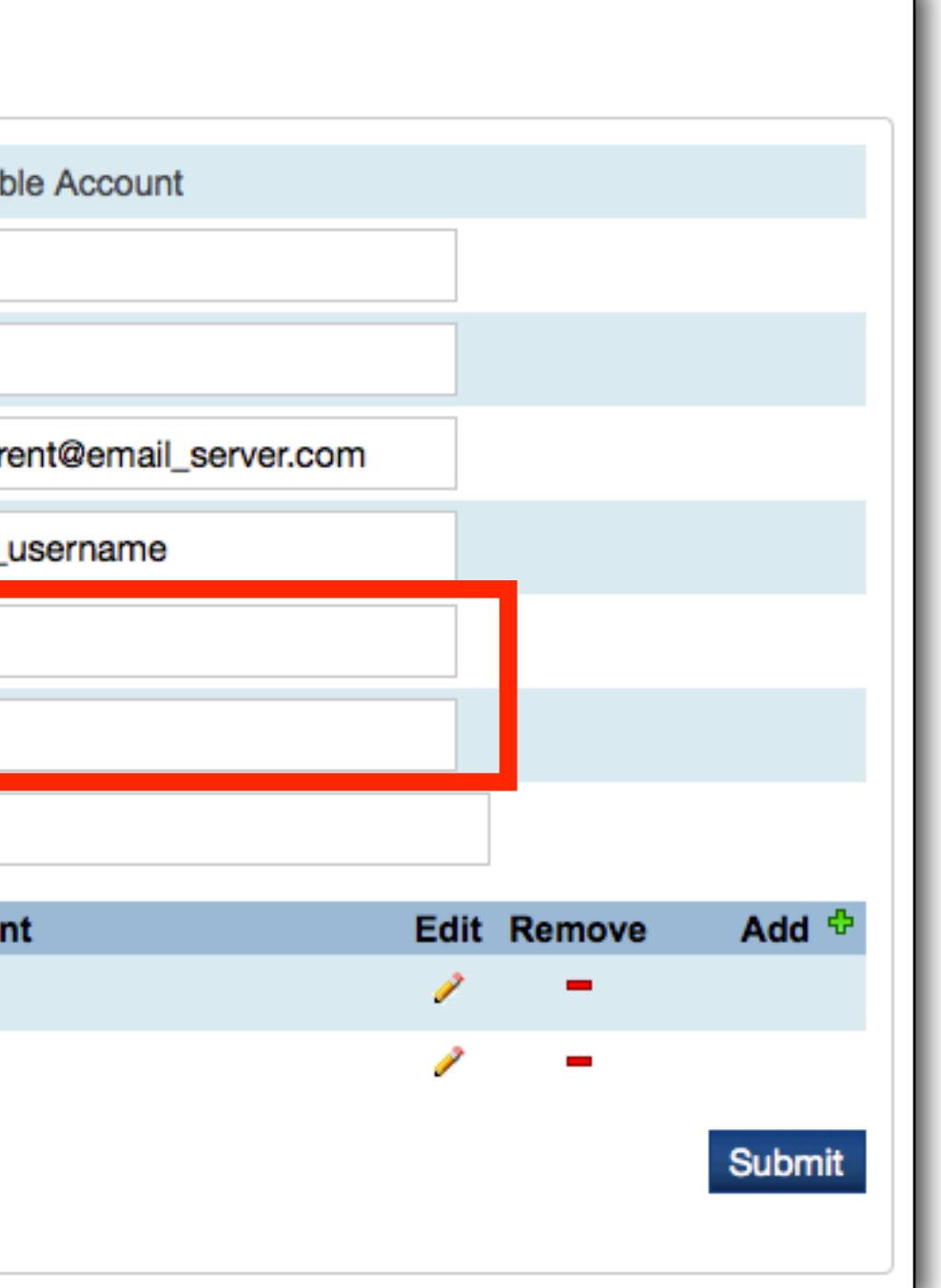

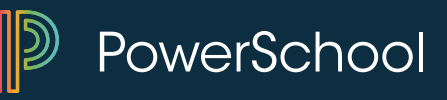

### **Password change - Parents**

| Change Your Password                                                                                                    |  |  |  |  |  |  |  |  |  |  |
|----------------------------------------------------------------------------------------------------|--|--|--|--|--|--|--|--|--|--|
| Change Your Password                                                                                                    |  |  |  |  |  |  |  |  |  |  |
| Your password has been reset by the administrator. Please create a new password.                                                                                                    |  |  |  |  |  |  |  |  |  |  |
| <ul> <li>New password must:</li> <li>Be at least 7 characters long</li> <li>Contain at least one uppercase and one lowercase letter</li> <li>Contain at least one letter and one number</li> <li>Contain at least one special character</li> </ul> |  |  |  |  |  |  |  |  |  |  |
| Current password New password                                                                                                    |  |  |  |  |  |  |  |  |  |  |
| Re-enter new password                                                                                                    |  |  |  |  |  |  |  |  |  |  |
| Enter                                                                                                    |  |  |  |  |  |  |  |  |  |  |

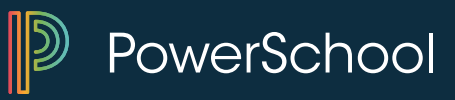

### You can define your district password rules under System Setup > **Security > Password Rules Management**

### **Daily Inquiries – I lost my password to PowerSchool**

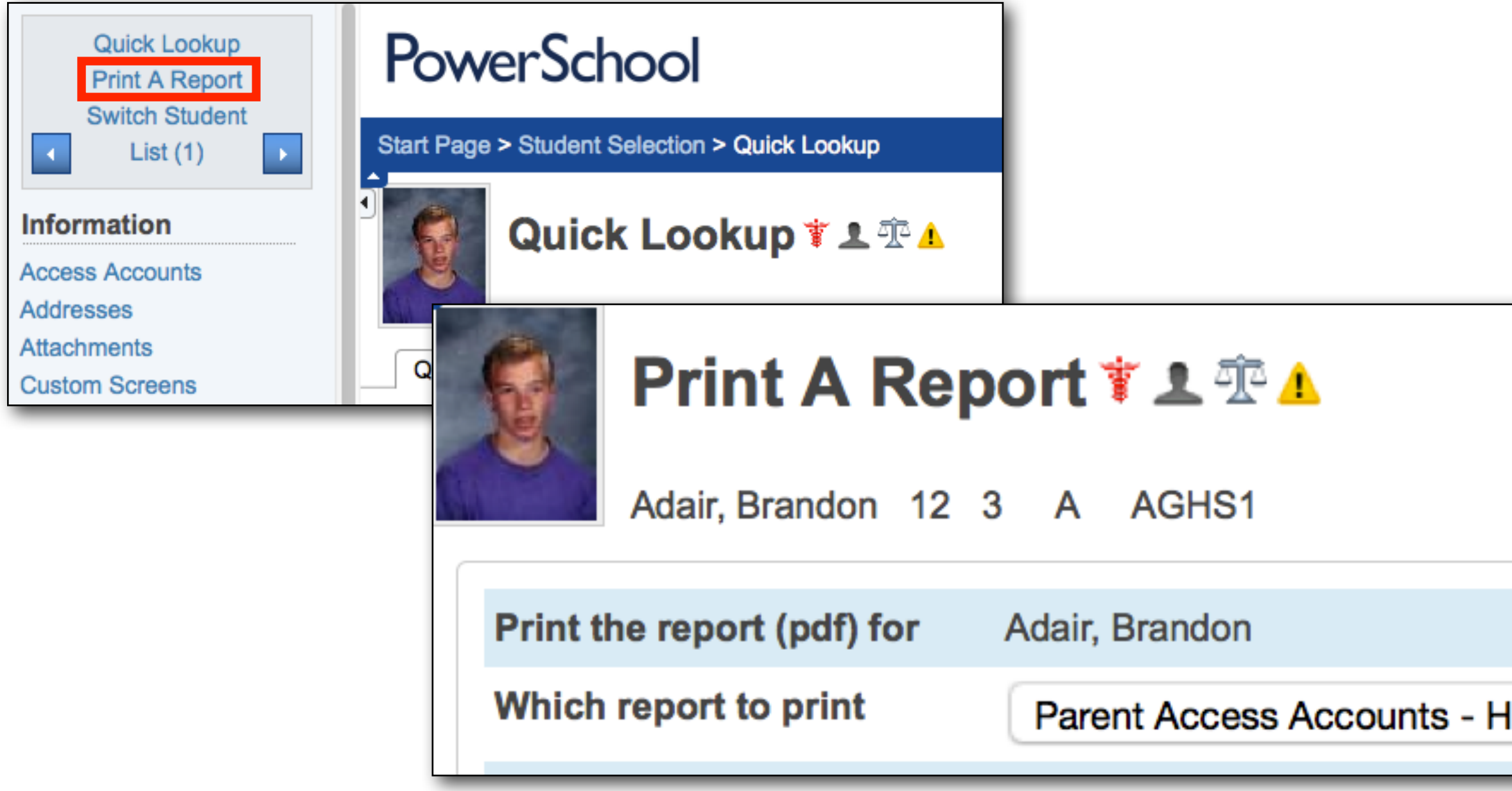

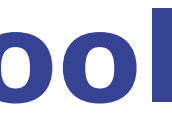

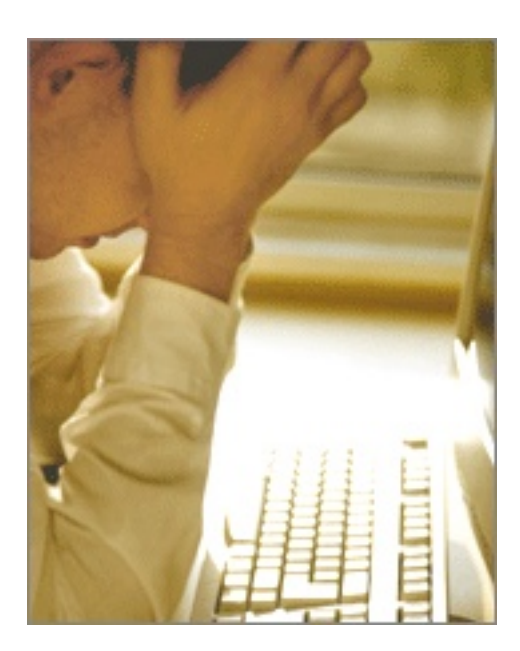

| S | \$ |
|---|----|

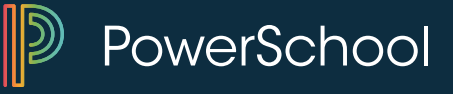

### **Daily Inquiries – Was my child in school?**

Parent Portal- once a parent has access they can answer some of these questions themselves !

| Brandon Corby                          |                                                                      |            |           |            |             |             |            |              |      |           |             |           |    |            |            |           |   |             |              |        |   |             |              |    |            |            |           |          |              |          |    |             |             |         | 3 |
|----------------------------------------|----------------------------------------------------------------------|------------|-----------|------------|-------------|-------------|------------|--------------|------|-----------|-------------|-----------|----|------------|------------|-----------|---|-------------|--------------|--------|---|-------------|--------------|----|------------|------------|-----------|----------|--------------|----------|----|-------------|-------------|---------|---|
| Navigation<br>Grades and<br>Attendance | Meeting Atte                                                         | ndance     | Hi        | ist        | tor         | <b>y:</b> / | Ad         | aiı          | r, E | Bra       | nd          | lor       | n  |            |            |           |   |             |              |        |   |             |              |    |            |            |           |          |              |          |    |             |             |         | 1 |
| Grade History                          | Course                                                               | Expression | 5/<br>M 1 | 26-<br>r M | 5/30<br>V H | FM          | 6/2<br>  T | 2-6/6<br>W H | I F  | 6/<br>M T | /9-6/′<br>W | 13<br>H I | FN | 6/1<br>1 T | 6-6/2<br>W | 20<br>H F | M | 6/23<br>T V | -6/27<br>N H | 7<br>F | M | 6/30<br>T V | 0-7/4<br>N H | FN | 7/<br>VI T | 7-7/1<br>W | 11<br>H F | 7<br>F M | /14-7<br>T W | /18<br>H | FM | 7/21<br>  T | -7/2<br>W H | 5<br>IF |   |
| Attendance<br>History                  | Speech<br>Lura, Colleen R 115                                        | 1(A)       |           |            | •           |             |            | •            | •    |           |             | •         |    |            |            |           |   | •           |              |        |   | A           | . A          | •  | •          |            |           | •        |              |          |    | •           |             |         |   |
| Email<br>Notification                  | L: 05/23/2015                                                        |            |           |            |             |             |            |              |      |           |             |           |    |            |            |           |   |             |              |        |   |             |              |    |            |            |           |          |              |          |    |             |             |         |   |
| Teacher<br>Comments                    | Open Media<br>Accatino, Steve 141<br>E: 05/26/2014                   | 2(A)       |           |            | •           |             |            |              |      |           |             | •         |    |            |            |           |   |             |              |        | - | A           | . A          |    |            |            |           | •        |              |          |    |             |             |         |   |
| School Bulletin                        | L: 11/29/2014                                                        | 2(A)       |           |            |             |             |            |              |      |           |             |           |    |            |            |           |   |             |              |        |   | ^           | •            |    |            |            |           |          |              |          |    |             |             |         |   |
| Class<br>Registration                  | Maxedon,<br>Johnathon LH23<br>E: 05/26/2014<br>L: 11/29/2014         | 3(A)       |           |            | •           |             |            | •            | •    |           |             | •         |    |            | •          |           |   | •           |              |        |   |             | . A          | •  |            |            | •         | •        |              |          | •  | •           |             |         |   |
| My Calendars<br>School Information     | Consumer Math<br>Adams, Mark B 113<br>E: 05/26/2014<br>L: 11/29/2014 | 4(A-B)     |           |            |             |             |            | S            | 6 A  | S         |             |           |    |            |            |           |   |             |              |        |   | A           | A            | A  |            |            |           |          |              |          |    |             |             |         |   |

| 📩 📘 🖬 |  |
|-------|--|
|-------|--|

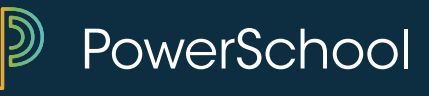

### Daily Inquiries – How much do I owe?

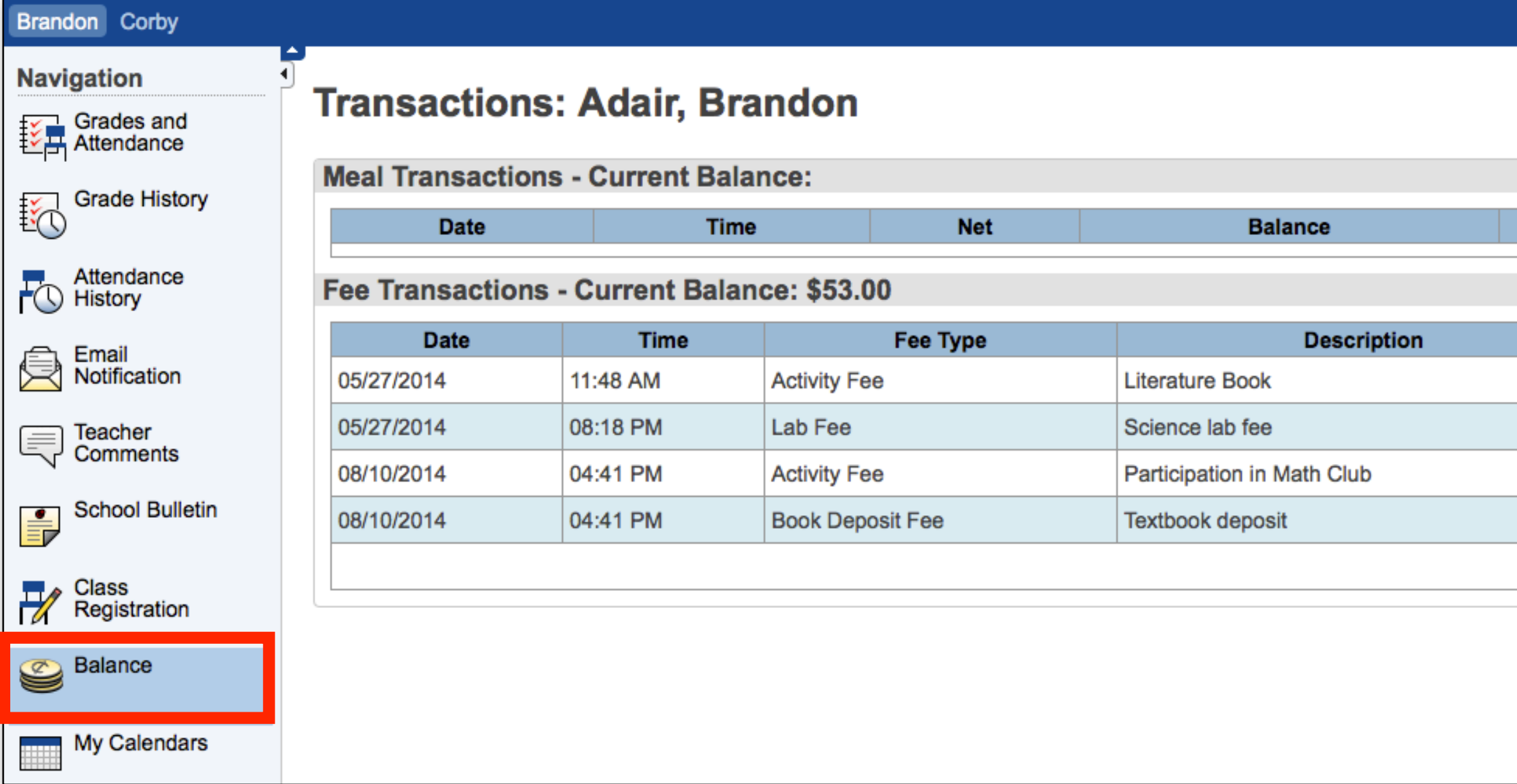

<u>|</u>

### \$-5.50

### Description

|         | Fee    | Paid  | Balance |
|---------|--------|-------|---------|
|         | 10.00  | 10.00 | 0.00    |
|         | 50.00  | 50.00 | 0.00    |
|         | 25.00  | 0.00  | 25.00   |
|         | 28.00  | 0.00  | 28.00   |
| Totals: | 113.00 | 60.00 | 53.00   |

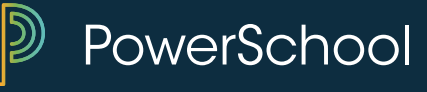

# **Daily Inquiries – Teacher Email ?**

| Brandon Corby         |   |           |       |      |       |     |       |       |         |       |    |    |                                                |        |            |
|-----------------------|---|-----------|-------|------|-------|-----|-------|-------|---------|-------|----|----|------------------------------------------------|--------|------------|
| Navigation            | 1 | Grades    | s a   | nc   | A k   | tte | en    | da    | nc      | e:    | A  | da | ir, Brandon                                    |        |            |
| Attendance            |   | Grades an | d Att | enda | ance  | S   | stand | dards | Gr      | ades  |    |    |                                                |        | Speec      |
| Grade History         |   |           |       |      |       |     |       |       |         |       |    |    |                                                |        | . E        |
| Attendance            |   |           |       |      |       |     |       |       |         |       |    |    | Attendance E                                   | By Cl  |            |
| - History             |   | Exp       | м     | La   | st we | ек  | F     | м     | IN<br>T | IS We | ек | F  | Course                                         |        | Open       |
| Email<br>Notification |   | 1(A)      |       |      |       |     | •     |       | •       |       |    |    | Speech<br>Lura, Colleen R - Rm: 115            |        |            |
| Comments              |   | 2(A)      |       |      |       |     |       |       |         |       |    |    | Open Media<br>Accatino, Steve - Rm: 141        |        | Dhua       |
| School Bulletin       |   | 3(A)      |       |      |       |     |       |       |         |       |    |    | Phys Ed 12<br>Maxedon, Johnathon - Rm: LH:     |        | Phys c     |
| Class<br>Registration |   | 4(A-B)    |       |      |       |     |       |       |         |       |    |    | Consumer Math<br>Adams, Mark B - Rm: 113       |        |            |
| Balance               |   | 1(B)      | A     | •    |       | •   |       | •     |         | •     |    | •  | Current Affairs   Manston, Greg T - Rm: 123    | Detail | s about    |
| My Calendars          |   | 2(B)      |       |      |       |     |       |       |         |       |    |    | Chamber Singers<br>Berndt, Gordie E - Rm: 315  |        |            |
|                       |   | 3(B)      | A     | •    |       | •   |       |       |         |       |    | •  | Journalism<br>B Hastings, Jacquelyn V - Rm: 21 | Na     | me: Colle  |
| Preferences           |   |           |       |      |       |     |       |       |         |       |    |    | Current Simple GF                              | Em     | ail: Colle |

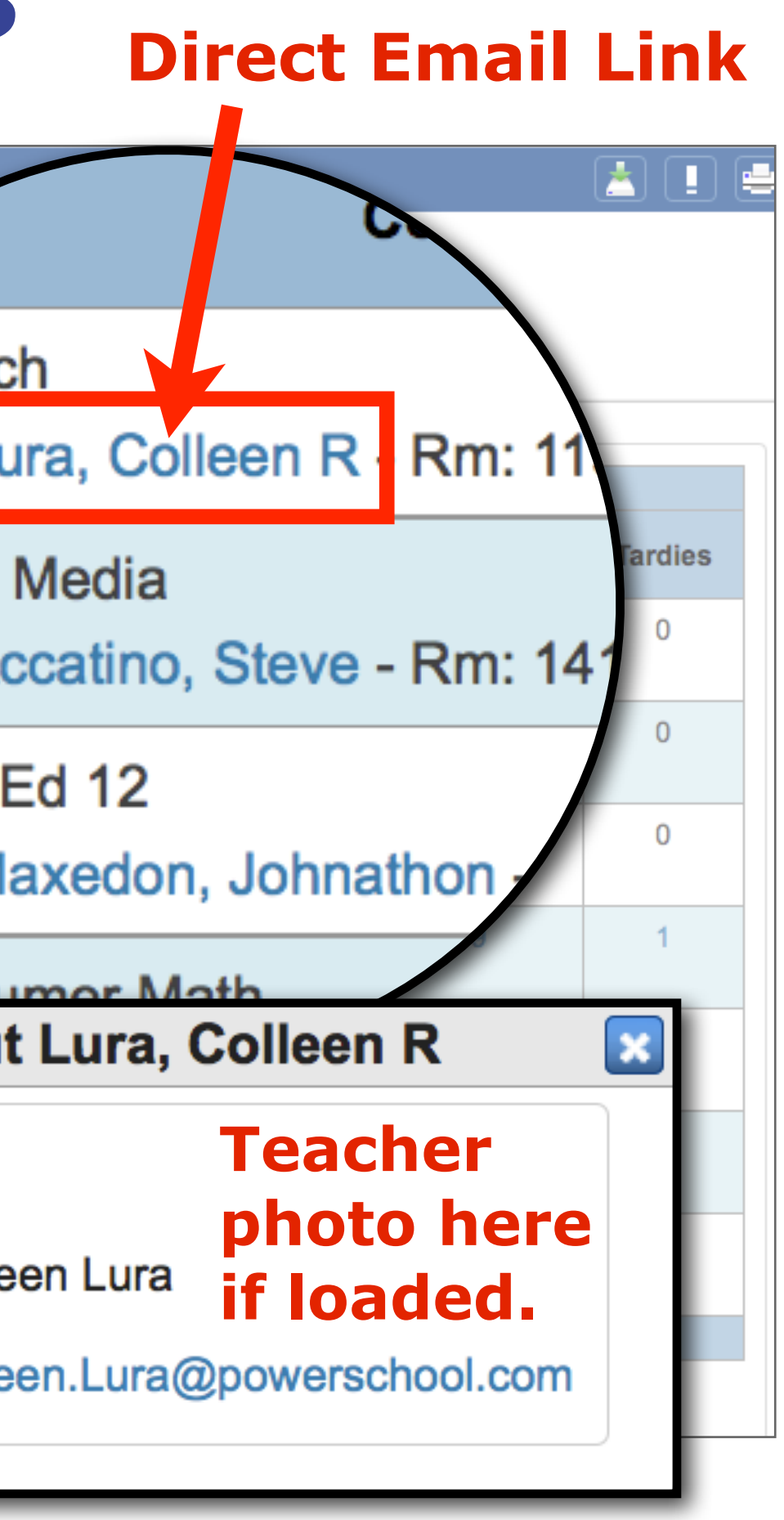

PowerSchool

# **Daily Inquiries – Missing Assignments?**

Marketing Schemes

✓

Vocabulary Quiz

| Navigation 1             | Orada     |       |      |       | 44.0 |      |      |              |      | dala Da     | un al a un          |               |          |           |      |         |
|--------------------------|-----------|-------|------|-------|------|------|------|--------------|------|-------------|---------------------|---------------|----------|-----------|------|---------|
| Grades and<br>Attendance | Grade     | s a   | nc   |       | π    | enc  | an   | ce           | : A( | dair, Bra   | andon               |               |          |           |      |         |
| Grade History            | Grades an | d Att | enda | ance  | S    | tand | ards | Grad         | es   |             |                     |               |          |           |      |         |
|                          |           |       |      |       |      |      |      |              |      |             | Attendance B        | v Class       |          |           |      |         |
| Attendance               | Em        |       | Las  | st We | eek  |      | -    | <u> This</u> | Week |             | 0                   |               | 00       | <b>64</b> |      |         |
|                          | Ехр       | М     | Т    | w     | н    | F    | М    | T۱           | NИ   | F           | Course              | Q             | Q2       | 51        |      |         |
| Email<br>Notification    | 1(A)      |       |      | •     |      |      |      | •            | •    | Speech      | Colleen R - Rm: 115 | B+<br>88      | A-<br>94 | A-<br>92  |      |         |
| Teacher                  | 2(4)      |       |      |       |      |      |      |              |      | Open Me     | dia                 |               | D+       | B         |      |         |
| -Comments                | 2(1)      |       |      |       |      |      |      |              | CI   | ass S       | core Detail         |               |          |           |      |         |
| School Bulletin          | 3(A)      |       |      |       |      |      |      |              |      |             |                     |               |          |           |      |         |
| Class<br>Registration    | 4(A-B)    |       |      |       |      |      |      |              |      |             | Course              |               | eache    | r         |      | Express |
| Polos                    |           |       |      |       |      |      |      |              |      | Co          | ırk B               |               | 4(A-B)   |           |      |         |
|                          |           |       |      |       |      |      |      |              | Те   | eacher Com  | iments:             |               |          |           |      |         |
|                          |           |       |      |       |      |      |      |              | Se   | ection Desc | cription:           |               |          |           |      |         |
|                          |           |       |      |       |      |      |      |              |      | Currentl    | y Teaching At thi   | is school sir | .ce: 2   | 002       |      |         |
|                          |           |       |      |       |      |      |      |              |      | Previous    | years of experie    | ence: 15      |          |           |      |         |
|                          |           |       |      |       |      |      |      |              |      | Undergra    | duate Degree: Mia   | ami Universit | у- Ох    | ford,     | OH   |         |
|                          |           |       |      |       |      |      |      |              |      | I will b    | e posting grades    | and assignme  | nt ev    | ery d     | lay. |         |
|                          |           |       |      |       |      |      |      |              | D    | ue Date     | Category            | Assign        | ment     |           |      | Co      |
|                          |           |       |      |       |      |      |      |              | 0    | 5/30/2014   | HW                  | Consur        | er hab   | its       |      |         |
|                          |           |       |      |       |      |      |      |              | 0    | 6/27/2014   | TST                 | test123       |          |           |      |         |
|                          |           |       |      |       |      |      |      |              | 0    | 7/12/2014   | PROJ                | Price In      | crease   | S         |      |         |

08/09/2014

08/13/2014

HW

QZ

| sion  | Fir   | al Grade | 1   |
|-------|-------|----------|-----|
| B)    | A     | - 90%    |     |
|       |       |          |     |
|       |       |          |     |
|       |       |          |     |
|       |       |          |     |
|       |       |          |     |
|       |       |          |     |
| Codes | Score | %        | Grd |
|       | 7/10  | 70       | C-  |
|       | 10/10 | 100      | Α   |
|       | 8/10  | 80       | B-  |
|       | 9/10  | 90       | A-  |
|       | 18/20 | 90       | A-  |
|       |       |          |     |

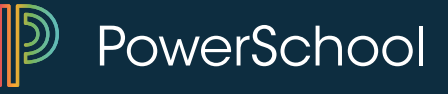

### Don't Be Taken By Surprise

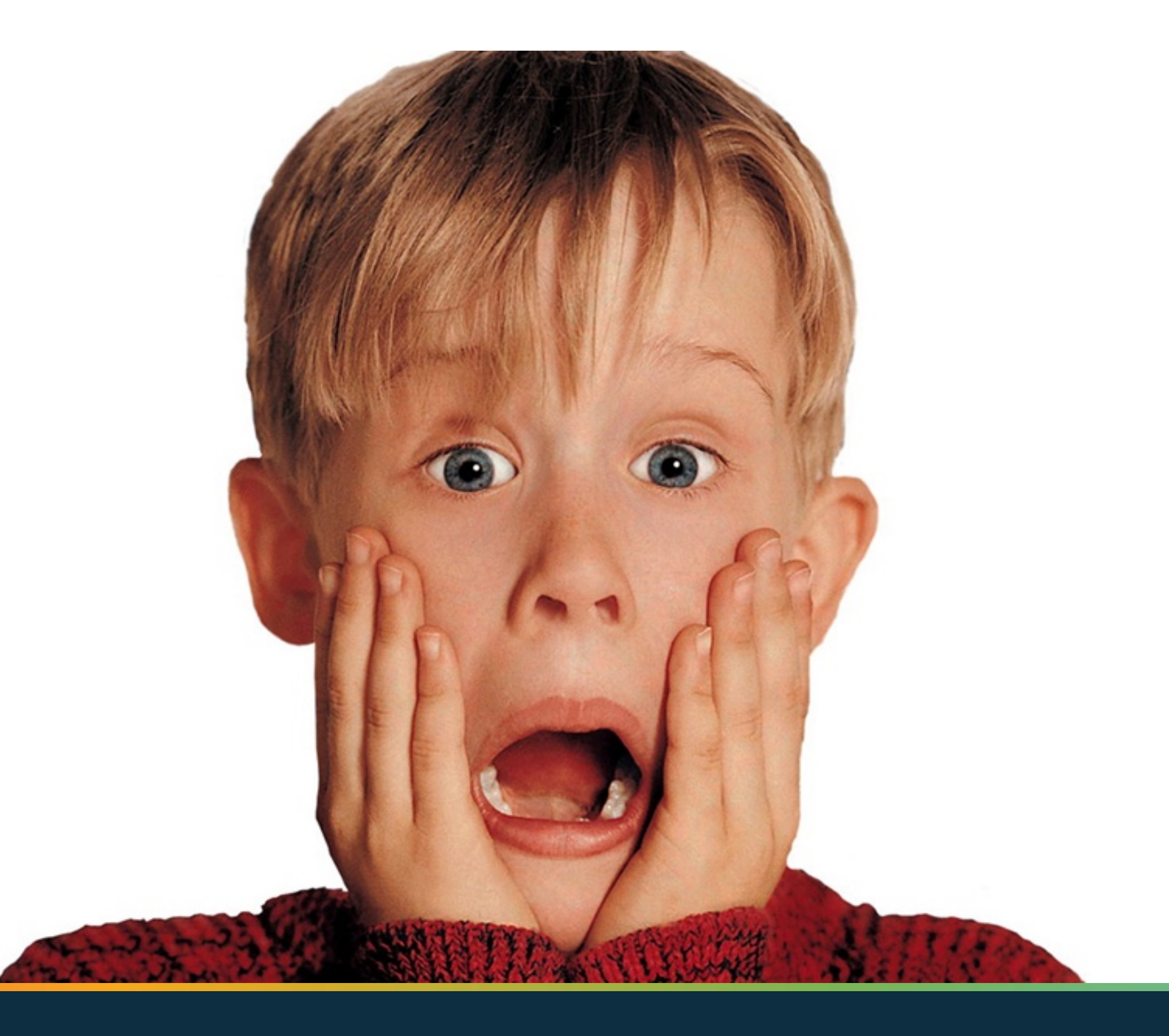

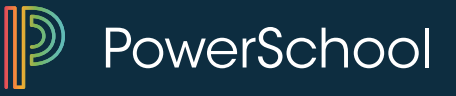

### **Net Access**

# Would you like some direction to help guide your conversations on the phone with parents?

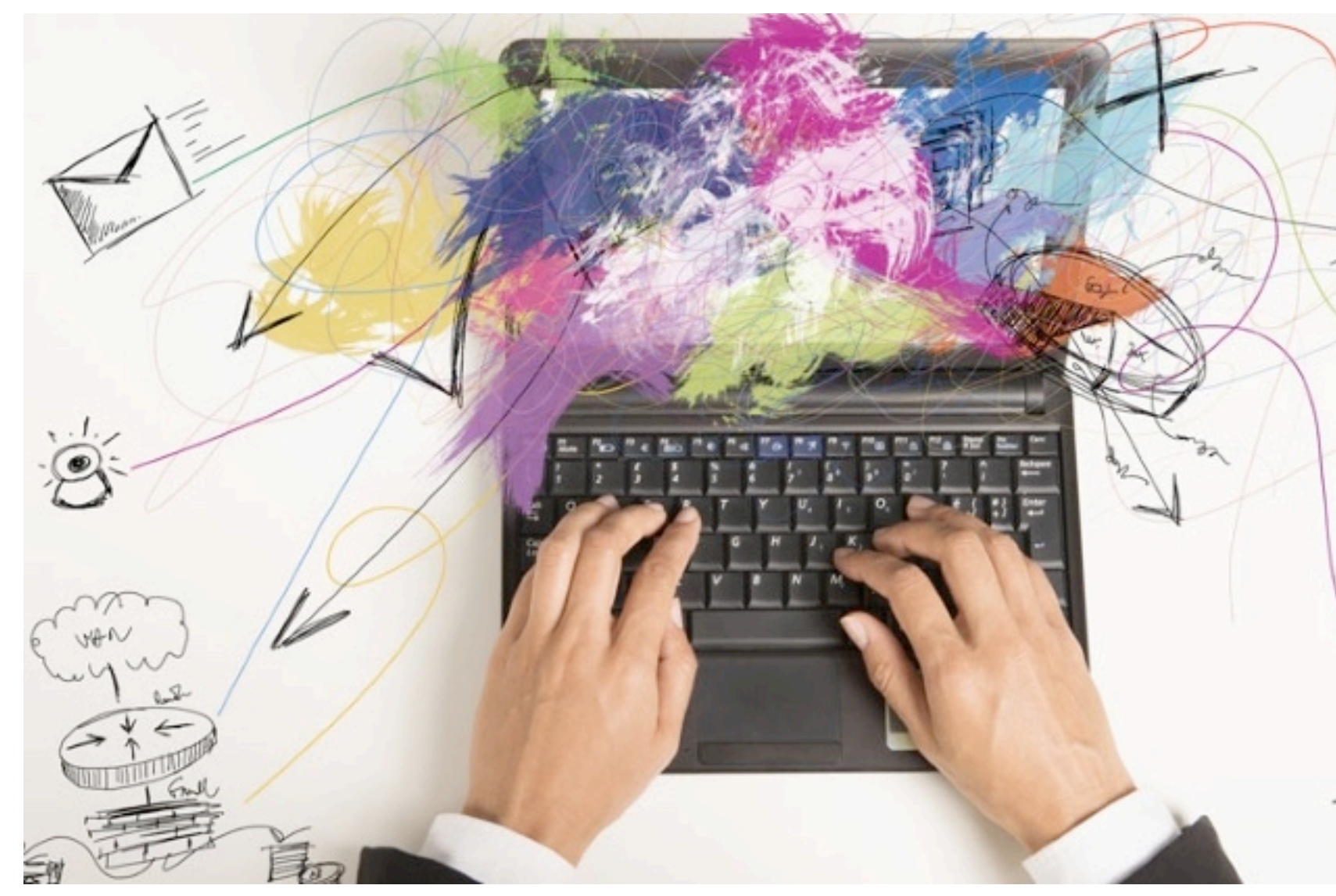

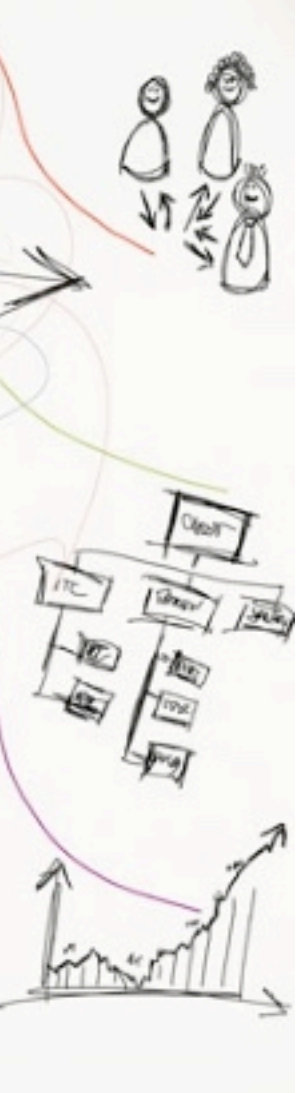

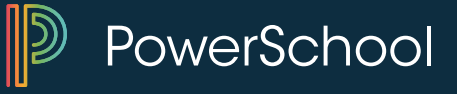

### **Net Access**

### Administration

**District Specific** 

Fee Transactions

Log Entries

Lunch

Lunch Transactions

Net Access

SEOP Review

Incidents

Enrollment

Activities All Enrollments Functions **Special Programs** Transfer Info

### Scheduling

Bell Schedule View List View Matrix View Modify Schedule **Request Management** Scheduling Setup

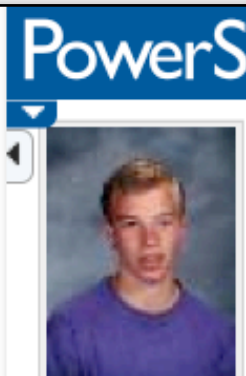

| verS | chool Start Page > S | tudent Selection | > Net Access |                |                       |
|------|----------------------|------------------|--------------|----------------|-----------------------|
|      | Net Access           | í 👤 🕆 🚹          |              |                |                       |
| 1    | Adair, Brandon 12 3  | A AGHS1          |              |                |                       |
| Pare | nt Access Summary    |                  |              |                |                       |
|      | Parent               | Date             | Time         | IP Address     | Duration<br>(minutes) |
| 1.   | Springel, Jason      | 10/10/2014       | 07:02 PM     | 71.238.124.244 | 30.35                 |
| 2.   | Springel, Jason      | 10/10/2014       | 06:30 PM     | 71.238.124.244 | 4.21                  |
| 3.   | Springel, Jason      | 10/10/2014       | 06:25 PM     | 71.238.124.244 | 5.07                  |
| 4.   | Springel, Jason      | 10/07/2014       | 02:38 PM     | 71.238.124.244 | 3.77                  |
| 5.   | Springel, Jason      | 10/03/2014       | 02:17 PM     | 70.194.13.44   | 30.32                 |
| 6.   | Springel, Jason      | 10/02/2014       | 02:07 PM     | 159.182.1.4    | 0.51                  |
| 7.   | Springel, Jason      | 09/28/2014       | 12:50 PM     | 71.238.124.244 | 1.29                  |
| 8.   | Springel, Jason      | 09/28/2014       | 12:02 PM     | 71.238.124.244 | 19.82                 |
| 9.   | Springel, Jason      | 08/25/2014       | 01:48 PM     | 159.182.1.4    | 28.51                 |
| 10.  | Springel, Jason      | 08/25/2014       | 01:07 PM     | 159.182.1.4    | 35.14                 |

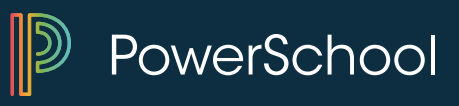

### **PowerSource**

### Getting help from PowerSource

# https://support.powerschool.com/

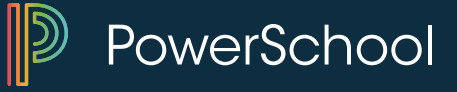

### **PowerSource**

| PowerSource                 |                   |                |          |               |          |           | Q Search Site     |
|-----------------------------|-------------------|----------------|----------|---------------|----------|-----------|-------------------|
| Home Support PowerTea       | acher Training    | Services       | Labs     | Community     |          |           |                   |
| My Setup Account Management | My Cases My Boo   | kmarks My \    | Watches  | My Training   | Search   | Tag Cloud | User Directory    |
|                             |                   | 1              | 1        | 23/12         |          |           | 20. 1070          |
| PowerSchoo                  | ol Summ           | nit Ser        | ies:     | Adva          | nce      | d Cu      | stomizati         |
| Learn how to create         | Customizatio      | ons in this    | 3-dav    | course.       | 9/29 -   | 10/1 in   | Rancho Cordov     |
| Desister Nous               |                   |                | ,        |               |          |           |                   |
| Register Now                |                   |                |          |               |          |           |                   |
|                             |                   |                |          |               |          |           |                   |
| Technical Support           | Train             | ing            |          | Servi         | ces      |           | Community         |
|                             | NOVEM             | BER            |          |               | -        |           |                   |
|                             | 2                 | 8              |          |               | S        |           |                   |
| For all of your technical   | Find online or in | n-person       | D        | iscover a wid | e range  | ~         | Connect with our  |
| support needs               | training offe     | rings 🔍        | of       | professional  | services |           | growing community |
| Getting Started             |                   |                |          |               |          | 15        | DeverC            |
| Site Search                 |                   |                |          |               |          | 2         | Power50           |
| Quickly search through      | h Knowledgebase   | articles, docu | mentatio | on,           | Fre      | e online  | event "PowerSo    |

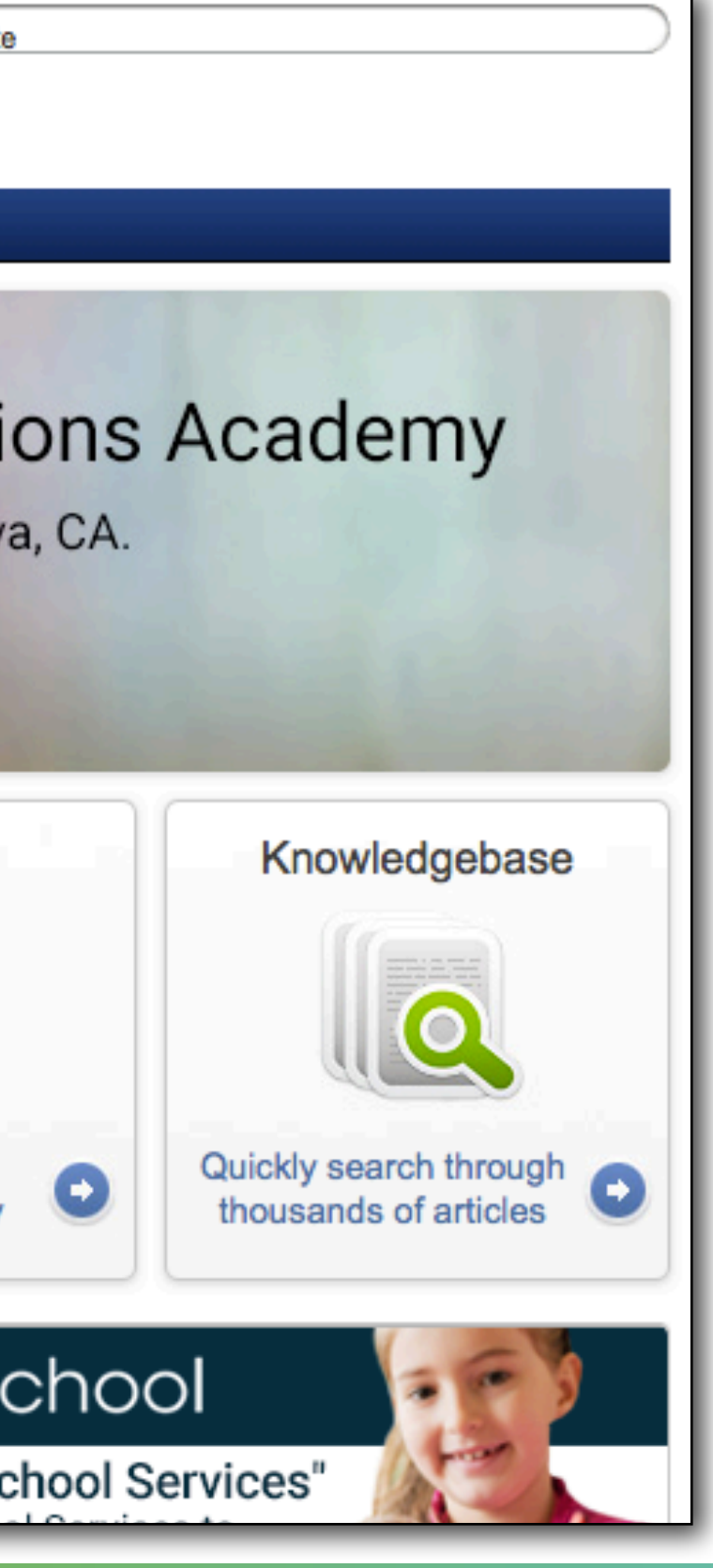

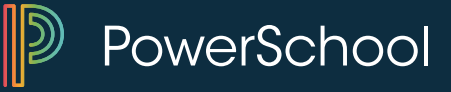

### http://tech.groups.yahoo.com/group/PSUG/

| <ul> <li>← → S</li> <li>▲ tech.group</li> </ul> | s.yahoo.com/group/PSUG/              |         |         |      |        |       |         |        |         |      |            |      |      |
|-------------------------------------------------|--------------------------------------|---------|---------|------|--------|-------|---------|--------|---------|------|------------|------|------|
| Post                                            |                                      |         |         |      |        |       |         |        |         |      |            |      |      |
| Files                                           |                                      |         |         |      |        |       |         |        |         |      |            |      |      |
| Photos                                          | A stivity within 7 days. O No.       | Mar     |         | 100  | N N    |       |         |        |         |      |            |      |      |
| Links                                           | Activity within 7 days: 9 Net        | wivier  | ibers - | 100  | New IV | lessa | ges - N | iew Qi | lestion | 15   |            |      |      |
| Database                                        | Description                          |         |         |      |        |       |         |        |         |      |            |      |      |
| Polls                                           | A place for PowerSchool users to     | collab  | orate   |      |        |       |         |        |         |      |            |      |      |
| Members                                         | cooperate and share. PowerSchool     | ol is a | power   | ful  |        | -     | -       |        |         | _    |            |      |      |
| Calendar                                        | web-based student information s      | ystem   | and t   | he   |        |       |         |        | Р       | 'n   | <b>۱</b> ۸ | 'e   | r:   |
| Promote                                         | objective of this group is to help t | users g | get the |      |        | -     |         |        | •       | ~    | • •        | 0    |      |
| Groups Labs (Beta)                              | most out of its many capabilities.   |         |         |      |        |       |         |        |         |      |            |      |      |
| Chat                                            |                                      |         |         |      |        | 1     | 1       | 7      | L       | 12   | e          | 12   |      |
| Info Settings                                   | Message History                      |         |         |      |        |       | Ĩ       |        |         |      |            |      |      |
| Group Information                               |                                      | Jan     | Feb     | Mar  | Apr    | May   | Jun     | Jul    | Aug     | Sep  | Oct        | Nov  | Dec  |
| Members: 10150                                  | 2012                                 | 1319    | 1073    | 1078 | 701    | 817   | 520     |        |         |      |            |      |      |
| Category: Education                             | 2011                                 | 1240    | 985     | 956  | 691    | 834   | 799     | 982    | 1648    | 1822 | 1071       | 1128 | 1073 |
| Founded: Feb 8, 2001                            | 2010                                 | 1169    | 1151    | 1253 | 994    | 1131  | 1233    | 864    | 1469    | 1366 | 1122       | 1140 | 696  |
| Language: English                               | 2009                                 | 1297    | 1145    | 1062 | 933    | 944   | 862     | 862    | 1428    | 1594 | 1381       | 1080 | 812  |
|                                                 | 2008                                 | 1338    | 1196    | 985  | 1237   | 1019  | 906     | 1175   | 2035    | 2063 | 1608       | 1027 | 937  |
|                                                 | 2007                                 | 988     | 655     | 970  | 684    | 794   | 675     | 774    | 1657    | 1625 | 1760       | 1255 | 745  |
| Already a member?                               | 2006                                 | 1046    | 967     | 1023 | 651    | 942   | 612     | 631    | 887     | 1174 | 1160       | 892  | 777  |
| Sign in to Yahoo!                               | 2005                                 | 1020    | 964     | 971  | 726    | 877   | 667     | 577    | 1343    | 1666 | 1382       | 1093 | 765  |

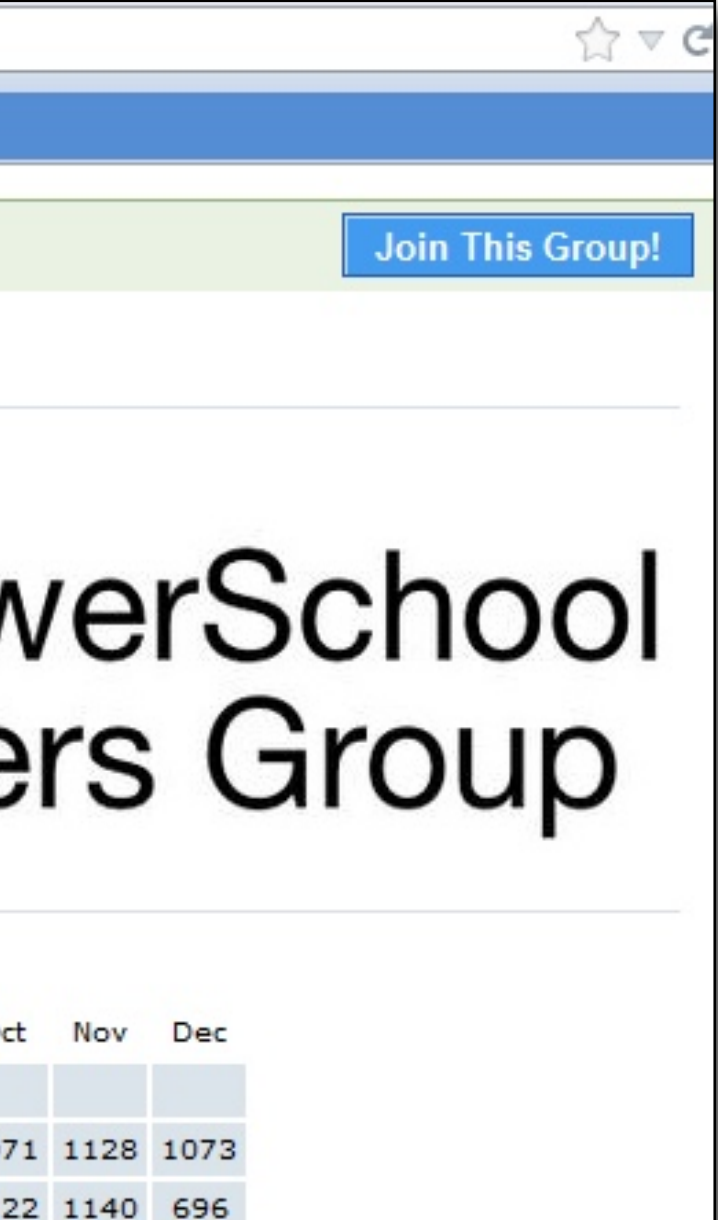

### What did we learn?

- Navigation & Personalization
- Searching
- Attendance
- Scheduling
- Reports
- Daily Bulletin
- Log Entries
- PowerLunch
- Exporting Information
- Daily Inquiries

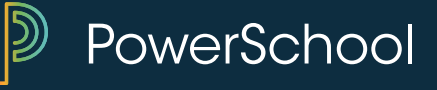
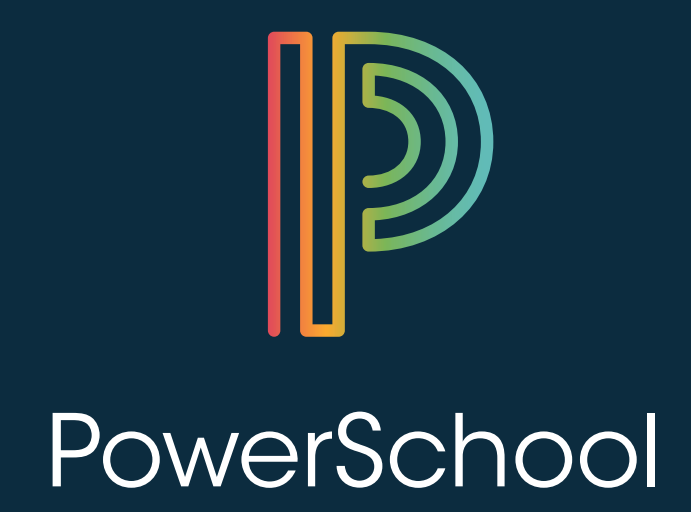